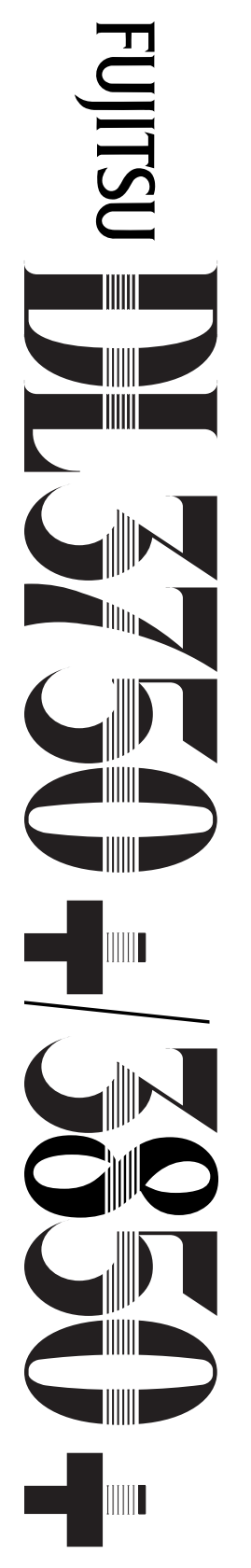

24-wire dot matrix printers

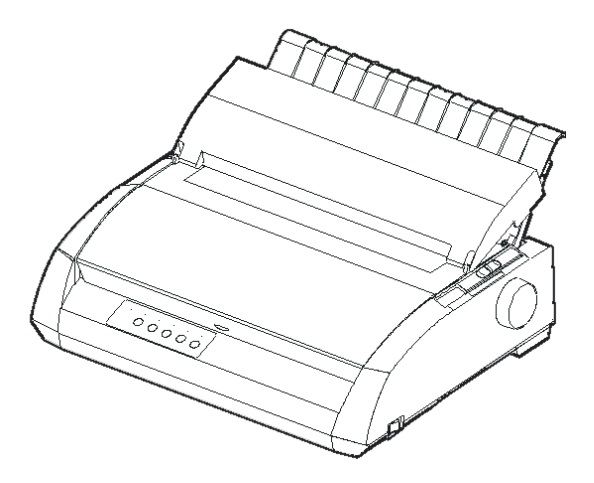

# FUJITSU

# **USER'S MANUAL**

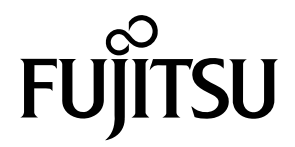

# FUJITSU DL3750+/3850+

# MATRICNI ŠTAMPAC

# UPUTSTVO ZA KORISNIKE

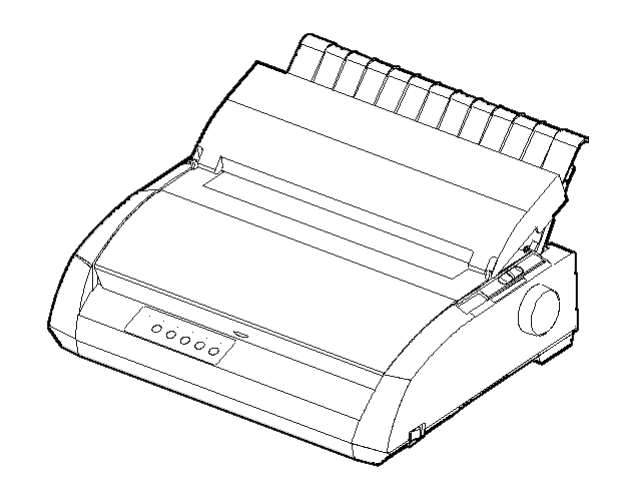

# VAŽNO UPUTSTVO KORISNICIMA

PROCITAJTE PAŽLJIVO CEO PRIRUCNIK PRE UPOTREBE OVOG PROIZVODA. NEPRAVILNA UPOTREBA PROIZVODA MOŽE IZAZVATI POVREDE KORISNIKA ILI POSMATRACA I OŠTECENJA IMOVINE.

Iako se FUJITSU ISOTEC trudio da obezbedi ispravnost svih informacija u ovom prirucniku, FUJITSU ISOTEC ne preuzima odgovornost ni za jednu stranu za bilo koju štetu izazvanu greškom ili nedostatkom podataka u ovom prirucniku, njegovim dodacima i proširenjima, bilo da takve greške ili nedostaci postoje zbog nepažnje, slucajnosti ili bilo kog drugog razloga. Dodatno, FUJITSU ISOTEC s poštovanjem ne preuzima odgovornost za korišcenje bilo kog proizvoda ili sistema prema opisima ili uputstvima sadržanim unutar prirucnika; ukljucujuci i odgovornost za slucajnu ili posledicnu štetu koja tako nastane. FUJITSU ISOTEC SE ODRICE SVIH GARANCIJA U VEZI INFORMACIJA OVDE SADRŽANIH, BILO IZRAŽENIH, NAGLAŠENIH, ILI STATUTNIH.

FUJITSU ISOTEC zadržava pravo na promene bilo kog od proizvoda opisanih u ovom prirucniku bez naknadnog obaveštenja i bez obaveza.

# Korišcenje ovog proizvoda u situacijama visokog rizika

Ovaj proizvod je dizajniran i proizveden za upotrebu u standardnim radnjama kao sto su kancelarijski poslovi, licna upotreba, upotreba u domacinstvu, i opšta upotreba u industriji. Ovaj proizvod nije namenjen za specijalnu upotrebu (kontrola nuklearnih reaktora u zdanjima za atomsku energiju, aeronautiku i svemirskih sistema, kontrolu vazdušnog saobracaja, kontrolu operacija u sistemima za masovni saobraæaj, medicinskim spravama za održavanje života, ili kontrolisanje ispaljivanja projektila u vojnim ustanovama) gde postoje posebni sigurnosni zahtevi, gde nisu garantovani podesni nivoi bezbednosti, ili gde bi kvar ili greška u korišcenju ugrozila život ili izazvala fizicku povredu (naknadno pominjanu kao upotrebu "visokog rizika"). Kupci koji razmatraju upotrebu ovog proizvoda za operacije visokog rizika moraju imati sigurnosne mere obezbeđenja pripremljene pre upotrebe. Šta više, od njih se zahteva da konsultuju naseg predstavnika za prodaju pre preuzimanja radi specijalne upotrebe.

# Следеће напомене за САД кориснике важе само за 100-120V модел

## Komisija za Federalne Komunikacije Izjava o Interferenciji Radio Frekvencija za Korisnike Sjedinjenih Dr•ava

VAŽNO: Ova oprema je testirana i ocenjeno je da odgovara ogranicenjima digitalne sprave Klase B, saglasno sa Delom 15B Pravilnika FCC. Ova ogranicenja su osmišljena da bi obezbeðivala realnu zaštitu od štetnih interferencija u stambenim instalacijama. Ova oprema generiše, koristi, i može da emituje energiju radio frekvencije i ako se ne instalira i ne koristi saglasno sa instrukcijama, može izazvati štetno ometanje radio komunikacija. Ipak, ne postoji garancija da se ometanje nece dogoditi u pojedinacnom slucaju instalacije. Ako ova oprema izaziva štetno ometanje radio ili televizijskog prijema, što se može odrediti ukljucivanjem i iskljucivanjem opreme, korisnik je ohrabren da pokuša da ispravi smetnju na jedan ili više sledecih nacina:

- Rotirajte ili promenite poziciju antene antene prijemnika.
- Poveæajte rastojanje imeðu opreme i prijemnika.
- Povežite opremu na uticnicu koja nije povezana sa onom na koju je povezan prijemnik.
- Konsultujte dilera ili radio/TV tehnièara sa iskustvom za pomoæ.

**FCC upozorenje**: Promene ili modifikacije koje nisu izricito odobrene od strane odgovorne za kontrolu ispravnosti mogu ukinuti dozvolu korisniku za operisanje ovom opremom.

#### VAŽNO

- Testiranje ove opreme je obavljeno na modelu broj M33331A ili M33333A.
- Upotreba neizolovanog interfejs kabla sa navedenom opremom je zabranjeno. Dužina paralelnog interfejs kabla mora biti 3 metra (10 stopa) ili manja. Dužina opcionog serijskog interfejs kabla mora biti 15 metara (50 stopa) ili manja. Dužina LAN kabla mora biti 100 metara (330 stopa) ili manja.
- 3. Dužina kabla za napajanje mora biti 2 metra (6.6 stopa) ili manja.

# Обавештење за кориснике у Европи

Ово је класа А производа. У домаћем окружењу овај производ може да проузрокује радио сметње у ком случају може бити потребно да корисник предузме адекватне мере.

Sadržaj ovog prirucnika može biti reviziran bez prethodnog obaveštenja i beš obaveza zvaniènih promena i poboljšanja u vec isporucene jedinice.

Uložen je veliki trud da bi se osiguralo da su informacije koje se ovde nalaze kompletne i tacne u vreme izdavanja; Ipak, Fujitsu Isotec Limited ne može biti odgovoran za greške i nedostatke.

Specifikacije modela štampaca razlikuju se prema štamparskom stupcu (80 ili 136) i prema ulaznoj voltaži napajanja strujom (100-120 ili 220-240 V).

#### C147-E047-07RS Може 2023

#### © 2004-2023 FUJTISU ISOTEC LIMITED.

Štampano u Japanu. Sva prava zadržana. Nijedan deo ovog prirucnika ne može biti reprodukovan ili prevoðen, sadržan u bazi podataka ili u sistemu za spasavanje podataka, ili prenošen, u svakoj formi ili svakim sredstvima, elektronskim, mehanickim, fotokopiranjem, snimanjem ili na drugi naèin, bez prethodne pismene dozvole Fujitsu Isotec Limited.

OBJAVA O ZAŠTITNOM ZNAKU FUJITSU je registrovani zaštitni znak i Fujitsu Creative Faces je zaštitni znak Fujitsu Limited. Centronics je zaštitni znak Centronics Data Computer Korporacije. IBM PC i IBM Proprinter XL24E su zaštitni znaci International Business Machines Korporacije. ESC/P2 je zaštitni znak Seiko Epson Korporacije. Microsoft je registrovani zaštitni znak a MS-DOS i Windows su zaštitni znaci Microsoft Korporacije. Nimbus Sans je registrovani zaštitni znak URW Unternehmensberatung Karow Rubow Weber GmbH,iz Hamburga.

Ostali nazivi proizvoda pomenutihu ovom prirucniku takoðe mogu biti zaštitni znaci njihovih poštovanih kompanija.

# **O OVOM PRIRUCNIKU**

Hvala vam što ste kupili Fujitsu DL3750+/3850+ matricni štampac. Ocekujte godine pouzdanog rada uz veoma malo održavanja. Ovo uputstvo objašnjava kako da iskoristite pune kapacitete vašeg štampaca. Napisano je i za pocetnike kao i za korisnike štampaca sa iskustvom. Ovaj prirucnik objašnjava kako da instalirate, podesite i koristite vaš štampac i njegove dodatke. On takože objašnjava kako da održavate štampac dobrom operativnom stanju i šta da uradite ukoliko nešto nije u redu. Za korisnike pocetnike obezbeðene su Detaljne procedure. Korisnici sa iskustvom mogu da preskoce neke detalje, koristeci sadržaj i naslove poglavlja kako bi locirali informaciju.

Ovaj prirucnik sadrži nekoliko dodataka i indeks. Dodatak A je lista dodatne opreme i dodatne dokumentacije i informacije koja je dostupna kod vašeg dilera ili autorizovanog predstavnika Fujitsu. Predstavništva Fujitsu se nalaze na listi na kraju ovog prirucnika.

MODELI ŠTAMPACA I Ovo uputstvo za upotrebu pokriva model DL3750+, 80-kolumnski štampac i model DL3850+, 136-kolumnski štampac. Svaki model ima 100-120 V or 220-240 V napajanje. Serijski interfejs je fabricka opcija. LAN kartica, opcija za dogradnju, može biti instalirana samo na modelima štampaca sa Centronics paralelnim +USB interfejsom. To morate naglasiti kada kupujete štampac.

DL3750+/3850+

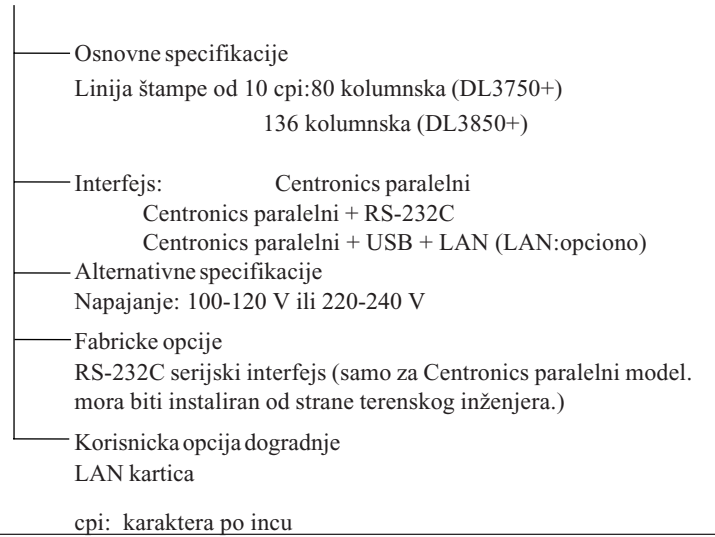

# OPCIJE

#### ORGANIZACIJA

Ovo Uputstvo za Korisnike je organizovano na sledeci nacin:

Kratak Pregled sumira svakodnevne operacije štampaca. Kada se više upoznate sa radom štampaca, koristite ovo poglavlje kao podsetnik.

**Poglavlje 1, Uvod**, opisuje štampac i identifikuje glavne osobine i opcije koje povecavaju mogucnosti štampača.

**Poglavlje 2, Podešavanje**, sadrži korak-po-korak procedure za podešavanje štampaca za upotrebu i opisuje glavne delove štampaca. Ako je ovo vaš prvi štampac, potrebno je da procitate celo poglavlje pre nego što probate da koristite štampac.

**Poglavlje 3, Rukovanje papirom**, Objašnjava kako da postavljate i koristite papir sa vašim štampačem.

**Poglavlje 4, Štampanje**, pokriva osnovne operacije štampanja. Ovo poglavlje opisuje svakodnevne operacije sa kontrolne table štampaca, kao što je ubacivanje papira i detaljan odabir karakteristika štampe. Kada se više upoznate sa radom štampaca, koristite **Kratak Pregled** na pocetku prirucnika po potrebi kao podsetnik.

**Poglavlje 5, Rad u modu za podešavanje**, objašnjava kako podešavati opcije štampaca, kao što su karakteristike štampe, hardverske opcije i pocetak dokumenta. Veæina podešavanja samo uticu na osobine štampe kao što su stil štampe i format stranice. Obratite pažnu da odreðeni izbori direktno uticu na kompatibilnost hardvera i programa. Koristite ovo poglavlje po uputstvu iz Poglavlja 2 ili po potrebi.

**Poglavlje 6, Održavanje**, sadrži osnovne procedure za održavanje ovog štampaca.

**Poglavlje 7, Problemi**, sadrži tehnike za rešavanje problema . Pre nego što pozovete svog prodavca za pomoc, procitajte listu problema i rešenja sadržanu u ovom poglavlju.

**Chapter 8, Instaliranje dodataka**, opisuje dodatke koje je moguce nabaviti za ovaj štampac i objašnjava kako ih instalirati.

Na kraju ovog prirucnika, naci cete dva dodatka i indeks. Dodatak A sadrži brojeve za narucivanje dopuna, dodatnih delova za štampac i publikacija. Dodatak B sadrži dadatne tehnicke podatke o štampacu.

#### KONVENCIJE

**Posebni podaci**, kao što su upozorenja i važna uputstva su oznacena na sledecinacin:

#### UPOZORENJE

UPOZORENJE znači da može doæi do fizicke povrede ako ne pratite proceduru ispravno.

# PAŽNJA

PAŽNJA znači da može doæi do oštecenje štampaca ako ne pratite proceduru ispravno.

# VAŽNO

VAŽNO sadrži uputstva ili sugestije koje bi vam pomogle da proceduru izvedete ispravno. Dodaci VAŽNO su posebno korisni za pocetnike.

#### Za Korisnike Sa Iskustvom:

Ako ste upoznati sa ovim štampacem ili sa matricnim štampacima uopšte, ovi podaci ce vam pomoci da efektnije koristite ovaj prirucnik.

# SADRŽAJ

|                      | Kratak Pregled                                | . KP-1 |
|----------------------|-----------------------------------------------|--------|
| POGLAVLJE1 UVOD      |                                               |        |
|                      | Karakteristike                                | 1–1    |
|                      | Dodatni Delovi                                | 1–2    |
| POGLAVILIE2 PODEŠAVA | AN IF                                         |        |
|                      | Odaberite Pogodno Mesto                       | 2_1    |
|                      | Raspakivanie Štampaca                         | 2_3    |
|                      | Provera Dodatnih Delova i Dopuna              | 2–5    |
|                      | Sastavlianie Štampaca                         | 2–6    |
|                      | Nameštanje Stalka za Pojedinažne Papire       | 2–6    |
|                      | Nameštanje Kertridža sa Ribon Trakom          | 2–7    |
|                      | Upoznavanje sa Vašim Štampacem                | 2–10   |
|                      | Povezivanje Kabla za Napajanje                | 2–11   |
|                      | Testiranje Štampaca (Nepovezanog s Racunarom) | 2–13   |
|                      | Postavljanje Papira za Samostalni Test        | 2–13   |
|                      | Štampanje Samostalnog Testa                   | 2–14   |
|                      | Povezivanje Štampaca sa Vašim Racunarom       | 2–19   |
|                      | Izbor Paralelnog Interfejs Kabla              | 2–19   |
|                      | Izbor Serijskog Interfejs Kabla               | 2–19   |
|                      | Izbor USB Kabla                               | 2–20   |
|                      | Izbor LAN Kabla                               | 2–20   |
|                      | Povezivanje Interfejs Kabla                   | 2–20   |
|                      | Izbor Emulacije                               | 2–23   |
|                      | Stampanje Test-stranice(Povezan sa Racunarom) | 2–26   |
|                      | Instaliranje Upravljackog Programa za Stampac | 2–29   |

# POGLAVLJE3 RUKOVANJE PAPIROM

| 3–1 |
|-----|
| 3–2 |
| 3–4 |
| 3–5 |
| 3–5 |
| 3–6 |
| 3–8 |
|     |

| UPOTREBA BESKONACNOG PAPIRA                     | 3–8  |
|-------------------------------------------------|------|
| Pozicioniranje papira                           | 3–9  |
| Stavljanje Beskonacnog (Perforiranog) Papira 3  | 3—10 |
| Podešavanje Leve Margine                        | 3—11 |
| Podešavanje TEAR OFF pozicije                   | 3–13 |
| Izvlaèenje Beskonacnog Papira 3                 | 3–14 |
| Instaliranje Traktora za Uvlacenje Papira       | 3–14 |
| Cepanje Beskonacnog Papira                      | 3–15 |
| Pomeranje i Pozicioniranje Papira 3             | 3–16 |
| Pomeranje za Jedan Red/Pomeranje Cele Strane. 3 | 3–16 |
| Mikro Pomeranje 3                               | 3–16 |
| Podešavanje Pozicije za Uvlacenje 3             | 3–16 |
| Promena vrste papira 3                          | 3–17 |
| Preblazak na Pojedinacne Listove Papira 3       | 3–17 |
| Saveti o Rukovanju Papirom 3                    | 3–18 |
| Prelazak na Beskonacni Papir 3                  | 3–18 |
| Opšti Saveti 3                                  | 3–18 |
| Višeslojni Papir 3                              | 3–18 |
| Koverte 3                                       | 3–19 |
| Nalepnice 3                                     | 3–19 |

# POGLAVLJE4 ŠTAMPANJE

| Izbor Karakteristika Štampe                   | 4–1   |
|-----------------------------------------------|-------|
| Upotreba Komercijalnih Programa               | 4–2   |
| Uporteba kontrolne table                      | 4–2   |
| Izbor MENU1 ili MENU2                         | 4–3   |
| Startovanje ili Zaustavljanje Štampanja       | 4–5   |
| Startovanje Štampanja                         | 4–5   |
| Zaustavljanje Štampanja                       | 4–5   |
| Nastavljanje Posle Nestanka Papira            | 4–5   |
| Štampanje Preostalih Redova na Stranici       | 4–6   |
| Nastavljanje Štampanja Posle Dodavanja Papira | 4–6   |
| Nastavljanje Posle Upozorenja Area Over       | 4–7   |
| Uklanjanje Odštampanih Stranica               | 4–8   |
| Uklanjanje Pojedinacnih Stranica              | 4–8   |
| Uklanjanje Beskonacnog Papira                 | 4–8   |
| Pražnjenje Memorije Štampaca                  | . 4–8 |
|                                               |       |

# POGLAVLJE5 RAD U MODU ZA PODEŠAVANJE

| Kako da Koristite ovo Poglavlje                   | 5–1  |
|---------------------------------------------------|------|
| Ulazak u Mod za Podešavanje                       | 5–2  |
| Pregled Moda za Podešavanje                       | 5–4  |
| Primer Moda za Podešavanje                        | 5–6  |
| Važne tacke                                       | 5–9  |
| Štampanje Spiska Odabranih Opcija                 | 5–10 |
| Odluèivanje Koje Opcije Menjati                   | 5–12 |
| Menjanje MENU1 i MENU2 Opcija                     | 5–14 |
| Procedura                                         | 5–27 |
| Resetovanje MENU1 i MENU2                         | 5–28 |
| Menjanje Hardverskih Opcija                       | 5–29 |
| Procedura                                         | 5–34 |
| Menjanje Opcija za Podešavanje Pozicije Štampanja | 5–35 |
| Procedura                                         | 5–39 |
| Menjanje Opcija Konfiguracije                     | 5–40 |
| Procedura                                         | 5–47 |
| Izlalak i snimanje                                | 5–48 |
| Procedura                                         | 5–48 |
| Resetovanje Osnovnih Opcija                       | 5–49 |
| Resetovanje Osnovnih Opcija pri ukljucivanju      | 5–49 |
| Resetovanje Fabrickih Osnovnih Opcija             | 5–49 |
| ResetovanjeFabrickih Osnovnih Opcija              |      |
| u MENU1 i MENU2                                   | 5–49 |
| Upotreba Dijagnostickih Funkcija                  | 5–50 |
| Štampanje Samostalnog Testa                       | 5–51 |
| Procedura                                         | 5–51 |
| Štampanje Hex Dump-ova                            | 5–52 |
| Procedura                                         | 5–53 |
| Provera Vertikalnog Poravnanja Štampe(V-ALMNT)    | 5–55 |
| Procedura                                         | 5–55 |
| Podaci o Modu za Podešavanje                      | 5–57 |
| DPL24C Plus Organizovanje                         | 5–58 |
| Razlike u IBM Proprinter XL24E Emulaciji          | 5–60 |
| Razlike u Epson ESC/P2 Emulaciji                  | 5–61 |
| Online Mod za Podešavanje(Povezan sa Racunarom)   | 5–62 |
|                                                   |      |

# POGLAVLJE6 ODRŽAVANJE

|                       | Cišcenje                                              | 6–1        |
|-----------------------|-------------------------------------------------------|------------|
|                       | Cišcenje i Usisavanje Štampaca                        | 6–1        |
|                       | Cišcenje Valjka i Izlaznih tockova                    | 6–3        |
|                       | Zamena Ribon Trake                                    | 6–3        |
|                       | Zamena Glave Štampaca                                 | 6–7        |
|                       | ·                                                     |            |
| POGLAVLJE7 PROBLEMI   |                                                       |            |
|                       | Rešavanje Problema                                    | 7–1        |
|                       | Problemi sa Kvalitetom Štampe                         | 7–1        |
|                       | Problemi sa Rukovanjem Papirom                        | 7–4        |
|                       | Saveti za Uklanjanje Zaglavljenog Papira iz Štampaca. | 7–6        |
|                       | Problemi sa Korišcenjem                               | 7–7        |
|                       | Kvarovi Štampaca                                      | 7–9        |
|                       | Dijagnosticke Funkcije7                               | '–10       |
|                       | Dobijanje Pomoæi                                      | ′–10       |
| POGLAVLJE8 INSTALIRAN | JE DELOVA                                             | 8-1        |
|                       |                                                       |            |
|                       |                                                       | Λ 1        |
|                       | Dodaci                                                | Δ_1        |
|                       |                                                       | 7-1        |
| DODATAK B SPECIFIKACI | JE ŠTAMPACA I PAPIRA                                  |            |
|                       | Eizièko Sposifikacija                                 | D 1        |
|                       |                                                       | D-1<br>D-2 |
|                       |                                                       |            |
|                       | Specifikacije Dapira                                  | D-4<br>D 6 |
|                       | Oblact Štampania                                      | D-0        |
|                       | Doblina Papira                                        |            |
|                       |                                                       | 0-0        |
| INDEKS                | I                                                     | NI_1       |
|                       | II                                                    | 1 1 - 1    |

# Objašnjenja simbola na štampaču

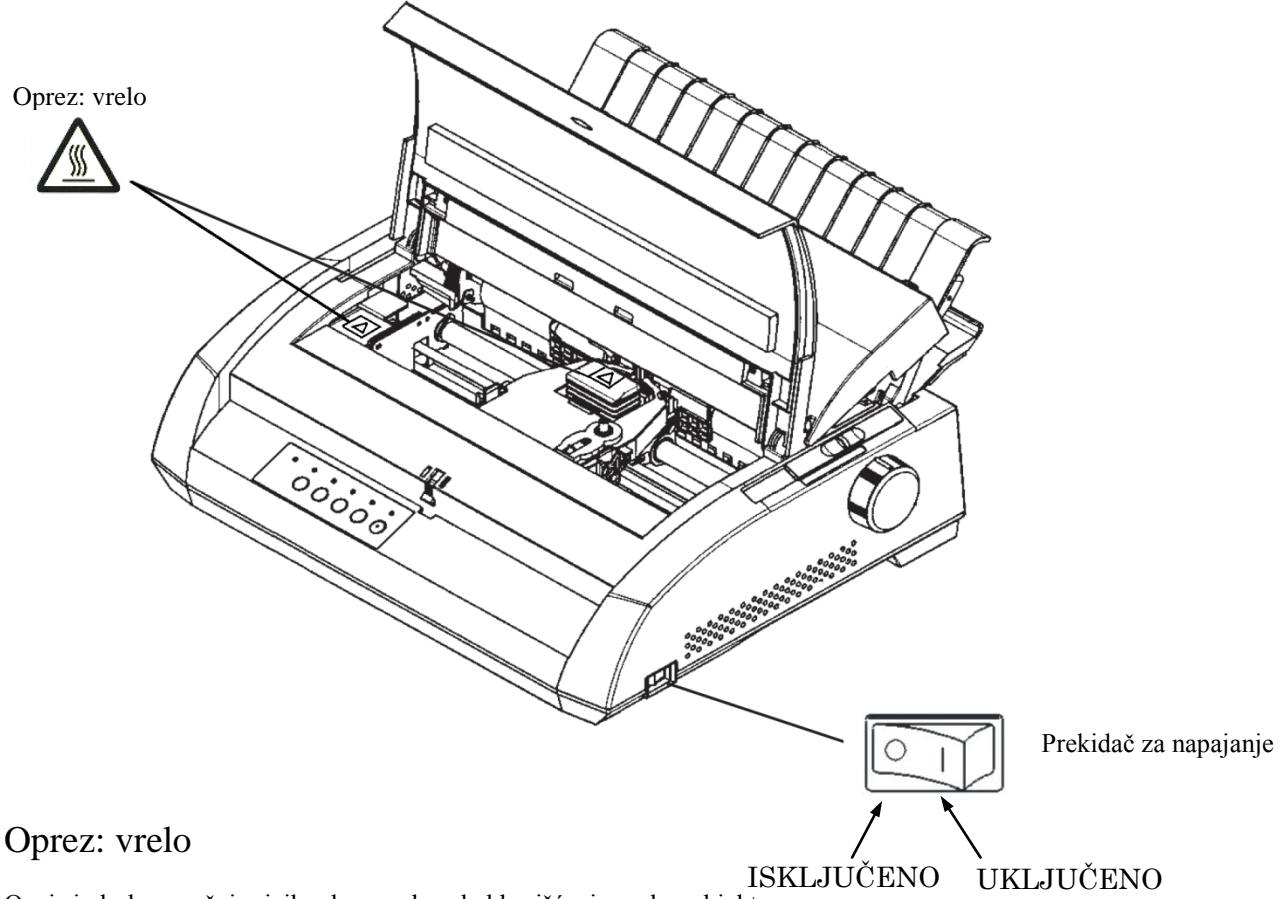

Ovaj simbol naznačuje rizik od povrede usled korišćenja vrelog objekta.

Ne dodirujte delove sa ovim simbolom dok ne prođe dovoljno vremena za njihovo hlađenje. U suprotnom, može da dođe do opekotina ili telesne povrede.

# Prekidač za napajanje

Prekidač za napajanje ima dva simbola. "o" znači ISKLJUČENO, "|" znači UKLJUČENO.

Ako previše toplote, dim, čudan miris ili čudna buka dolazi iz štampača ili ako se primeti bilo kakva druga neregularnost, odmah isključite napajanje štampača koristeći prekidač za napajanje i postarajte se da isključite utikač za napajanje iz utičnice.

Ako strano telo (npr. voda ili druga tečnost, metalna krhotina) uđe u štampač, odmah isključite napajanje štampača koristeći prekidač za napajanje i isključite utikač za napajanje iz utičnice. Zatim se obratite vašem prodavcu štampača.

# **KRATAK PREGLED**

Kratak Pregled je pisan za korisnike sa iskustvom korisnike koji poznaju nacin rada štampaca, ali koji možda povremeno treba da se podsete. *On sadrži samo normalni mod (ne i mod za podešavanje) štampaca*. Za detalje o Modu za Podešavanje štampaca, vidite Poglavlje 5.

Upotreba u normalnom modu obuhvata svakodnevne operacije, kao što je rukovanje papirom i izbor fonta(vrste slova). Kada se ukljuci, štampac se nalazi u normalnom modu. Da biste ušli u Mod za Podešavanje, pritisnite TEAR OFF i ONLINE dugmad istovremeno dok ONLINE pokazivac iskljucen (ne svetli).

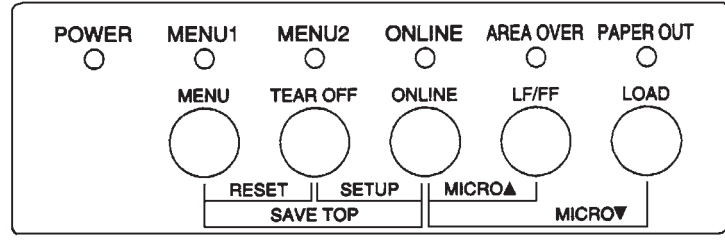

# Kontrolna Tabla

Tabela na sledecoj stranici sadrži spisak operacija u normalnom modu u uslovima kada je štampac povezan sa racunarom i kada nije povezan i objašnjava šta je potrebno da korisnik uradi.

Operacije su poreðane po abecedi.

# Operacije Štampaca (Normalni Mod)

 $\checkmark$  : Operaracija može biti izvršena kada je štampa<br/>è u ovom modu.

- : Operacija ne može biti izvršena kada je Štampac u ovom modu..

N/A : Operacija nije primenljiva.

| Operacija                                                                                 | Online       | Offline      | Potrebno je uraditi                                                                                                    |
|-------------------------------------------------------------------------------------------|--------------|--------------|----------------------------------------------------------------------------------------------------|
| Brisanje memorije štampaca                                                                |              | $\checkmark$ | Pritisnite MENU i TEAR OFF.                                                                                                    |
| Izbacivanje pojedinaènih papira                                                           | $\checkmark$ | $\checkmark$ | Pritisnite LF/FF.                                                                                                    |
| Ulazak u normalan mod                                                                     | N/A          | N/A          | Ukljuèite štampac(Pritisnite prekidac na ON)                                                                                                 |
| Ulazak u mod za podešavanje                                                               |              | $\checkmark$ | Pritisnite TEAR OFF i ONLINE.                                                                                                    |
| Izlazak u normalan mod                                                                    |              | $\checkmark$ | PritisniteONLINE, a onda TEAR OFF ili MENU.                                                                                                  |
| Pomeranje cele strane (unapred)                                                           | $\checkmark$ | $\checkmark$ | Pritisnite i držite LF/FF dok radnja ne pocne                                                                                                |
| Pomeranje za jedan red (unapred)                                                          | $\checkmark$ | $\checkmark$ | Pritisnite LF/FF u vremenu do tri sekunde.                                                                                                   |
| Uvlacenje papira                                                                          | $\checkmark$ | $\checkmark$ | Pritisnite LOAD.                                                                                                    |
| Mikro pomeranje (unazad)                                                                  |              | $\checkmark$ | Pritisnite ONLINE i LOAD.                                                                                                    |
| Mikro pomeranje (unapred)                                                                 |              | $\checkmark$ | Pritisnite ONLINE i LF/FF.                                                                                                    |
| Prekinite vezu sa racunarom                                                               | $\checkmark$ |              | Pritisnite ONLINE.                                                                                                    |
| Ukljuèite vezu sa racunarom                                                               | _            | $\checkmark$ | Pritisnite ONLINE.                                                                                                    |
| Vratite osnovne opcije štampaca                                                           | $\checkmark$ | $\checkmark$ | Iskljuèite, pa ukljucite štampac.                                                                                                    |
| Nastavite štampanje posle zamene papira.                                                  | _            | $\checkmark$ | Pritisnite ONLINE.                                                                                                    |
| Snimite podešene pozicije za<br>uvlacenje papira                                          |              | $\checkmark$ | Pritisnite ONLINE iMENU.                                                                                                    |
| Izaberite MENU1 ili MENU2                                                                 |              | $\checkmark$ | Pritisnite MENU.                                                                                                    |
| Start/Prekid/Nastavak štampanja                                                           | $\checkmark$ | $\checkmark$ | Start: Dajte komandu za štampanje.<br>Prekid/nastavak: Pritisnite ONLINE.                                                                    |
| Štampanje samostalnog testa                                                               |              | V            | Start: Iskljucite štampac. Pritisnite LF/FF<br>dok ukljucujete štampac.<br>Pauza/nastavak: Pritisnite TEAR OFF.<br>Izlaz: Pritisnite ONLINE. |
| Cepanje stranica (samo<br>beskonaèni(perforirani)papir)                                   | $\checkmark$ | √            | Pritisnite TEAR OFF. Otcepite stranice,<br>potom pritisnite bilo koje dugme da biste<br>uvukli papir.                                        |
| Uklanjanje papira da bi se<br>namestila pozicija (samo<br>beskonacni (perforirani) papir) | $\checkmark$ | $\checkmark$ | PRITISNITE LOAD.                                                                                                    |

# UVOD

*Cestitamo Vam na kupovini ovog štampaca*. Ovaj štampac je kompaktan štampac sa više funkcija koji nudi maksimalnu kompatibilnost sa današnjim programskim paketima i persononalnim racunarima.

24-iglicna glava štampaèa obezbeðuje oštru, jasnu štampu za firme i kancelarijska i kucna okruženja. Ovaj štampac je takoðe veoma lako instalirati i koristiti.

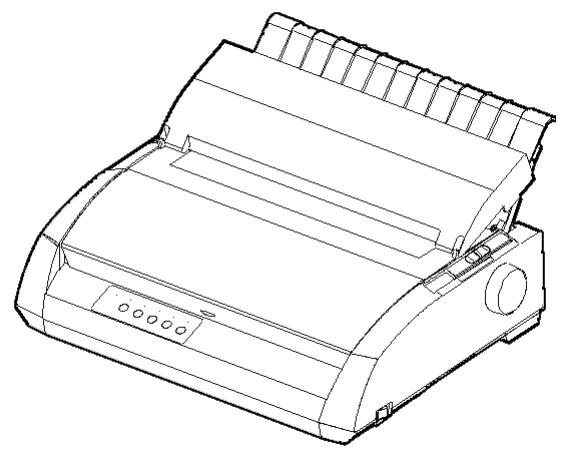

Matricni štampac

# KARAKTERISTIKE

Sledece tacke sadrže najvažnije karakteristike i dodatke štampaca.

- Kompatibilnost sa programima. Ovaj štampac, koji prvenstveno radi sa Fujitsu DPL24C PLUS grupom komandi, je kompatibilan sa IBM Proprinter XL24E grupom komandi i sa Epson ESC/P2 grupom komandi.
- **Razlièite grupe karaktera.** Kao osnovne grupe karaktera, IBM PC grupe karaktera 1 i 2 su dostupne Fujitsu DPL24C PLUS grupi komandi i sa IBM Proprinter XL24E emulacijom, dok su grupa *italic* karaktera i grupe grafickih karaktera 1 i 2 dostupne za Epson ESC/P2 emulaciju. Od nacionalnih grupa karaktera,dostupno je ukupno 57 ili 61 nacionalnih grupa karaktera.

- Više razlicitih fontova. Štampac poseduje devetnaest stalnih fontova: Deset *bit-map* fontova -- Courier 10, Pica 10, Prestige Elite 12, Boldface PS, OCR-B 10, OCR-A 10, Correspondence, Compressed, Draft i Highspeed Draft i devet konturnih(*outline*)fontova -- Timeless, Nimbus Sans i Courier, svaki kao uspravan(*upright*), kurziv(*italic*) i mastan(*bold*).
- Štampanje velikom brzinom. Pri 10 cpi(karaktera po incu), brzina štampe varira od 113 cps(karaktera u sekundi) za *letter* (pismo) kvalitet 400 cps (80-kolumnski štampac) ili 448cps (136-kolumnski štampac) za *draft* (pregled) kvalitet.
- Velika memorija za štampanje. Ukupno 128 Kilobita je dostupno za skladištenje podataka za unos is snimanje fontova. Velika memorija za unos podataka Vam omogucava da pošaljete dokumente štampacu i brzo se vratite radu u vašoj aplikaciji. Velika memorija za snimanje vam omogucava upotrebu posebnih fontova.
- **80-kolumnska ili 136-kolumnska linija štampe**. 80-kolumnski štampaci su najpodesniji za štampanje u pejsažnom modu koristeci papir *letter* formata ili *A4* formata. 136-kolumnski štampaci su najpodesniji za štampanje u pejsažnom modu koristeci koristeæi *legal* ili *standard-size* kompjuterske formate.
- Jednostavna promena tipova papira. Mogucnost "parkiranja" (zakljucavanja) beskonacnog papira èini jednostavnom promenu izmeðu beskonacnog papira i pojedinacnih listova.
- Automatsko podešavanje za cepanje papira. Beskonacni (perforirani) papir se automatski pomera do pozicije za cepanje po završetku svakog štampanja.
- Nema odr•avanja. Štampac jedino zahteva periodicno cišcenje i zamenu kertridža sa ribon trakom.

LAN kartica je dostupna kao opcija za nadogradnju štampaca.Kao funkcija koju korisnik može sam instalirati, LAN kartica može biti instalirana samo u modele štampaca sa Centronics paralelnim + USB interfejsom. Za detalje pogledajte Poglavlje 8.

#### DODACI

# PODEŠAVANJE

Vaš novi štampac je lako instalirati i podesiti. Ovo poglavlje Vam govori kako da podesite štampac i odmah pocnete sa štampanjem. Ako je ovo vaš prvi štampac,potrebno je da procitate celo poglavlje pre nego što pocnete da koristite štampac.

U ovom poglavlju, naucicete kako da:

- Raspakujete, sastavite štampac i odaberete dobro mesto za njega.
- Razlikujete glavne delove štampaca.
- Povež•ete kabl za napajanje i interfejs kabl.
- Testirate štampaè pre nego što ga povežete s racunarom.
- · Odaberete emulaciju i odštampate test stranicu koristeci vaš program
- · Instalirate upravljacki program (driver) štampaca

Ako imate problem tokom podešavanja štampaca, pogledajte deo Rešavanje Problema u Poglavlju 7. Ako provlem i dalje postoji, obratite se vašem prodavcu.

# ODABERITE POGODNO MESTO

Ovaj štampac je pogodan za vecinu firmi i kancelarijskih ili kuænih okruženja. Da biste od štampaca dobili najbolje rezultate, odaberite mesto koje odgovara sledecim uputstvima:

- $\sqrt{}$  Postavite štampac na cvrstu i ravnu površinu.
- $\sqrt{}$  Postavite štampac blizu AC utikaca za struju sa dobrim uzemljenjem.
- √ Osigurajte lak pristup prednjoj i zadnjoj strani štampaca ostavljajuci dovoljno prostora oko štampaca. Nemojte blokirati otvore za ventilaciju na mprednjoj, levoj i desnoj strani štampaca.
- $\sqrt{}$  Nemojte postavljati štampac na direktno osuncano mesto ili pored grejalica.
- $\sqrt{}$  Uverite se da je prostorija dobro provetrena i da u njoj nema puno prašine.

2

- $\sqrt{}$  Nemojte izlagati štampac velikim temperaturama i vlažnosti.
- √ Koristite iskljucivo kabl za napajanje koji ste dobili uz štampac ili onaj koji je preporucen od strane vašeg prodavca. Nemojte koristiti produžni kabl.
- √ Nemojte ukljucivati štampac u utikac za struju koji se deli sa teškom industrijskom opremom, kao što su motori, ili mašinama kao što su kopir-mašine ili aparati za kafu. Takvi aparati cesto emituju elektricne smetnje koje izazivaju smanjenje jacine struje.

# RASPAKIVANJE ŠTAMPACA

Raspakujte štampac na sledeci nacin:

1. Otvorite kutiju i izvadite štampac i njegove komponente. Proverite da li imate sve delove pokazane na slici. Obratite pažnju da se kabl za napajanje razlikuje zavisno od modela štampaca (100-120 ili 220-240 V).

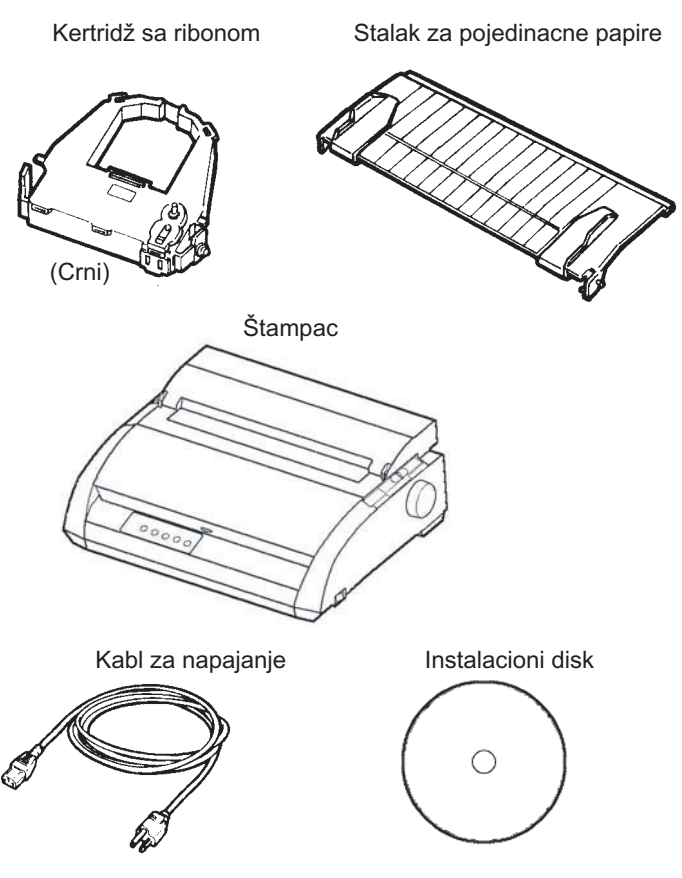

Provera dobijene opreme

- 2. Pažljivo pregledajte svaki deo zbog eventualnih oštecenja. Obavestite svog prodavca ili transportera ako postoji problem.
- 3. Postavite štampac tamo gde nameravate da ga koristite.
- 4. Uklonite trake koje obezbeðuju prednji poklopac, poklopac izlaza za papir, kao i poklopac sa zadnje strane. Otvorite prednji poklopac ai uklonite karton za zaštitu tokom isporuke koji drži na mestu nosac.

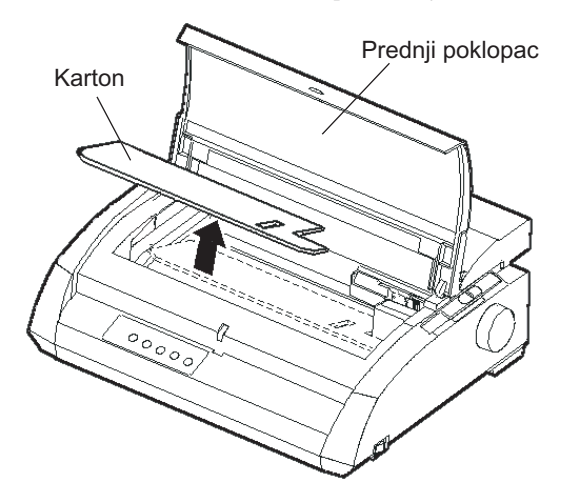

#### Uklanjanje kartona za zaštitu tokom isporuke

 Sacuvajte originalni zaštitni karton i ostale materijale za pakovanje za buducu upotrebu. Na primer, originalno pakovanje je idealno kada premeštate ili šaljete vaš štampaè na drugu lokaciju.

# VAŽNO

Interfejs kabl se ne nalazi uz štampac. On se mora posebno kupiti. Povezivanje interfejs kabla je opisano kasnije u ovom Poglavlju.

# Provera dopuna i delova

Sledeæe dopune i delovi, ako su narucene, se dopremaju odvojeno:

- LAN kartica (instaliranje moguce od strane korisnika)
- Dodatni monohromatski(jednobojni)kertridž sa ribonom

Serijski interfejs RS-232C je fabricka opcija. Mora biti instaliran od strane terenskog inženjera. U slucaju da ste narucili štampac sa interfejsom, ploca je veæ ugraðena u štampac.

Proverite da ste dobili sve komponente koje ste narucili.

Onda kada ste sigurni da je sve tu, spremni ste da sastavite štampac.

# SASTAVLJANJE ŠTAMPACA

Ovaj deo objašnjava kako da namestite stalak za pojedinacne papire i kertridž sa ribonom.

# Nameštanje stalka za pojedinacne papire

Stalak za pojedinacne papire omogucava lako uvlacenje kako pojedinacnih listova, tako i beskonacnog (perforiranog) papira. Postavite stalak za pojedinacne papire po sledecem uputstvu:

- Posmatrajuci sledecu sliku, načite dva udubljenja sa žljebovima na gornjoj strani Vašeg štampaca, iza gornjeg poklopca. Obratite pažnju da svako udubljenje ima prednji žljeb i zadnji žljeb.
- 2. Pronaðite dve nosece igle sa svake strane stalka za pojedinacne papire.

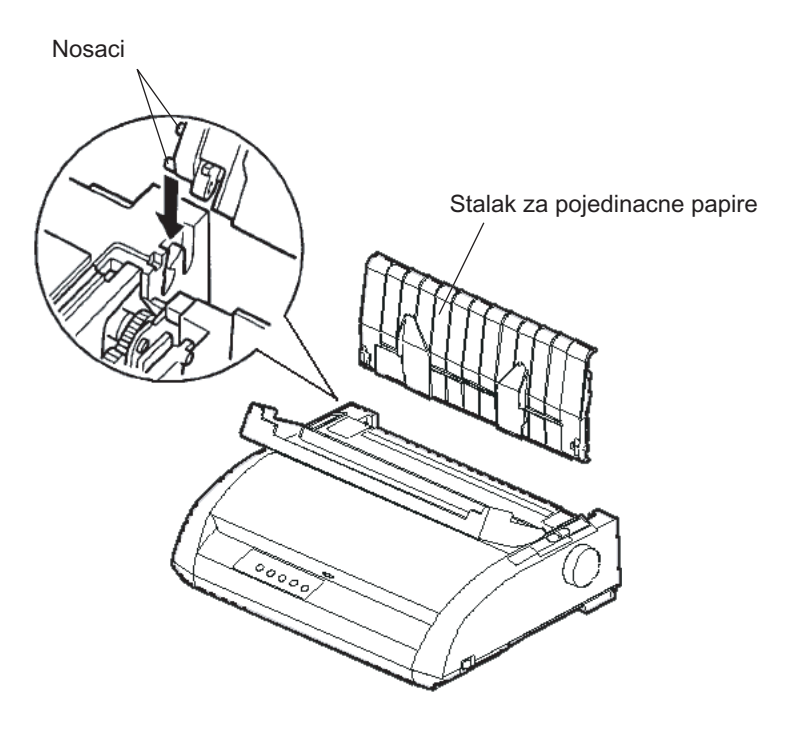

Nameštanje stalka za pojedinacne papire

 Držite stalak za pojedinacne papire pod uglom iznad štampaca. Pomerite nosace u duge, prednje žljebove u udubljenjima. To je *gornji* položaj stalka, koji se upotrebljava za štampanje pojedinacnih listova papira.

Da biste rotirali stalak za papir u njegov *donji* položaj, uhvatite ga sa obe strane i dižite ga dok dva gornja nosaca izaðu iz prednjih žljebova. Okrenite stalak za pojedinacne papire unazad do pozicije u kojoj ce dva prednja nosaca uci u zadnje žljebove.

# Nameštanje kertridža sa ribon trakom

Ovaj štampac koristi kertridž sa crnim ribonom. Da biste namestili kertridž sa ribonom:

- 1. Iskljucite štampac. Otvorite prednji poklopac štampaca. Zbog lakšeg nameštanja, pomerite nosac glave štampača na poziciju gde se ne nalazi ispred rolera.
- 2. Poluga za podešavanje debljine papira, koja se nalazi sa desne strane štampaca, ima devet položaja.Pre nego što postavite kertridž sa ribonom na mesto, pomerite ovu polugu na **D**.

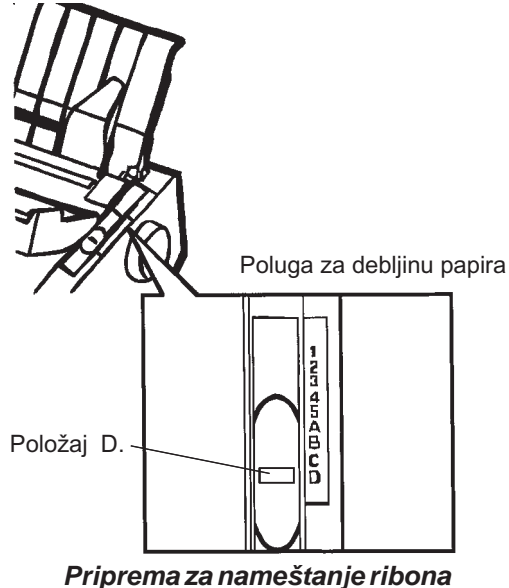

3. Po proceduri prikazanoj na slici, oslobodite klizac sa pozicije LOCK i okrenite dugme za uvlacenje ribona u smeru okretanja kazaljke na satu da se zategne ribon ako se olabavio.

Pritisnite sivu dugmad za oslobaðanje ribona sa strane kertridža da se otkljucaju, i pomerite klizac sa pozicije LOCK na poziciju FREE.

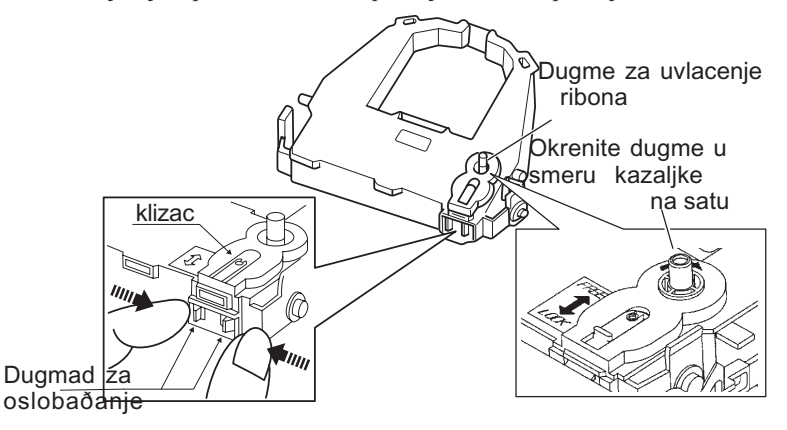

Pripremanje kertridža sa ribonom

# PAŽNJA

Ne okrecite dugme za uvlacenje ribona suprotno od smera okretanja kazaljke na satu.

4. Proverite na prekidacu da li je štampac iskljucen.

(Uverite se da je pritisnut znak u obliku kruga na prekidacu za napajanje)

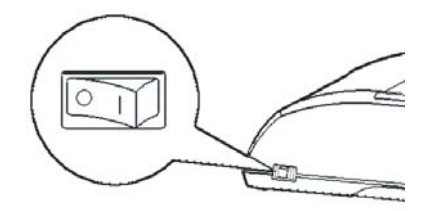

# Nameštanje kertridža sa ribonom

- 5. Pomerite polugu za debljinu papira na **D** poziciju.
- 6. Otvorite prednji poklopac.

- Zelena oznaka
- 7. Poravnajte glavu štampaca na poziciju sa zelenom oznakom (zelena taèka)na poklopcu za izlaz papira.

# UPOZORENJE

Izbegavajte dodirivanje glave štampaca tokom upotrebe ili neposredno posle upotrebe štampaca, jer to može izazvati opekotine. Sacekajte da se glava štampaca ohladi pre nego što je dodirnete.

 Uvucite ribon izmeðu glave štampaca i voðice za štampu, potom nežno pritisnite kertridž sa ribonom uz štampac dok ne legne u pravi položaj. (Proverite da li je dugme za uvlacenje ribona okrenuto na gore.)

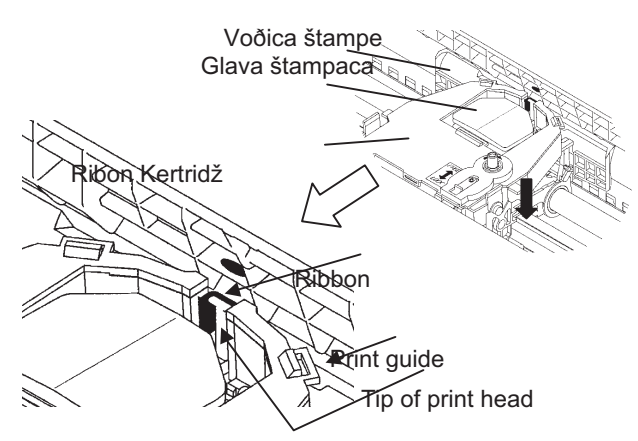

- 9. Okrenite dugme za uvlacenje ribona u smeru okretanja kazaljke na satu da se zategne ribon ako se olabavio.
- Pošto je kertridž sa ribonom postavljen u štampac, podesite polugu za debljinu papira tako da odgovara debljini papira i broju listova papira koji ce se koristiti.

Za detalje o polugi za debljinu papira, vidite deo pod naslovom **Podešavanje prema debljini papira** u Poglavlju 3.

# UPOZNAVANJE SA VAŠIM ŠTAMPACEM

Sada, kada je vaš štampac sastavljen, trenutak je da se upoznate sa njegovim glavnim delovima.

Posmatrajuci štampac sa prednje desne strane, možete videti delove štampaca prikazane na sledeæoj slici.

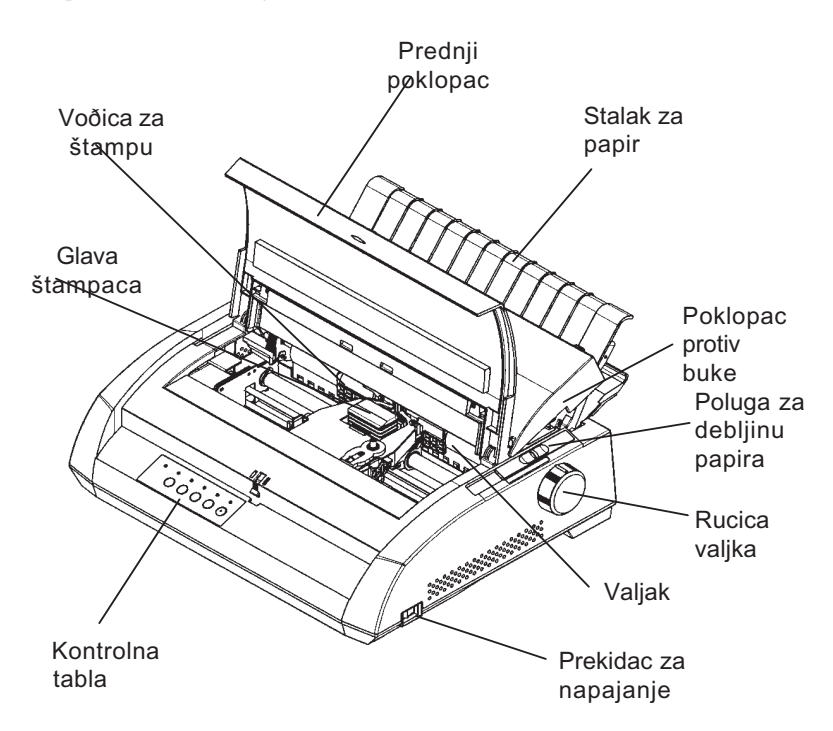

# Komponente štampaca (prednja i desna strana)

Kontrolna tabla štampaca ima dugmad i pokazivace koji se koriste da se ubacuje i uvlaci papir (pogledajte Poglavlje 3) i biraju karakteristike štampe (pogledajte Poglavlje 4). Kontrolna tabla vam dakođe daje mogucnost da izmenite promenljive parametre štampaca (Pogledajte Poglavlje 5).

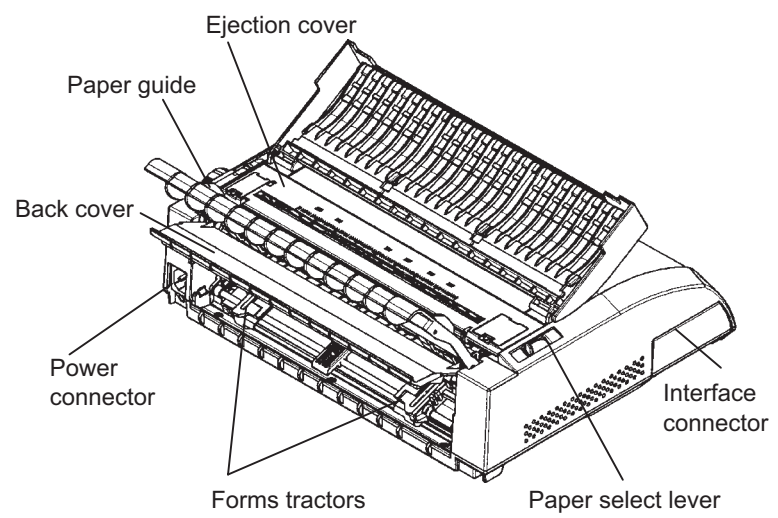

Posmatrajuci štampac sa zadnje strane sa uklonjenim stalkom za papir i zadnjim poklopcem, možete videti sledece delove printera:

# Komponente štampaca (zadnja strana)

Pre nego što ukljucite štampac:

- $\sqrt{}$  Uverite se da je štampac iskljucen na prekidacu. Strana prekidaca oznacena sa "1" treba da bude podignuta.
- $\sqrt{}$  Proverite da li je utikac za struju propisno uzemljen.
- √ Važno je da koristite kabl za napajanje koji ste dobili uz štampac. Ovaj kabl je dizajniran tako da minimizuje mešanje radio frekvencija.

#### **УПОЗОРЕЊЕ**

Повежите помоћу кабла за напајање са прикључком за уземљење и утичнице са прикључком за уземљење.

**POVEZIVANJE KABLAZA** 

NAPAJANJE

Da biste ukljucili kabl za napajanje:

- 1. Ukljucite jedan kraj kabla za napajanje u konektor za napajanje na zadnjoj strani štampaca.
- 2. Ukljucite drugi kraj kabla za napajanje u uticnicu za struju.

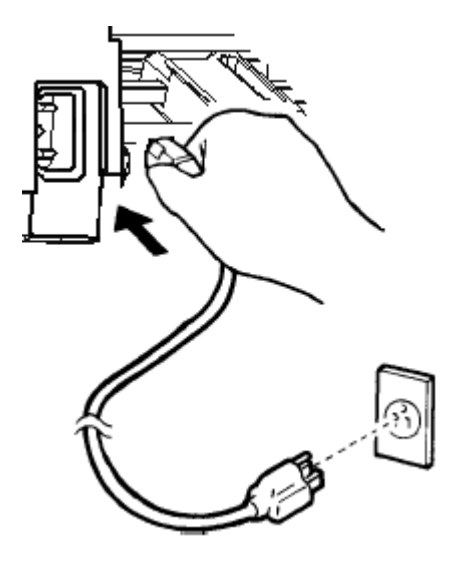

Povezivanje kabla za napajanje

- 3. Uverite se da je kabl za napajanje ispravno povezan.
- 4. Ukljucite štampac tako pritiskom na stranu obeleženu sa "1" na prekidacu za napajanje. Za par sekundi, POWER (Ukljuceno) pokazivac na kontrolnoj tabli štampaca æ zastvetleti, glava štampaca ce se pomeriti u svoj pocetni položaj,a ONLINE (povezan sa racunarom) pokazivac æ svetleti (zeleno).

# VAŽNO

Ako nisu ubaceni papiri, štampac može da proizvede zvuk a PAPER OUT (nema papira) pokazivac može zasvetleti a ONLINE pokazivac nece svetleti u slucaju da je poluga za odabir papira pomerena unazad u poziciju za beskonacni papir. Pomerite polugu za odabir papira unapred na položaj za pojedinacne listove (po opisu iz narednog dela prirucnika). PAPER OUT pokazivac ce se iskljuciti.Ovo stanje je rezultat fabrickih osnovnih podešavanja i ne predstavlja problem.

# TESTIRANJE ŠTAMPACA (NEPOVEZANOG SA RACUNAROM)

Sada ubacite papir i aktivirajte samostalni test štampaca. Samostalni test proverava performanse štampaca i kvalitet štampe pre povezivanja štampaca sa racunarom. Upotrebite ili pojedinacni ili beskonacni(perforirani) papir (pogledajte Poglavlje 3). Ovaj deo opisuje proceduru samostalnog testa koristeci pojedinacne papire.

# Stavljanje papira za samostalni test

Da biste odštampali samostalni test, koristite papir širi od 215.9 mm (8.5 inca) i pomerite levu voðicu za papir da biste izbegli do kraja na desno da biste izbegli gutanje(spajanje) test nizova. *Standard letter(pismo)* ili papir formata *A4* se mogu iskoristiti *po dužini* (portret).

Pre stavljanja papira, proverite da li je štampac ukljucen. Potom nastavite po sledecem uputstvu:

 Proverite da li je poluga za debljinu papira (koja se nalazi na gornjoj desnoj strani štampaca) u položaju 1. Proverite da li je poluga za izbor papira (koja se nalazi na gornjoj levoj strani štampaca) pomerena unapred, kao na sledecoj slici.

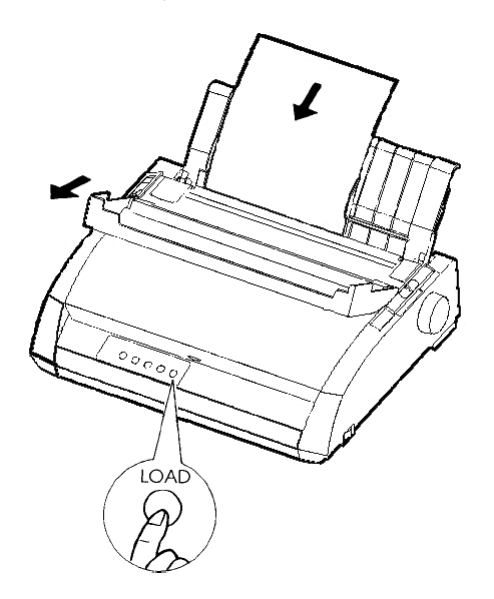

Ubacivanje lista papira

 Podignite stalak za pojedinacne papire. Pomerite voðicu za papir na do kraja na desnu stranu. Stavite list papira na stalak za pojedinacne papire. *Letter* ili A4 formati papira, postavljeni po dužini (portret) nece dovesti do gutanja (spajanja) sadržaja koji se štampa.

Podesite desnu voðicu štampe tako da papir leži ravno na stalku za papire.

 Pomerajte papir duž stalka za pojedinacne listove sve dok njegova donja ivica ne dodirne valjak. Potom pritisnite dugme LOAD. Papir ce se pomeriti u položaj na pocetku dokumenta.

# Štampanje samostalnog testa

Štampac ima u sebe ugrađen program za samostalno testiranje. Samostalni test štampa firminu verziju, nazive stalnih emulacija štampaca, i sve karaktere koji su dostupni u emulacijama. Samostalni test štampa 80 karaktera u jednom redu.

Da biste odštampali test stranicu, proverite da li ste stavili list papira u štampac. Potom nastavite na sledeci nacin:

- 1. Iskljucite štampac.
- Istovremeno pritiskajuci dugme LF/FF, ponovo ukljucite štampac. Držite dumge LF/FF pritisnuto dok štampac ne zapišti. Štampanje samostalnog testa ce zapoceti.

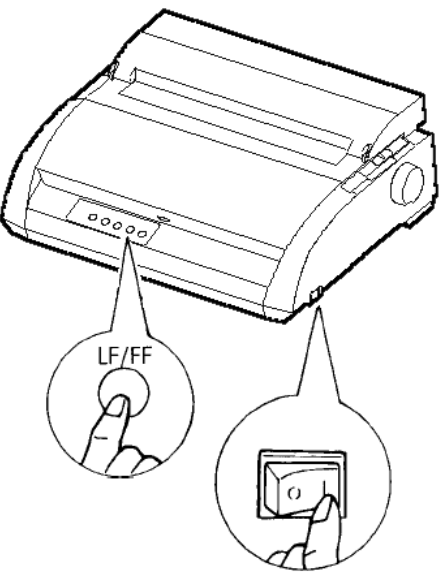

Pocetak samostalnog testa

 Dozvolite da se štampanje nastavi tokom 12 ili više redova ponavljajuci se. Da biste zaustavili štampanje, pritisnite dugme TEAR OFF. Rucno okrenite ruèicu valjka u smeru kazaljke na satu da biste uklonili test stranicu.

# VAŽNO

Nemojte pokušavati da upotrebite LF/FF (pomeranje za jedan red/ pomeranje cele strane) dugme da biste izvadili papir. U modu samostalnog testa, LF/FF ne može se koristiti za pomeranje papira unapred.

4. Prouècte test stranicu. Trebalo bi da izgleda kao primer na sledecoj stranici ovog prirucnika.

Uverite se da je štampa ujednacena id da nema bledih, tamnih ili razmazanih podrucja. Ako je kvalitet štampe dobar, preðite na tacku 5. U suprotnom, pokušajte da problem rešite na sledeæi nacin:

- Proverite da li je ribon traka ispravno nameštena.
- Proverite da li je poluga za debljinu papira u položaju 1.
- Ubacite nov list papira u stalak za pojedinacne papire. Rucno okrenite rucicu valjka da uvucete papir dok gornja ivica strane ne proče pored tockova za papir.
- Pritisnite dugme TEAR OFF da biste ponovo poceli štampanje. Ako je kvalitet štampe i dalje loš, iskljucite Vaš štampac i obratite se vašem prodavcu za pomoc.

```
BUTTON
         ACTION
(ONLINE)
         Exit to normal mode
         Return to <<FUNCTION>> mode
LF/FF >
<TEAROFF>
        Pause/resume printing
1. Software specification
   KA02008-J101 (01A) 024601
2. Emulations
  DPL24C+ --- FUJITSU DPL24C PLUS
                              Ver. 2.02
  IBMXL24E --- IBM Proprinter XL24E
                              Ver. 1.02
  ESC/P-2 --- EPSON ESC/P-2
                              Ver. 1.02
3. Repeat printing
LOG ; 00 00 00 00 00 00 00
01 00 00 00 04 05 00 00 10 00 00 00 00 11 01 00 00 00 00
01 00 00 00 00 00 00 00 00 10 00 30 30 60 00 00 00 01
00 01 00 0A 0A 33 43 00 10 10 11 00 00 01 00 00 11 00 00 00
16 16 11 00 00 00 00 00 00 12 00 00 00 00 00 00 00 01 F5 00
F9 FE FB 00 00 00 00 00 00 00 00 00 00 00 F8
00 00 00 00 00 00 00 00 47 62 00 00
```

#### Primer Test stranice

5. Da biste izašli iz moda za samostalni test, pritisnite dugme ONLINE. Štampac æe ponovo biti u vezi sa racunarom.

# VAŽNO

Štampac takođe može da odštampa i poseban "demonstracioni niz" koji ilustruje neke od mogucnosti štampace. Da biste odštampali demonstracioni niz:

- 1. Stavite list papira formata *letter* ili A4.
- 2. Iskljucite štampac.
- 3. Istovremeno pritiskajuci dugme TEAR OFF, ponovo ukljucite štampac. Štampac ce poceti da štampa demonstracioni niz.
- 4. Demonstracioni niz prestaje sa štampom posle jedne strane. Da biste pauzirali ili nastavili demonstraciju tokom štampanja stranice, pritisnite dugme ONLINE.
- 5. Da biste izašli iz demonstracionog moda, iskljucite štampac.

24 wire dot matrix, Logic seeking Letter quality - 360 X 180 dots/inch Draft quality - 120 X 180 dots/inch High speed draft - 90 X 180 dots/inch Printing technology: Resolution: Standard command set: Fujitsu DPL24C PLUS Version 2.01 Resident emulations: Epson ESC/P2, IBM Proprinter XL24E IBM PC char.sets 1 and 2 IBM PS/2 char.sets (Codepage 437,850,851, Character sets: 852,855,860,863,865,866) ISO8859-1/ECMA 94 National character sets (USA, UK, German, French, Italian, Spanish, Swedish, Finnish, Norwegian, Danish 1 and 2, Hungarian 1 and 2, Slovenia 1 and 2, Mazowia 1 and 2, PG-DHN, Polish 1 and 2, Latin 2 1 and 2, Latin P, ISO-Latin, Kamenicky 1 and 2, Turkish 1 and 2, ELOT927, ELOT928, Cyrillic, Lithuanian 1 and 2, Mik, Macedonian, PG-MAC, ABG, ABY, DEC GR, Greek11, HBR-DEC, HBR-OLD, ISO-Turkish, Korean and Legal) 691 characters per font Print functions: See below. Fonts - <Bitmap> Courier 10, Pica 10, Prestige 12, Boldface PS Compression 17, Correspondence 10, Draft 12, HI-Draft 12 OCR-B 10, OCR-A LD <Scalable> Courier scalable Upright/Italic/Bold Timeless PS Upright/Italic/Bold Nimbus Sans PS Upright/Italic/Bold Bold printing Shadow printing Italic printing Underline Condensed Superscript Superscript Double width Double height Double W & H (The following functions are for the DPL24C PLUS only) Underline TYPE 1 TYPE 2 TYPE 3 TYPE 4 TYPE 5 TYPE 6 Overline Bar code print: Codabar, EAN8, EAN13, EAN exampl Code 3 of 9, Industrial 2 of 5, Interleaved 2 of 5, Matrix 2 of 5, UPC type A,Code 128 Scalable font + Screened outline: A<sup>la</sup>B H,

Demonstracioni niz

# POVEZIVANJE ŠTAMPACA SA VAŠIM RACUNAROM

Vaš štampaè podržava jedan od sledecih interfejsa:

- Samo Centronics paralelni interfejs
- Centronics paralelni interfejs +RS-232Cserijski interfejs
- Centronics paralelni interfejs +USB (+LAN) interfejs

Serijski interfejs RS-232 je fabricka opcija is za model sa Centronics paralelnim interfejsom. Instalacija serijskog dodatka obezbeðuje dve mogucnosti povezivanja, dozvoljavajuci konekciju bilo kog od dva interfejsa, ali onemogucavajuci rad oba interfejsa istovremeno.

Paralelni interfejs konektor ima metalne osigurace. Serijski interfejs ima navrtnje. Kablove za ove interfejse jemoguæe nabaviti kod prodavaca, proizvoðaca kablova i drugih dobavljaca.

LAN karticu može ugraditi sam korisnik. Za detalje, pogledajte Poglavlje 8 ili pogledajte uputstvo koje dobijate uz LAN karticu.

# Izbor Paralelnog Interfejs Kabla

Za paralelni interfejs, koristite kabl koji ne odstupa od sledecih specifikacija:

- √ Na strani koja se ukljucuje u štampac, koristite izolovani muški Centronics konektor, kao što je Amphenol DDK 57FE-30360 ili njegov ekvivalent. Da biste sprecili mešanje radio frekvencija, konektor mora biti povezan sa izolacijom kabla.
- Na strani koja se ukljucuje u racunar, vecina racunara (ukljucujuci IBM PC) zahteva muški DB-25P konektor. Neki racunari koriste Centronics konektor. Da biste utvrdili koji tip konektora vaš racunar koristi, pogledajte uputstvo za korišcenje vašeg racunara.
- $\sqrt{}$  Uverite se da dužina kabla ne prelazi 3 metra (10 stopa).

# Izbor Serijskog Interfejs Kabla

Za serijski interfejs, koristite kabl koji ne odstupa od sledecih specifikacija:

- √ Na strani koja se ukljucuje u štampac, koristite 25-pinski muški konektor, kao što je Cannon DB-25P ili njegov ekvivalent.
- $\sqrt{}$  Da biste utvrdili koji tip konektora vaš racunar koristi, pogledajte uputstvo za korišcenje vašeg racunara ili se obratite vašem prodavcu.
- $\sqrt{}$  Dužina kabla može biti do 15 metara (50 stopa). Ova dužina se zahteva kod mnogih mrežnih konfiguracija i konfiguracija koje dele štampaž.

#### Izbor USB kabla

- $\sqrt{}$  Kada se koristi USB interfejs za povezivanje sa racunarom domacinom, paralelni interfejs i serijski interdejs (fabricka opcija) ne mogu biti istovremeno povezani.
- $\sqrt{\rm USB}$  interfejs ne garantuje sve konekcije sa aparatima koji podržavaju USB.

# Izbor LAN kabla

- $\sqrt{}$ Kada je ukljucen LAN kabl, paralelni i USB kablovi se ne mogu koristiti.
- √ LAN kabl, kada se koristi u 100BASE-TX okruženjima, mora odgovarati kategoriji 5 ili višoj.

#### Povezivanje interfejs kabla

Da biste povezali interfejs kabl:

- 1. Iskljucite i štampac i racunar.
- 2. Povucite masku sa leve strane štampaca do kraja na gore..

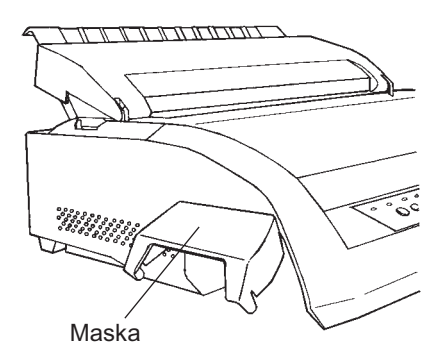

Otvaranje maske

### VAŽNO

Uklanjanje i Postavljanje Maske

U slucaju kada upotreba maske nije potrebna, uklonite je na sledeci nacin:

#### Uklanjanje maske

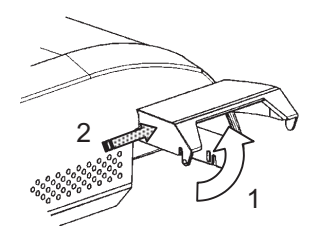

1.Otvorite masku

2.Nežno gurnite zadnju

stranu maske prema licu štampaca.

 3.Dok držite masku u položaju opisanom u koraku
 2, rokrenite je na nacin opisan na slici levo da biste je uklonili

4. Uklonite masku

Postavljanje maske

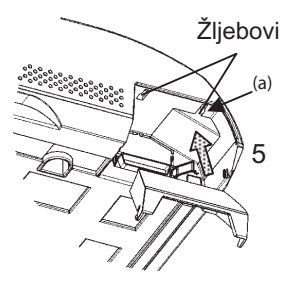

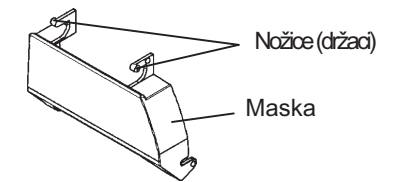

 Zadrmajte masku i namestite nožice maske tu žljebove za postavljanje,pocevši sa žljebom sa strane (a) kao na slici levo. Redosled kojim se nožice maske nameštaju u žljebove je suprotan od onog kada uklanjate masku.

# PAŽNJA

Nemojte koristiti preveliku silu kada gurate leða maske prema štampacu. U tom sluèaju bi se mogli oštetiti držaci maske. Da biste ponovo namestili masku, nakrivite masku i uvucite jedan od njenih držaca(nožica) u odgovarajucu rupu na štampacu, potom uvucite i drugi držac u drugu rupu. Kada ste namestili oba držaca, spuštajte i gurajte masku ka njenoj originalnoj poziciji.

3. Povežite interfejs kabl sa kontektorom. Nemojte istovremeno povezivati više od jednog tipa interfejs kabla sa štampacem.

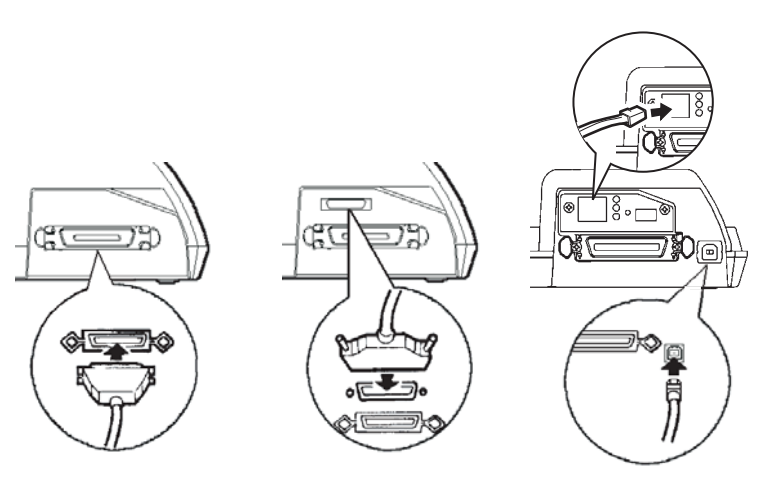

Centronics paralelni

Centronics paralelni + RS-232C

Centronics paralelni + USB (+LAN)

#### Povezivanje interfejs kabla

# VAŽNO

LAN interfejs može dodatno ugraditi sam korisnik. Kada instalirate LAN karticu, uklonite dva navrtnja koji obezbeđuju poklopac i potom uklonite poklopac. Potom namestite LAN karticu i ponovo zakacite poklopac sa dva navrtnja koje ste prethodno uklonili. Za detalje, pogledajte Uputstvo koje ste dobili uz LAN karticu.

- 4. Da biste obezbedili paralelni interfejs kabl zakaèite žicane osigurace, koji se nalaze na štampacu, za žljebove konektora na kablu. Da biste obezbedili serijski interfejs kabl, zategnite navrtnje konektora na kablu.
- Ukljucite drugi kraj interfejs kabla u Vaš racunar. Nežno povucite kabl da proverite da li je obezbeðen.
- 6. Zatvorite masku.

#### **IZBOR EMULACIJE**

Pre nego što pocnete da štampate pomocu Vaših programa, utvrdite da li je ispravna emulacija odabrana na vašem štampacu. Ovaj deo opisuje dostupne emulacije i njihovo biranje.

#### Za korisnike sa iskustvom:

Na štampaèu je fabricki odabrana Fujitsu DPL24C PLUS emulacija. Ako je ova emulacija prihvatljiva, možete preskociti ovaj tekst.

Emulacija je grupa komandi koju vaš program koristi da bi komunicirao sa štampacem. Postoje mnoge razlicite emulacije za štampače. Svaka emulacija ima jedinstvene karakteristike i mogucnosti. Ovaj štampac ima tri ugračene emulacije:

- Fujitsu DPL24C PLUS (za Fujitsu DL-seriju štampaca)
- IBM Proprinter XL24E
- Epson ESC/P2

Ugraðene emulacije su smeštene u trajnoj memoriji štampaca.

Evo nekoliko tacaka koje vam mogu pomoæi u izboru emulacije:

- √ Utvrdite koje emulacije vaš program podržava. (Pogledajte u dokumentaciji programa.) S obzirom na to da vecina programa podržava ovaj štampac, probajte prvo sa osnovnom fabrickom emulacijom. (DPL24C PLUS emulacija je fabricki podešena.) Probajte ovu emulaciju i u slucaju da niste sigurni koju emulaciju da odaberete. Pogledajte Poglavlje 5 za detaljne podatke o tome kako vaš štampac komunicira sa vašim programom.
- Ako upotrebljavate više od jednog programskog paketa, utvrdite koja emulacija je podržana od programa koji najredovnije koristite.
   Odaberite tu emulaciju.
- √ Ukoliko vaš program podržava više od jedne emulacije, izaberite DPL24C PLUS emulaciju ako je moguce. Ova emulacija ima najvece mogucnosti.
- √ U slucaju da želite da koristite emulaciju koju ne podržava vaš program, obratite se proizvoðacu Vašeg programa ili prodavcu štampaca i pitajte ih da li je podrška dostupna.Možda cete dobiti upravljacki program koji se ne isporucuje u originalnom programskom paketu.

Za izbor emulacije, pratite sledecu proceduru:

#### 1. Ukljucite štampac i ubacite list papira.

Za promenu pojedinacnog parametra štampaca, kao što je emulacija, koristite jednu stranicu papira. Za izmenu više parametara štampaca kao što je opisano u Poglavlju 5, morate staviti beskonacni papir. Pogledajte Poglavlje 3 za uputstva o stavljanju papira u štampac.

#### 2. Uðite u mod za podešavanje.

Pritisnite dugme ONLINE da biste prekinuli vezu štampaca s racunarom. Potom, pritisnite dugme TEAR OFF i dugme ONLINE.

Dok štampac ulazi u mod za podešavanje(nepovezan sa racunarom), on štampa sledece podatke:

| - The selected option is underlined<br>- "SAVE&END" function must be selec<br>- Following list shows how buttons                                                                                                    | ted to exit setup mode.<br>function in setup mode:                                                                                                    |
|----------------------------------------------------------------------------------------------------|----------------------------------------------------------------------------------------------------|
| BUILINN   ACTION on < <punction>&gt; men<br/>ONLINE  Reprint &lt;<function>&gt; menu<br/>MENU  Select function<br/>IEAROFF Select function<br/>LOAD  Move cursor to the right<br/>LF/FF  Move cursor to the left</function></punction> | Select option & return to < <function>&gt; menu<br/>[Select option &amp; print next item<br/>[Select option &amp; print previous item<br/>[Select option &amp; print previous item<br/>[Move cursor right to the next option<br/>[Move cursor left to the previous option</function> |
| /                                                                                                    | eni<br>ija                                                                                                    |
| << FUNCTION>><br>SAVE&END MENU1 MENU2 HARDWRE ADJUST CONFI                                                                                                    | G DEFAULT LIST SELF-TST HEX-DUMP                                                                                                    |
| A.M. HUL                                                                                                    |                                                                                                    |

#### Initial printout in setup mode

Pogledajte da li je <<FUNCTION>>(funkcijski) meni odštampan na dnu stranice.

#### 3. Odaberite funkciju MENU1.

Naðite crveni kursor na plasticnoj voðici štampe.Na pocetku,kursor treba da stoji ispod SAVE & END na pocetku <<FUNCTION>> menija. Pritisnite dugme LOAD više puta da biste doveli crveni kursor ispod MENU1, :

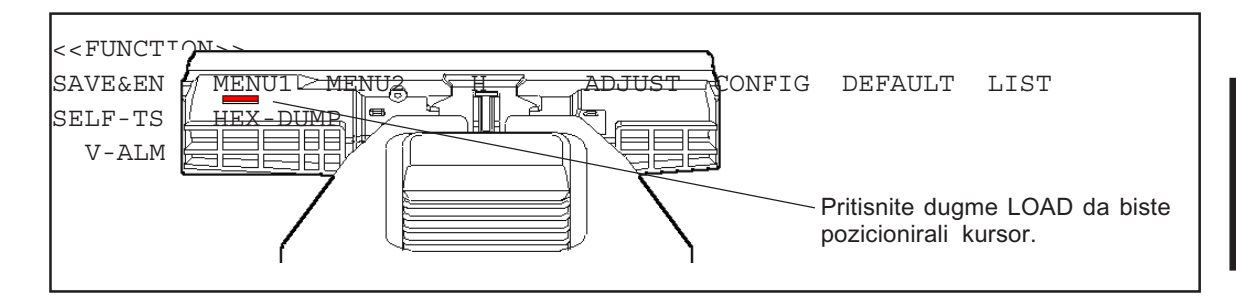

Pritisnite dugme MENU da bi odabrali MENU1 i odštampali <EMULATE> (emuliraj) opcije:

| <emulate> <u>DP</u>L24C+ XL24E ESC/P2</emulate> |
|-------------------------------------------------|
|-------------------------------------------------|

Trenutno izabrana emulacija je podvucena kratkom linijom. Na slici koju vidite gore, odabrana je Fujitsu DPL24C PLUS emulacija.

#### 4. Izaberite emulaciju.

Pritisnite dume LOAD više puta da biste doveli crveni kursor ispod željene emulacije. Pritisnite dugme MENU da biste izebrali emulaciju i odštampali sledeci podatak iz MENU1.

#### 5. Izaðite iz MENU1.

Pritisnite dugme ONLINE da biste izašli iz MENU1 funkcije i ponovo odštampali <<FUNCTION>> (funkcijski) meni.

#### 6. Izlazak iz moda za podešavanje i snimanje emulacije.

Da biste izašli iz moda za podešavanje i sacuvali novu emulaciju, proverite da li se crveni kursor nalazi ispod SAVE & END. Potom pritisnite dugme MENU.Štampac bira SAVE & END i ponovo uspostavlja vezu sa racunarom.

Za promenu ostalih parametara štampaca pomocu moda za podešavanje, pogledajte Poglavlje 5.

# ŠTAMPANJE TEST-STRANICE (KADA JE ŠTAMPAC POVEZAN SA RACUNAROM)

Jednom kada samostalni testo potvrdi da štampac funkcioniše ispravno, pokušajte da odštampate nešto upotrebljvajuci jedan od vaših programskih paketa. Ova vežba ce potvrditi da je štampac ispravno povezan sa vašim racunarom.

Ako koristite paralelni interfejs, štampac obicno automatski štampa ispravne karaktere. Meðutim, možda ce biti potrebno da podesite položaj stranice ili druge osobine štampe pomocu programa koji koristite ili mod za podešavanje štampaca. Ako koristite serijski interfejs, štampac možda neæe odštampati sve, ili ce prikazati puno "?" karaktera. U tom slucaju se serijski parametri štampaca ne poklapaju sa onima na vašem racunaru ili programu. Pre nego što promenite neki parametar, pomocu dole prikazane procedure pokušajte da odštampate fabricki odabrane parametre štampaca.

Testirajte komunikaciju štampaca sa racunarom na sledeci nacin:

- 1. Stavite list papira u štampac.
- Proverite da li je štampac ONLINE (povezan sa racunarom). Ako ONLINE pokazivac nije zelen, pritisnite ONLINE dugme.
- 3. Pokušajte da štampate pomocu vašeg tekst-procesora, programskog jezika ili drugih programa.

4. Koristite menije iz vašeg programa za podešavanje štampaca ili štampacev mod za podešavanje(opisano u Poglavlju 5) da biste napravili potrebne izmene u postavci stranice ili drugih parametara štampe.

Ako štampac ne štampa neke karaktere ili štampa pogrešne, postupite na ovaj nacin:

- Proverite da li je interfejs kabl propisno povezan.
- Proverite da li je emulacija štampaca koja je izabrana u vašem programu ista kao i ona izabrana na štampacu.
- Ako koristite serijski interfejs, proverite da li su prametri za serijski interfejs na štampacu isti kao i oni na racunaru. Fabricki odabrani parametri štampaca su 8 *data bits, no parity, 1 stop bit, 9600 baud,* i *XON/XOFF protocol.*

Možete menjati serijske parametre i na štampacu i na racunaru. Da biste promenili parametre na štampacu, pogledajte Poglavlje 5. Da biste promenili parametre na racunaru, upotrebite menije iz vašeg programa ili komande operativnog sistema vašeg racunara. Sledeci primer koristi MS-DOS operativni sistem:

# Upotreba MS-DOS za odreðivanje parametara Serijskog Intrerfejsa

Za IBM PC ili kompatibilan sistem, koristite sledeæe MS-DOS MODE komande da podesite serijske parametre racunara da se poklapaju sa fabrickim parametrima štampaca:

> MODE COM1:9600,N,8,1,P MODE LPT1:=COM1

Da biste aktivirali ove parametre svaki put kad ukljucite racunar, upišite MODE komand u vaš AUTOEXEC.BAT fajl. Proverite da li se fajl MODE.COM nalazi u root (osnovnom) direktorijumu.

Ako štampac i dalje ne radi, obratite se vašem prodavcu ili nekome ko ima iskustava u radu sa komunikacijama sa serijskim interfejsom.

 Ako se dogodi greška tokom štampanja u Windows-u, ponovno štampanje strane ce proizvesti deformisane odštampane karaktere. Da biste izbegli ovaj problem, resetujte štampac sa kontrolne table, ili ga iskljucite, a onda ponovo odštampajte stranicu.

Upravo ste završili podešavanje i testiranje štampaca. Za upoznavanje sa svakodnevnim operacijama sa štampacem, kao što je stavljanje papira, izbor karakteristika štampe i štampanje, pogledajte Poglavlja 3 i 4.

# INSTALIRANJE UPRAVLJACKOG PROGRAMA ŠTAMPACA

Za korišæenje štampaca u Windows okruženju, potreban je upravljacki program (driver) za štampac. Posebni upravljački programi štampača se isporučuju sa štampačem DL3750+/DL3850+.

Za podatke o tome kako da instalirate upravljacki program(driver) štampaca, pogledajte Readme.txt fajl upravljackog programa koji cete instalirati.

- Ovi upravljacki programi štampaca rade sa DLP24C+ emulacijom. Uverite se da ste izabrali DLP24C+ emulaciju za mod štampaca.
- · DL3750+/3850+upravljacki program štampaca je upravljacki program za monohromatsko (jednobojno) štampanje.
  - Rezultat štampanja podataka u boji može izgledati drugacije nego u pregledu štampe ili u monohromatskoj štampi.

# **RUKOVANJE PAPIROM**

Ovo poglavlje opisuje kako Vaš štampac koristi papir. Obuhvata:

- Izbor papira
  - Pregled operacija sa papirom
- Podešavanje prema debljini papira
- Upotreba pojedinacnih listova papira
- Upotreba beskonacnog papira
- Pomeranje i pozicioniranje papira
- · Promena vrste papira

Saveti za rukovanje papirom se nalaze na kraju ovog poglavlja. Pogledajte taj deo ako koristite višeslojni papir, koverte ili nalepnice.

#### **IZBOR PAPIRA**

Štampac može raditi i sa pojedinacnim i sa beskonacnim papirom. Pojedinacni listovi, takođe zvani i iseceni listovi, ukljucuju i koverte i višeslojne papire koji nisu na beskonacnom papiru. Beskonacni papir ukljucuje nalepnice i višeslojni papir, koji se uvlaci u štampac pomocu traktora za papir.

Za najbolje rezultate, koristite papir koji odgovara dole napisanim specifikacijama. (Pogledajte Dodatak B zas detaljne specifikacije.) Ako niste sigurni da li je određeni papir odgovarajuci, isprobajte papir ili se obratite prodavcu.

| Dužina      | 80     | Pojedinacni listovi: 76 do 364 mm (3 do14.3 inca)   |
|-------------|--------|-----------------------------------------------------|
|             | column | Beskonacni papir: 102 mm (4 inca) ili duži          |
|             | 136    | Pojedinacni listovi: 76 do 420 mm (3 do16.5 inca)   |
|             | column | Beskonaèni papir: 102 mm (4 inca) ili duži          |
| Širina      | 80     | Pojedinacni listovi: 102 do 267 mm (4 do 10.5 inca) |
|             | column | Beskonacni papir: 102 do 267 mm (4 do 10.5 inca)    |
|             | 136    | Pojedinacni listovi: 102 do 420 mm (4 do 16.5 inca) |
|             | column | Beskonacni papir: 102 do 420 mm (4 do 16.5 inca)    |
| Debljina    |        | 0.35 mm (0.014 inca) maksimalna ukupna debljina.    |
| Broj kopija | ı      | Od 1 do 5 kopija, racunajuci i original.            |
|             |        | Za papir sa karbonskim slojem, karbon se racuna kao |
|             |        | kopija                                              |

3

#### PREGLED OPERACIJA SA PAPIROM

Sledeæe poluge i dugmad se koriste tokom rukovanja papirom:

- Poluge za izbor papira na gornjem levom kraju štampaca
- Poluga za debljinu papira na gorenjem desnom kraju štampaca
- LF/FF, TEAR OFF, LOAD i MENU dugmad na kontrolnoj tabli (Drgu funkcija je ompgucena kada se svako dugme pritisne u kombinaciji sa ONLINE dugmetom.)

Sledeca slika pokazuje gde se nalazi svaka poluga ili dugme:

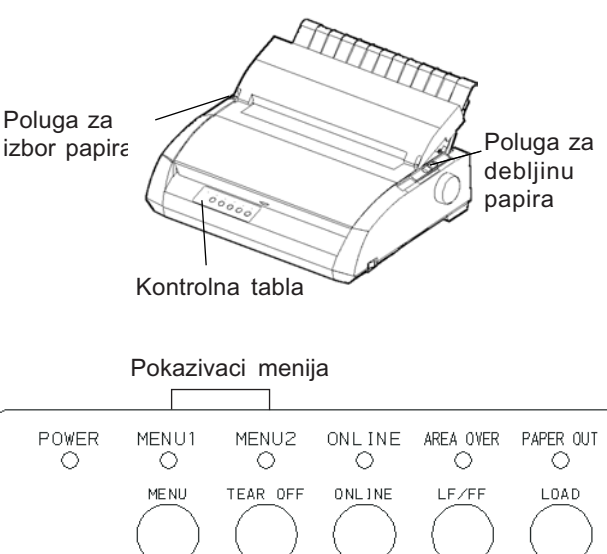

MENU TEAR OFF ONLINE LF/FF LOAD RESET SETUP MICROM SAVE TOP MICROM Dugmad (tasteri)

#### Poluge i dugmad (tasteri) štampaca

Tabela 3.1 sumira upotrebu poluga i dugmadi u rukovanju papirom. Više detaljnih podataka je sadržano kasnije u ovom poglavlju.

### VAŽNO

Za stavljanje ili pomeranje papira, štampaè mora biti:

• Povezan sa racunarom ali da ne prima podatke ili ih ne štampa

• Nepovezan sa racunarom i da nije u modu za podešavanje Za mikro pomeranje papira, koje se postiže upotrebom ONLINE dugmeta, štampac mora biti:

• Nepovezan sa racunarom i da nije u modu za podešavanje.

| Poluga/Dugme                    | Svrha                                                              | Radnja                                                                                                    |
|---------------------------------|--------------------------------------------------------------------|----------------------------------------------------------------------------------------------------|
| LF/FF                           | Pomeranje strane<br>Pomeranje linije<br>Mikro pomeranje<br>unapred | Pritisnite i držite LF/FF da pomerite stranicu.<br>Beskonacni papir se pomera za jednu stranu<br>Pojedinacni papir se izbacuje .<br>Pritisnite LF/FF u vremenu od 3 sekunde<br>da pomerite papir za jedan red unapred.<br>Pritisnite LF/FF i ONLINE za uvlacenje<br>papira unapred za 1/180 inca. |
| TEAR OFF                        | Pomerite papir u<br>položaj za<br>cepanje                          | Pritisnite TEAR OFF da pomerite perforaciju<br>papira do ivice za cepanje. Otcepite papir<br>a potom pritisnite bilo koje dugme da uvucete<br>nastavak beskonacnog papira.                                                                                                    |
| LOAD                            | Uvlacenje/<br>izbacivanje<br>Mikro pomeranje<br>unazad             | Pritisnite LOAD da uvucete papir ili da<br>pomerite papir na poziciju za parkiranje<br>Pritisnite LOAD i ONLINE da pomerite list<br>unazad za 1/180 inca.                                                                                                    |
| MENU                            | Snimite podešenu<br>tacku uvlaèen                                  | Pritisnite MENU i ONLINE da biste trajno<br>memorisali taèku uvlaèenja podešenu mikro<br>pomeranjem                                                                                                    |
| Poluga za<br>izbor<br>papira *  | Izbor putanje<br>papira                                            | Pomerite polugu za izbor papira unapred za<br>pojedinacne listove(stalak za pojedinacne p.).<br>Pomerite polugu za izbor papira unazad za<br>beskonacni(perforirani) papir.                                                                                                    |
| Poluga za<br>debljinu<br>papira | Podešavanje<br>debljine papira<br>ili broja kopija                 | Odaberite broj koji odgovara broju kopija<br>(ukljucujuci i original). Menjajte parametar<br>na gore ili dole(racunajuci i A do D) da<br>optimizujete štampanje. Izaberite D kada<br>menjate ribon ili uklanjate zaglavljeni papir.                                                               |

Tabela 3.1 Poluge i dugmad koja se koriste za rukovanje papirom

\* Sledeæe ilustracije su ugravirane na poklopcu.

- :Beskonacni (perforirani) papir
- - : Pojedinacni listovi papira

Paper Handling

# PODEŠAVANJE PREMA DEBLJINI PAPIRA

Štampac može upotrebljavati papir razlicitih debljina, ukljucujuci i višedelni papir koji ima do pet delova( original plus kopije). Za detalje o specifikacijama debljine papira, pogledajte Dodatak B.

Poluga za debljinu papira, koja se nalazi na gornjem levom kraju štampaca, dozvoljava vam da podešavate štampac prema razlicitim debljinama papira. Proverite da li ste podesili polugu za debljinu papira svaki put kada menjate broj kopija koje se štampaju.

Poluga za debljinu papira ima devet položaja: Od 1 do 5 i od A do D. Koristeci Tabelu 3.2 utvrdite odgovarajuæi položaj za vaš papir,a onda pomerite polugu za debljinu papira u taj položaj.

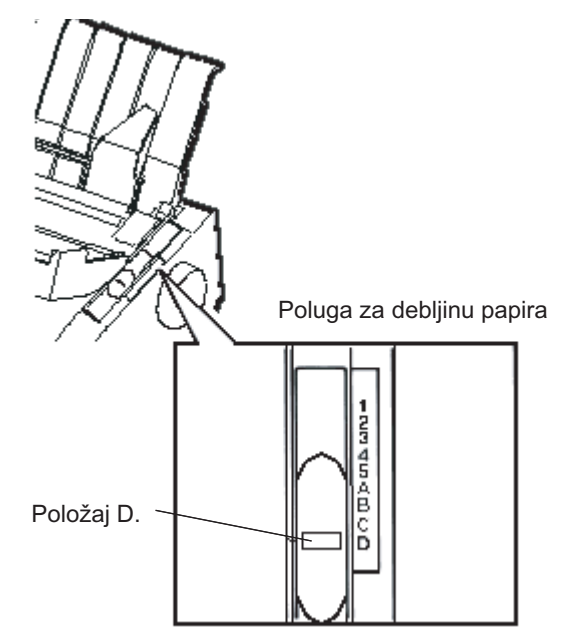

Nameštanje poluge za debljinu papira

| Broj kopija (ukljucujuci<br>i original) *1 | Položaj *2 |
|--------------------------------------------|------------|
| 1 kopija                                   | 1          |
| 2 kopije                                   | 2          |
| 3 kopije                                   | 3          |
| 4 kopije                                   | 4          |
| 5 kopija                                   | 5          |
| Zamena ribona                              | D          |

| Tabela 3.2 | Polo•aii  | poluge za | debliinu | papira |
|------------|-----------|-----------|----------|--------|
|            | 1 010-011 | poluge za | uconjinu | papira |

\*1 Za karbonski postavljen papir, karbon se raèuna kao jedna kopija.

\*2 Menjajte položaje na gore i dole (uključujuæi **A** do **D**) da optimizujete štampanje. Izaberite **D** kada menjate ribon traku ili vadite papir koji se zaglavio. Za nalepnice i koverte, radite po principu uci-na-greškama da biste utvrdili zadovoljavajuæi položaj.

#### VAŽNO

Ako je štampa neuredna, ribon se ne uvlaci dobro ili se papir zaglavljuje, pomerite položaj naviše za jedan stepen.

# UPOTREBA POJEDINACNIH LISTOVA PAPIRA

Ovaj deo opisuje kako da stavite papir u stalak za pojedinacne listove. Stalak za pojedinacne listove omogucava da se papir rucno stavlja u štampac, list po list.

#### Postavljanje pojedinacnog lista papira

Da biste postavili papir u stalak za pojedinacne listove:

 Proverite da li je štampac ukljucen. Proverite da li su beskonacni papiri koji se uvlace sa zadnje strane dovedeni u zakljucanu ("parking") poziciju. (Za detalje, pogledajte deo Izvlacenje beskonacnog papira kasnije u ovom poglavlju.)

- Ako je potrebno ponovo podesite polugu za debljinu papira. (Pogledajte deo Podešavanje prema debljini papira u prethodnom delu ovog poglavlja.)
- Pomerite polugu za izbor papira. (Ova poluga se nalazi na gornjoj levoj strani štampacèa.)
- Podignite stalak za pojedinacne listove. Namestite levu voðicu za papir. Obratite pažnju da je voðica ima ogranicen prostor za kretanje.

# Podešavanje leve margine

Ispod leve voðice za papir, stalak za pojedinacne listove ima mernu skalu sa stepenima od 0.1 inca. Kada je leva voðica za papir u krajnjem desnom položaju, leva margina iznosi približno 5 mm (0.2 inca). Da bi olakšali poravnavanje lista papira, koristite i dva lenjira (skala u incima) koji se nalaze na poklopcu za štampacevom poklopcu za vaðenje papira .Stepeni na lenjiru su za 10 znakova po incu.

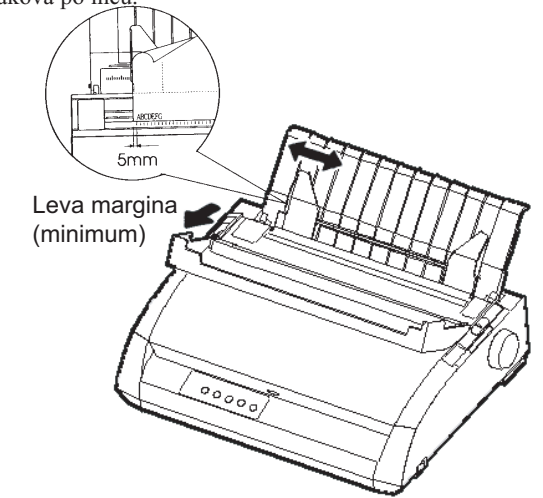

# Priprema za postavljanje lista papira

 Stavite jedan list papira u stalak za pojedinacne listove. Proverite da li se donja ivica paira potpuno naslanja na valjak. Podesite desnu voðicu za papir. 6. Pritisnite dugme LOAD. Papir cæe se pomeriti u poziciju za štampanje na pocetku dokumenta. Pozicija na pocetku dokumenta je prvi red u kome je moguæe zapoceti štampanje. Za fino podešavanje pozicije papira istovremeno pritisnite ONLINE dugme i LF/FF dugme ili dugme LOAD. Papir ce se pomerati unapred ili unazad za 1/180 inca.

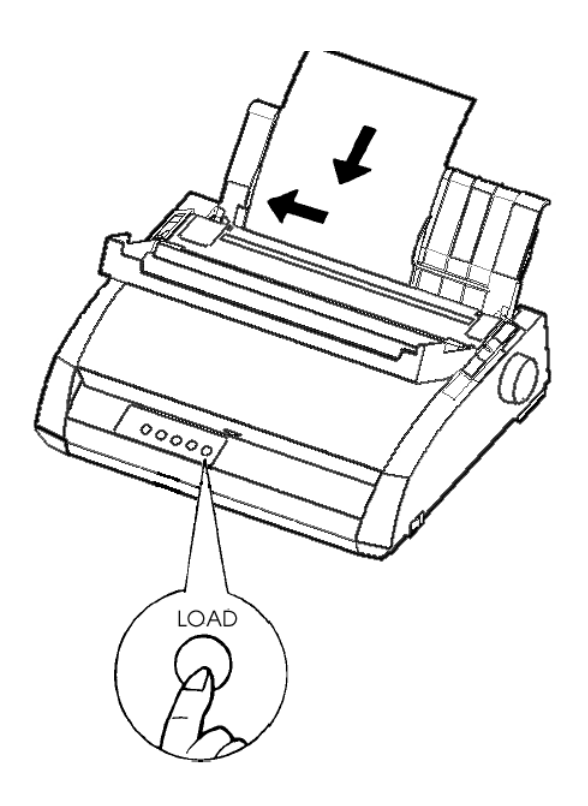

Postavljanje lista papira

- Dovedite štampac u vezu sa racunarom(ONLINE). Odštampajte test stranicu i proverite njene margine. Napravite sledece promene, po potrebi:
  - Vodoravno poravnanje. Podesite voðice za papir ako je potrebno.
  - Položaj na pocetku dokumenta (pogledajte Poglavlje 5).
  - Podešavanje margine. Upotrebite Vaš program ili mod za podešavanje štampaca (Poglavlje 5).

# Izbacivanje pojedinaènog lista papira

Ako štampate pomocu programa, svaki list se automatski izbacuje kada doðe do kraja odštampane stranice. Za rucno vaðenje listova papira, radite po jednom od sledecih metoda:

- Pritisnite i držite dugme LF/FF da biste zapoceli pomeranje cele stranice.
- Okrenite rucicu valjka u smeru kazaljke na satu.

# UPOTREBABESKONACNOGBeskonacni papir, ispresavijan prema vodoravnoj perforaciji, je idealan za<br/>štampanje grubih skica i dugih dokumenata. Papir se uvlaci u štampac pomocu<br/>traktora za uvlacenje papira. Mehanizam sa traktorima za papir sa zadnje<br/>strane štampaca gura papir uz zadnju stranu valjka. To se zove uvlacenje<br/>guranjem pomocu traktora.

# Pozicinoniranje papira

Postavite paket beskonacnog papira direktno ispod zadnjeg dela štampaca. Kada je papir uvucen u štampac, putanja papira treba da izgleda ovako:

# Dobar položaj

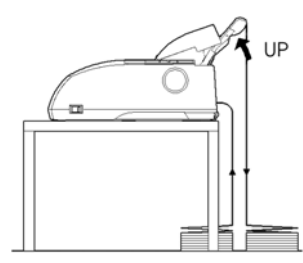

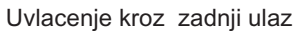

# Pogrešan položaj

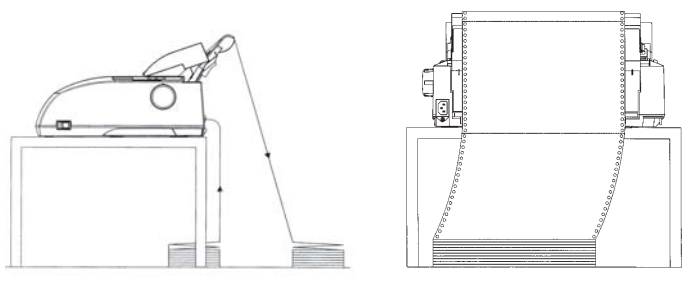

Pozicioniranje beskonacnog papira

# Stavljanje beskonacnog( perforiranog) papira

Ovaj deo objašnjava kako da koristite beskonacni (perforirani) papir. Traktor uvlaci beksonacni papir ka valjku.

Da biste stavili beskonacni (perforirani) papir u štampac:

- 1. Uverite se da je štampac ukljucen. Uklonite pojedinacne listove papira iz štampaca, ako ih ima.
- Ako je potrebno, ponovo podesite polugu za debljinu papira u odgovarajuci položaj za beskonacni papir. (Pogledajte Podešavanje prema debljini papira u prethodnom delu ovog poglavlja.)

| Broj kopija | Položaj |
|-------------|---------|
| 1           | 1 do 2  |
| 2 do 3      | 2 do 3  |
| 4           | 3 do 4  |
| 5           | 4 do 5  |

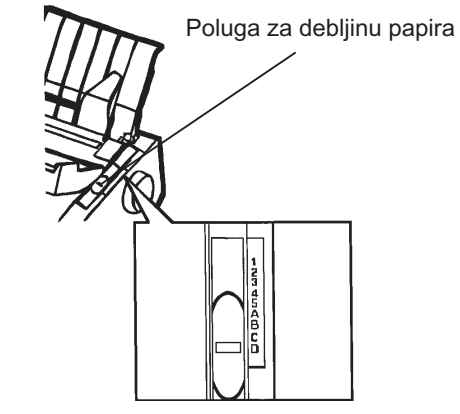

# Podešavanje poluge za debljinu papira

3. Pomerite polugu za izbor papira ka zadnjoj strani štampaca.

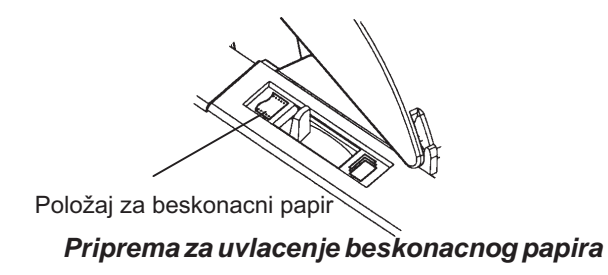

- 4. Oslobodite osigurace za zakljucavanje traktora povlaceci ih na gore. Otvorite traktorske držace papira. Pogledajte sledecu sliku.
- Namestite desni traktor (posmatrajuæi sa zadnje strane štampaca). Pritisnite desni osigurac na dole da bi ste zakljucali traktor. Centrirajte podršku za papire u sredini.

Stalak za pojedinacne papire

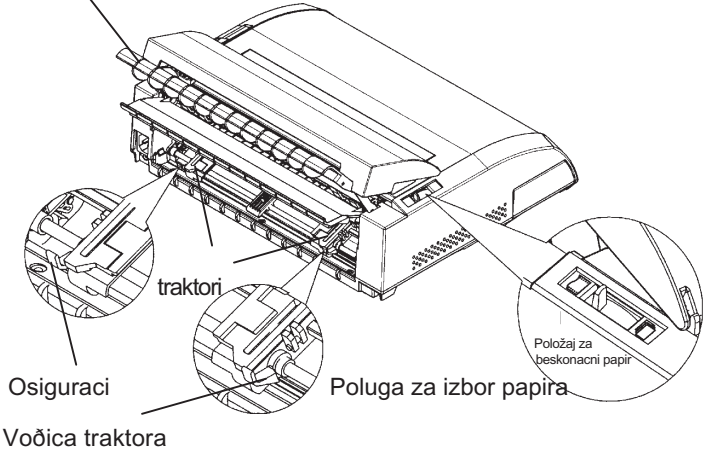

# Podešavanje položaja traktora

# Podešavanje leve margine

Ispod desnog traktora, gledajuci sa zadnje strane štampaca, nalazi se voðica traktora, kratki lenjir obeležen incima sa skalom od 10 znakova po incu. Pomocu lenjira lakše podesite poziciju traktora. Kada je ivica papira nameštena na krajnju levu liniju, leva margina je približno 12mm (0.5 inca) zajedno sa delom papira sa perforacijom.

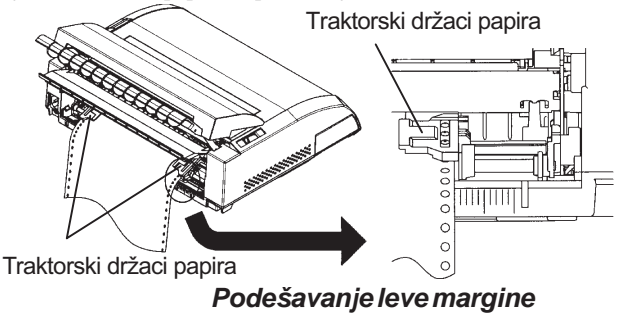

- Postavite rupe za uvlacenje papiran levi i desni nosac traktora.
   Podesite levi traktor (posmatrajuci sa zadnje strane štampaca) prema širini papira. Zatvorite osigurace.
- Povucite levi traktor (posmatrajuci sa zadnje strane štampaca) da biste zategli papir. Gurnite levi osigurac na dole da biste zakljucali traktor na ispravnom mestu.
- Snažno povucite zadnji poklopac i skinite ga sa stalka za pojedinacne papire (u smeru oznacenom strelicom) i namestite ga u donju poziciju.

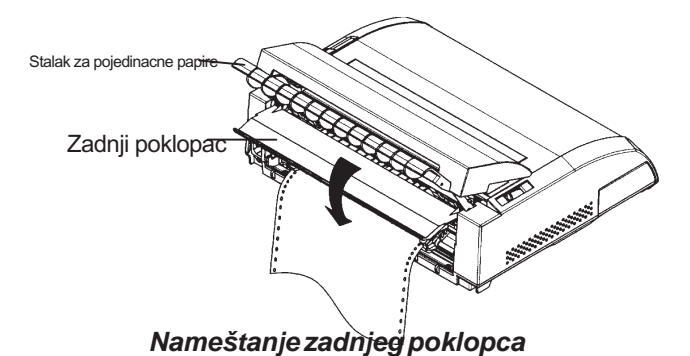

- 9. Postavite stalak za pojedinacne papire. Za nameštanje,vidite deo Nameštanje stalka za pojedinacne papire u Poglavlju 2.
- Pritisnite dugme LOAD da bi uvukli papir do položaja na pocetku dokumenta. Pocetak dokumenta je prva linija na kojoj je mpoguce zapoceti štampanje.
- Pritisnite dugme ONLINE za vezu štampaca sa racunarom. Odštampajte test stranicu i proverite margine. Podesite sledece parametre, ako je potrebno:
  - Vodoravno poravnanje. Pomerite traktore za papir ako je potrebno.
  - Položaj na pocetku dokumenta (pogledajte Poglavlje 5).
  - Podešavanje margina. Upotrebite vaš program ili mod za podešavanje štampaca (pogledajte Poglavlje 5).

Ako mesto za cepanje papira i perforacija papira nisu na dobrom mestu, podesite ih na sledeci nacin.

## VAŽNO

Kada upotrebljavate beskonacni papir, uverite se da ivice leve i desne voðice za papir ne dodiruju papir.

Pomerite obe voðice za papir uz ivicu sa obe strane.

#### Ispravno

#### Neprihvatljivo

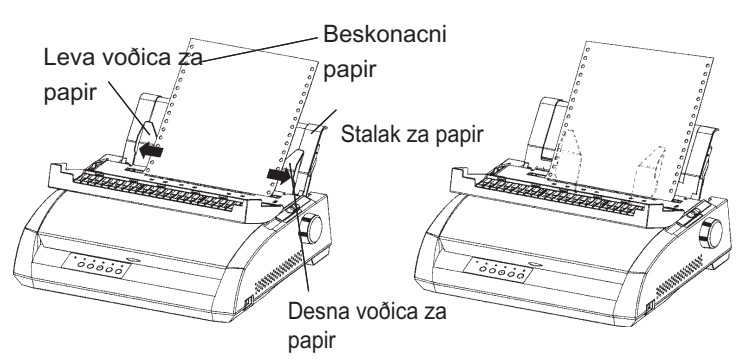

# Podešavanje TEAR OFF pozicije(pozicije za cepanje)

Tokom upotrebe dugmeta TEAR OFF da se pomeri papir u položaj za cepanje, pozicija za cepanje papira i perforacija se možda nece poklapati. U takvim slucajevima, podesite njihove pozicije prema sledecoj proceduri.

Procedura za podešavanje :

- 1. Pomocu TEAR OFF tastera pomerite papir na poziciju za cepanje. (držite pritisnut taster TEAR OFF.)
- 2. Dok držite pritisnut TEAR OFF taster, podesite poziciju za cepanje pomocu tastera LF/FF ili LOAD.
  - LF/FF taster: Jednim pritiskom na ovaj taster papir se pomera unapred za 1/180 inca.
  - LOAD taster: Jednim pritiskom ovog tastera papir se pomera unazad za 1/180 inca.
  - Raspon podešavanja je unapred ili unazad 63/180 inca (približno 9 mm). Kada je prekoracen, alarm ce se oglasiti.
- 3. Pošto ste podesili poziciju za cepanje papira, pustite TEAR OFF dugme. Pozicija koju ste podesili ostaje memorisana kao podatak koliko æe papir biti uvucen kada se pritisne dugme TEAR OFF.

# Izvlacenje baskonacnog papira

Da biste izvadili bekonacni papir:

- 1. Proverite da li se poluga za izbor papira nalazi u zadnjem položaju.
- 2. Pritisnite dugme LOAD. Beskonacni papir se pomera u zakljucanu ("parking") poziciju. Ako papir nije pomeren dovoljno odjednom, nastavite da pritiskate LOAD dok se papir ne parkira (zakljuca).

#### VAŽNO

Štampac moŽe pomerati beskonacni papir najviše u pomacima od 55.8 cm (22 inca) odjednom.

3. Da biste uklonili papir, podignite traktorske osigurace papira i izvadite papir.

#### Instaliranje traktora za uvlacenje papira

Instalirajte traktor prateci sledecu proceduru, u slucaju da se dogodi da se odvoji od nosaca.

- 1. Iskljucite štampac.
- 2. Uklonite stalak za pojedinacne papire i otvorite poklopac protiv buke.
- Zakacite žjeb traktora na nosac 1, a onda zarotirajte traktor naniže tako da se drugi žljeb zakaci na nosac 2.

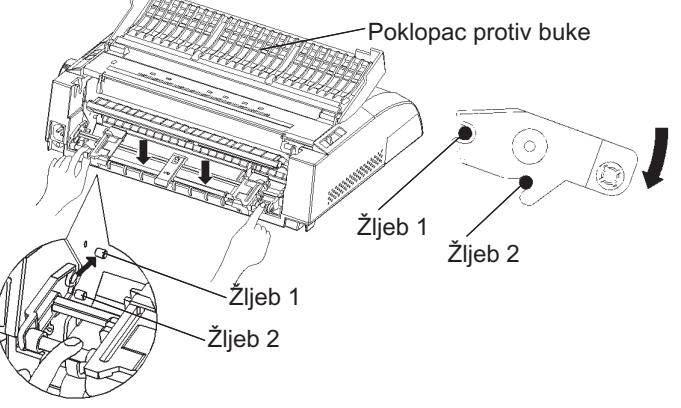

# Cepanje beskonacnog papira

Vaš štampac ima specijalnu "ivicu za cepanje" koja Vam omogucava da cepate odštampane stranice bez oštecenja papira. Ivica za cepanje se nalazi na poklopcu za izlaz papira.

Da biste otcepili stranu beskonacnog papira pomocu ivice za cepanje:

1. Pritisnite dugme TEAR OFF. Donja perforacija poslednje strane ce se pomeriti do ivice za cepanje. Ako ste naznacili TEAR OFF: AUTO pomocu CONFIG funkcije u modu za podešavanje, papir se automatski pomera do ivice za cepanje na kraju svakog odštampanog dokumenta (ili na kraju štampanja svih podataka koje je primio)

#### VAŽNO

Ako se donja perforacija Vašeg papira ne nalazi pored ivice za cepanje, dužina papira možda nije tacno definisana u vašem programu ili modu za podešavanje štampaca. Proverite da li je dužina papira ispravno definisana. Za podatke o definisanju dužine strane pomocu moda za podešavanje štampaca, pogledajte Poglavlje 5.

2. Otcepite papir na perforaciji.

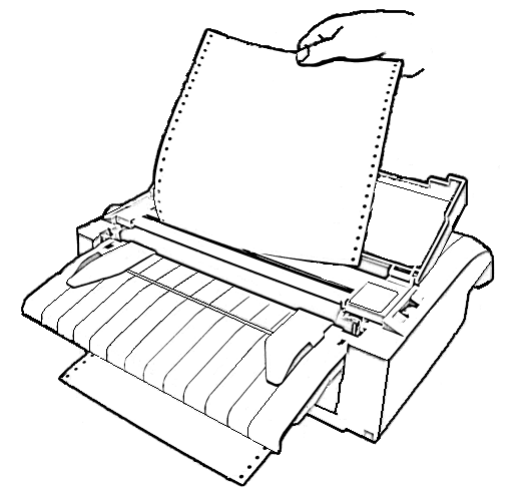

# Cepanje beskonaènog (perforiranog) papira

3. Pritisnite bilo koje dugme da biste ponovo pomerili papir u poziciju na pocetku dokumenta.

# POMERANJE I POZICIONIRANJE PAPIRA

## Pomeranje za jedan red / Pomeranje cele strane

Koristite Pomeranje za jedan red / cele strane za pomeranje papira unapred. Ova funkcija je validna i kada je printer povezan sa racunarom i kada nije. Pritiskom i držanjem dugmeta LF/FF papir se uvlaci za dužinu jednog lista. Kratkim pritiskom na dugme LF/FF, pomera papir za jednu liniju ( nemojte držati dugme pritisnuto duže od tri sekunde).

Štampac nema mogucnost da ispuni naredbu pomeranja za jedan red / celu stranu "unazad" pomocu kontrolne table. Za pomeranje papira unazad, rucno okrenite rucicu valjka. Zapamtite da ce tako položaj na pocetku dokumenta biti pomeren sa svog originalnog mesta.

# Mikro pomeranje

Upotrebite funkciju mikro pomeranja da biste fino podesili poziciju papira. Ova funkcija je važeca kada štampac nije u vezi sa racunarom(OFFLINE). Istovremeno pritisnite tastere ONLINE i LF/FF za mikro pomeranje papira unapred. Pritisnite istovremeno tastere ONLINE i LOAD za mikro pomeranje papira unazad.

Imajte u vidu da ce se originalna pozicija na pocetku dokumenta poremetiti.

# Podešavanje pozicije za uvlacenje

Funkciju za mikro pomeranje takoðe možete upotrebiti da podesite poziciju za uvlaenje papira. Ova funkcija je važeca kad štampac nije u vezi sa racunarom (OFFLINE). U slucaju da upotrebite ovu funkciju neposredno po pritiskanju tastera LOAD, podešena pozicija ce se trajno memorisati kao nova pozicija za uvlacenje, dok ne iskljucite štampac. Pritiskom tastera ONLINE i MENU istovremeno, trajno se memoriše nova pozicija za uvlacenje papira. Pozicije za uvlacenje papira se odvojeno memorišu za pojedinacne listove i beskonacni papir.

#### **PROMENA VRSTE PAPIRA**

U slucaju da imate više od jednog posla za štampanje, cesto je neophodno prelaziti sa beskonacni na pojedinacni papir i obrnuto. Ovaj deo objašnjava kako da preðete s jedne vrste papira na drugu. Nije neophodno da uklanjate beskonacni papir iz štampaca.

#### Prelazak na pojedinacne listove papira

Za prelazak sa beskonacnog (perforiranog) papira na pojedinacne listove:

- 1. Otcepite vec odštampane stranice.
- 2. Pomerite beskonacni papir u položaj za zakljucavanje pritiskom na dugme LOAD. Pokazivac PAPER OUT(nema papira) ce zasvetleti crveno.

#### PAŽNJA

Ako ne pomerite ispravno beskonacni papir, doci ce do zaglavljivanja papira.

- Pomerite unapred polugu za izbor papira u položaj za pojedinacne listove papira.
- 4. Namestite stalak za pojedinacne listove. (Za detalje pogledajte deo Postavljanje pojedinacnih listova papira.) Ako upotrebljavate stalak za pojedinacne listove pritisnite dugme LOAD da biste pomerili papir u položaj na pocetku dokumenta.

Sve je spremno da pocnete štampanje koristeci pojedinacne papire.

#### Prelazak na beskonacni papir

Za prelazak sa pojedinacnih listova papira na beskonacni papir:

1. Ako je uvucen list papira, uklonite ga okrecuci rucicu valjka ili dužim pritiskom na taster LF/FF.

#### PAŽNJA

Ako papir nije uklonjen, može doci do zaglavljivanja papira.

- 2. Pomerite polugu za izbor papira unazad, na poziciju za beskonacni papir.
- Pritisnite taster LOAD. Beskonacni papir æe se pomeriti u položaj na pocetku dokumenta.

Sada je sve spremno za štampanje na beskonacnom papiru.

#### SAVETIO RUKOVANJU PAPIROM

## Opšti saveti

- Upotrebljavajte papir visokog kvaliteta. Nemojte koristiti papir koji je nagužvan ili savijen po ivicama.
- Nemojte upotrebljavati papire sa spojnicama ili metalnim delovima.
- Nemojte koristiti papir sa nepredvidljivim varijacijama u debljini, kao što je papir koji samo delom ima više slojeva, papir sa reljefnom štampom, i nalepnice sa nezašticenom lepljivom stranom.
- Papir cuvajte u cistom i suvom prostoru.

# Višeslojni papir

- Izbegavajte upotrebu pojedinacnih listova papira sa karbonskim meðuslojem ako je moguce. Štampa tako ima osobinu da bude pomerena na donjem listu.
- Da biste obezbedili lakše uvlacenje spojenih višeslojnih listova papira, podignite stalak za pojedinacne listove da bi se papir oslanjao na njega.

#### Koverte

Kada štampate na kovertama, upotrebljavajte stalak za pojedinacne listove ili ulaz za rucno uvlačenje papira. Obratite pažnju na sledece:

- Podesite polugu za debljinu papira tako da najbolje odgovara debljini koverta.
- Kada stavljate koverte, proverite da su krilca koverta okrenuta na gore. Inace se koverte mogu zaglaviti u štampaèu.

# Nalepnice

- Pažljivo pogledajte uslove rada kada se koriste nalepnice. Nalepnice su osetljive na temperaturu i vlagu.
- Koristite jedino nalepnice koje se nalaze na beskonacnim listovima osnovama. Nemojte štampati nalepnice koje se nalaze na pojedinacnom listu-osnovi. Nalepnice koje se nalaze na pojedinacnom listu-osnovi teže da skliznu sa njega i štampanje postaje pogrešno.
- Podesite polugu za debljinu papira tako da najbolje odgovara debljini nalepnica.
- Nemojte pomerati nalepnice uznazad pomoæu dugmeta LOAD sa kontrolne table. Može doci do zaglavljivanja.
- Nemojte koristiti funkciju štampaca za cepanje kada štampate nalepnice. Ako se nalepnice povlace, osnova se može odlepiti i nalepnice se mogu zaglaviti u štampacu.
- Nemojte ostavljati nalepnice uvucene u štampac. Ako se nalepnice uviju oko valjka, može doci do zaglavljivanja po nastavku štampe.
- Testirajte štampanje nalepnica pre pocetka štampanja nekog posla. Ako doðe do zaglavljivanja, podesite polugu za debljinu papira u položaj za vecu debljinu. Ako i dalje postoji problem sa zaglavljivanjem, probajte drugaciju vrstu nalepnica.

# **ŠTAMPANJE**

Ovo poglavlje opisuje svakodnevne operacije prilikom štampanja:

- Izbor karakteristika štampe
- Startovanje, zaustavljanje ili nastavak štampanja
- Uklanjanje odštampanih stranica
- Pražnjenje memorije štampaca

Instrukcije za postavljanje papira se nalaze u Poglavlju 3.

# IZBOR KARAKTERISTIKA ŠTAMPE

Karakteristike štampe koje izaberete odlucuju kako ce Vaše odštampane stranice izgledati. Karakteristike štampe ukljucuju sledece:

- Kvalitet štampe
- Fontovi
- Gustina štampe (cpi broj karaktera po horizontalnom incu)
- Dužina i širina stranice
- Razmak izmeðu redova (broj redova po vertikalnom incu)

Za izbor karakteristika štampe, možete koristiti ili komercijalne programe ili kontrolnu tablu štampaca. Metod koji koristite zavisi od mogucnosti vašeg programa. Ako vaš program ima vecinu funkcija koje su vam potrebne, kontrolnu tablu možete koristiti retko, ako je potrebno. *U stvari, vaš program cesto sam menja parametre štampaca*.

Ako vaš program ima ogranicene mogucnosti, možete koristiti kontrolnu tablu štampaca za izbor karakteristika štampe. Nekada vam kontrolna tabla omogucava da izaberete karakteristike koje nisu dostupne u programu koji koristite. Na primer, možete izabrati dodatno snimljene fontove u štampacu, koje inace vaš program ne podržava.

4
#### Upotreba komercijalnih programa

Mnogi komercijalni programski paketi nude lepezu karakteristika štampe, ukljucujuæi i neke karakteristike koje ovaj štampac ne podržava. Na primer, program cesto nudi veci izbor velièina fontova nego što printer može da koristi. Program vam takoðe dozvoljava da koristite više fontova na istoj stranici. Da biste utvrdili koje karakteristike štampe Vaš program podržava i kako da ih izaberete, pogledajte dokumentaciju Vašeg programa.

#### Upotreba kontrolne table

Pritiskom na dugme MENU direktno odaberite jedan od dva menija.

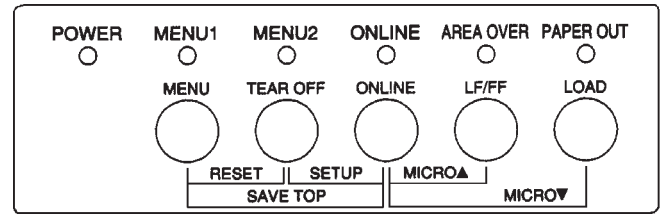

Kontrolna tabla štampaca

Dugme MENU bira MENU1 ili MENU2, koji vam omogucavaju da odredite razlicite grupe opcija pre rada. Neke od karakteristika štampe su emulacija, kvalitet štampe, gustina karaktera i razmak izmeðu redova.

Kada ukljucite štampac, pokazivac MENU 1 je osvetljen; to znaci da su sve karakteristike štampe određene u MENU1 odabrane. Svakako, lako možete se možete prebaciti u MENU2 pre štampe. Takođe možete odabrati i neki drugi trajno snimljeni font osim onih koji su odabrani u MENU1 i MENU2.

#### VAŽNO

Za lako podsecanje, držite blizu štampaca spisak trenutnio odabranih opcija u MENU 1 i MENU 2. Da biste odštampali spisak sadašnjih opcija, pogledajte deo Štampanje Spiska Odabranih Opcija u Poglavlju 5. Možete iskoristiti prostor ostavljen u Tabeli 4.1 da zabeležite svoje parametre.

#### Izbor MENU1 ili MENU2

Kada ukljuèite štampac, izabran je MENU1. Da biste se prebacili u MENU2 ili nazad u MENU1, nastavite na sledeci nacin:

- 1. Pritisnite dugme ONLINE da prekinete vezu štampaca sa racunarom.
- 2. Više puta pritisnite dugme MENU. Svetleci pokazivac (1 ili 2) pokazuje koji je meni odabran. Kada se promeni izbor menija, font odabran u izabranom meniju postaje važeci (font, gustina štampe i kvalitet).

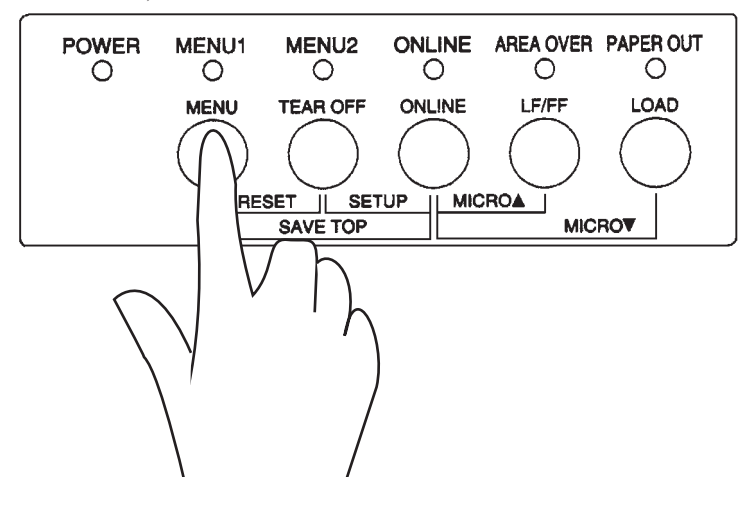

| Parametri(Izabrane<br>karakteristike / opcije) | <b>Osnovn</b><br>Za lako podsecanje,<br>zabeležite vaše osnov<br>donjem prostoru. | <b>i parametri</b><br>oznacite (√) ili<br>vne parametre u |
|------------------------------------------------|-----------------------------------------------------------------------------------|-----------------------------------------------------------|
| Karakteristika štampe                          | MENU1                                                                             | MENU2                                                     |
| Emulacija                                      |                                                                                   |                                                           |
| Fujitsu DPL24C PLUS                            |                                                                                   |                                                           |
| IBM Proprinter XL24E                           |                                                                                   |                                                           |
| Epson ESC/P2                                   |                                                                                   |                                                           |
| Font                                           |                                                                                   |                                                           |
| Courier 10                                     |                                                                                   |                                                           |
| Prestige Elite 12                              |                                                                                   |                                                           |
| Compressed 17                                  |                                                                                   |                                                           |
| Boldface PS                                    |                                                                                   |                                                           |
| Pica 10                                        |                                                                                   |                                                           |
| Correspondence                                 |                                                                                   |                                                           |
| OCR-B 10                                       |                                                                                   |                                                           |
| OCR-A 10                                       |                                                                                   |                                                           |
| Courier Normal 10 (konturni)                   |                                                                                   |                                                           |
| Courier Bold 10 (konturni)                     |                                                                                   |                                                           |
| Courier Italic 10 (konturni)                   |                                                                                   |                                                           |
| Nimbus Sans Normal PS (konturni                |                                                                                   |                                                           |
| Nimbus Sans Bold PS (konturni)                 |                                                                                   |                                                           |
| Nimbus Sans Italic PS (konturni)               |                                                                                   |                                                           |
| Timeless Normal PS (konturni)                  |                                                                                   |                                                           |
| Timeless Bold PS (konturni)                    |                                                                                   |                                                           |
| Timeless Italic PS (konturni)                  |                                                                                   |                                                           |
| Downloaded font 0 (snimljeni)                  |                                                                                   |                                                           |
| Downloaded font 1(snimljeni)                   |                                                                                   |                                                           |
| Kvalitet štampe                                |                                                                                   |                                                           |
| Letter (pismo)                                 |                                                                                   |                                                           |
| Report (izveštaj)                              |                                                                                   |                                                           |
| Draft (pregled)                                |                                                                                   |                                                           |
| High-speed draft (brza štampa)                 |                                                                                   |                                                           |
| Gustina štampe                                 |                                                                                   |                                                           |
| 2.5, 3, 5, 6, 10, 12                           |                                                                                   |                                                           |
| 15, 17, 18 ili 20 cpi                          |                                                                                   |                                                           |
| Proporcionalan razmak                          |                                                                                   |                                                           |
| Ostale karakteristike i opcije:                |                                                                                   |                                                           |

#### Tabela 4.1 parametri menija MENU1 i MENU2

3. Pritisnite dugme ONLINE za vezu štampaca sa racunarom. Sve je spremno za štampanje koristeci odabrani meni.

#### Startovanje štampanja

Pre nego što poènete da štampate, proverite da li ste stavili papir u štampac. Takoõe proverite da li je poluga za debljinu papira nameštena u odgovarajuci položaj (1 do D).

Da biste zapoèeli štampanje, pritisnite dugme ONLINE za vezu štampaca sa racunarom.Potom startujte vaš program.

#### Zaustavljanje štampanja

Za hitno prekidanje štampanja, pritisnite dugme ONLINE za prekid veze štampaca sa racunarom. Takođe možete prekinuti štampanje i pomocu vašeg programa, ali ce postojati malo kašnjenje pre nego što se štampanje zaustavi. Podaci koji su veæ poslati u memoriju štampaca ostaju memorisani dok ne nastavite štampanje. Podaci u memoriji štampaca se gube kada se iskljuci štampac.

Za nastavak štampanja, pritisnite ponovo dugme ONLINE . Za poništavanje komande štampanja, iskoristite komande za poništavanje(cancel) iz vašeg programa ili racunara. Za pražnjenje memorije štampaèa,prekinite vezu štampaèa sa racunarom(OFFLINE)i prtisnite MENU i TEAR OFF tastere. Podaci koji su vec poslati u memoriju štampaca pre nego što ste poništili štampanje, bice izgubljeni.

#### Nastavljanje posle nestanka papira

Štampac može da "oseti" kada nestaje papira. Zavisno od toga kako je PPR-OUT (nema papira) podešen u modu za podešavanje, štampac ce:

- Zaustaviti štampu i crveno zasvetleti pokazivac PAPER OUT, ili
- nastaviti štampanje dok ne ostane podataka u memoriji.

Pogledajte Poglavlje 5 za detalje o podešavanju PPR-OUT. Fabricki podešena opcija je da se štampanje zaustavi ako nema više beskonacnog papira a da nastavi štampanje ako doše do kraja pojedinacnog lista papira.

Za nastavak posle nestanka papira, postupite po nekom od sledecih uputstava:

#### STARTOVANJE ILI ZAUSTAVLJANJE ŠTAMPANJA

#### Štampanje preostalih redova na stranici

Ovaj metod je pogodan za nastak štampanja u statusu kada nema papira.

- Pritisnite dugme ONLINE. Štampac uspostavlja vezu sa racunarom, štampa ili pomera jedan red,a pokazivac PAPER OUT(nema papira) ponovo zasvetli.
- 2. Ponavljajte ovaj postupak dok se ne odštampa cela stranica. Meðutim razmaci izmeðu redova mogu biti nejednaki.

#### PAŽNJA

Kada upotrebljavate stalak za pojedinacne papire ili kada štampate preostale redove, pazite da ne štampate po valjku. Štampanje po valjku može oštetiti i valjak i glavu štampaèa

#### Nastavljanje štampanja posle dodavanja papira

- 1. Postavite papir na traktore za uvlačenje papira ili na stalak za pojedinacne listove papira.
- 2. Da biste uvukli prvi list papira, pritisnite dugme LOAD. PAPER OUT(nema papira)pokazivac ce se iskljuciti.
- 3. Pritisnite dugme ONLINE za vezu štampaca sa racunarom. Štampac ce nastaviti štampanje.

#### VAŽNO

Kod upotrebe beskonacnog papira, stranica na kojoj je prekinuto štampanje i na kojoj se nastavlja može biti nepravilno odštampana. U ovom slušaju, sacekajte da se završi štampanje celog dokumenta. Potom ponovo odštampajte neispravne stranice.

#### Nastavljanje posle upozorenja Area Over

Štampac prepoznaje levu i desnu ivicu papira i pamti njihove pozicije kada se uvuce papir. Ako vaš program želi da odštampa podatke izvan ivica, štampac ce ignorisati te podatke ali se štampanje nece zaustaviti. Meðutim,zasvetlece pokazivac AREA OVER (izvan ivica) da Vam skrene pažnju na gubitak podataka.

Pokazivac AREA OVER radi kada je AREACNT (kontrola prostora za štampu) podešena na ENABLE (aktivno)u modu za podešavanje. Pogledajte Poglavlje 5 za podatke o podešavanju AREACNT. Fabricki odabrana opcija je da štampac ne prepoznaje ivice papira. Ako je papir tamnije boje ili obojem štampom, štampac možda nece moci dobro da prepozna njegove ivice. U tom slucaju deaktivirajte senzor.

Za nastavak štampanja kada svetli pokazivac AREA OVER :

- 1. Prekinite rad Vašeg programa i pritisnite dugme ONLINE da biste prekinuli vezu štampacc sa racunarom(offline).
- 2. Podesite horizontalnu poziciju papira ili ponovo podesite marginu u meniju za podešavanje štampaca ili u Vašem programu.
- 3. Pritisnite dugme ONLINE za vezu štampaca sa raèunarom. Ponovo startujte program na stranici koja sadrži izgubljene podatke.

#### UKLANJANJE ODŠTAMPANIH STRANICA

Ovaj deo opisuje najbolje nacine za uklanjanje pojedinacnih listova papira ili beskonacnog papira po završetku štampanja.

#### Uklanjanje pojedinaènih stranica

Kada štampate pomocu programa, štampac automatski izbacuje svaki list papira kada doðe do kraja štampanja stranice. Za rucno izvlacenje papira, koristite jedan od sledecih metoda:

- Pritisnite i držite dugme LF/FF za komandu pomeranja cele stranice, ili
- Okrenite rucicu valjka u smeru kazaljke na satu.

#### Uklanjanje bakonacnog papira

Da biste izbegli gužvanje papira, upotrebljavajte mogucnost štampaca za cepanje da biste uklonili beskonacni papir. Pritisnite dugme TEAR OFF (cepanje)da bi se perforacija dovela na poziciju za cepanje papira. Otcepite papir i potom pritisnite bilo koje dugme da biste doveli papir u poziciju na pocetku dokumenta. Pogledajte Poglavlje 3 za detaljnija uputstva.

#### PRAŽNJENJE MEMORIJE ŠTAMPACA

Prekinite vezu štampaca sa racunarom(offline).Pritisnite istovremeno tastere MENU i TEAR OFF da biste ispraznili sve podatke iz memorije štampaca. Ovaj metod je koristan ako ste poništili operaciju štampanja i ne želite da nastavite štampanje podataka koji su vec poslati u memoriju štampaca.

Ovaj metod ne menja i ne briše parametre iz menija MENU1 i MENU2, pozicije za uvlacenje papira, kao ni dodatno snimljene fontove.

#### RAD U MODU ZA PODEŠAVANJE

Vaš štampac ima dva moda: normalni mod i mod za podešavanje.*Normalni mod se upotrebljava za* svakodnevne operacije tokom štampanja i opisan je u Poglavljima 3 i 4.

# 5

Mod za podešavanje služi za dve stvari. On vam omogucava:

- · Da odaberete opcione parametre štampaca
- Pomoc u dijagnostici problema sa štampacem

Ove funkcije moda za podešavanje se mogu koristiti ili kada štampac nije u vezi sa racunarom,pomocu kontrolne table štampaca (podešavanje štampaca nepovezanog sa racunarom), ili daljinski, pomocu programa za podešavanje iz vašeg racunarskog sistema ili programa(podešavanje štampaca povezanog sa racunarom). Prvenstveno, ovo poglavlje objašnjava kako da koristite mod za podešavanje kada štampac nije u vezi sa racunarom). Mod za podešavanje štampaca povezanog sa racunarom, koji je kratko opisan na kraju ovog poglavlja, validne u svim emulacijama. Za detalje, pogledajte programerske priruènike.

Opcioni parametri ovog štampaca su emulacija, fontovi, gustina štampe, dužina stranice, opcije serijskog interfejsa i parametri za položaj na pocetku dokumenta. Kada snimite (sacuvate) parametre u trajnu memoriju štampaca, oni postaju novi osnovni parametri ili opcije. Ove osnovne opcije su aktivne kad god ukljucite štampac. Na primer, ako sacuvate DPL24C PLUS kao osnovnu emulaciju, DPL24C PLUS se aktivira kada ukljucite štampac.

## KAKO DA KORISTITE OVODijagnosticke funkcije štampaca su SELF-TST, HEX-DUMP iPOGLAVLJEV-ALMNT. Ove funkcije su od pomoci kada postoje problemi u radu<br/>štampaca, što je opisano u Poglavlju 7.

Delovi ovog poglavlja su poreðani po logickom redosledu. Ako ste pocetnik, obavezno procitajte prvo sledece delove:

- · Ulazak u mod za podešavanje
- · Pregled moda za podešavanje

Sledeci delovi ce vas bolje upoznati sa nacinom rada moda za podešavanje. Kada jednom razumete osnove, upotrebite naredne delove da odaberete opcije štampaca koje su kompatibilne sa hardverom Vašeg kompjuterskog sistema kao i parametrima programa:

- Štampanje spiska odabranih opcija
- Odlucivanje koje opcije menjati
- Menjanje MENU1 i MENU2 opcija
- Menjanje hardverskih opcija
- Menjanje opcija za podešavanje pozicije štampanja
- Menjanje opcija konfiguracije
- Izlazak i snimanje

Da biste resetovali osnovne funkcije štampaca (fabricke opcije pri ukljucivanju štampaca), pogledajte deo **Resetovanje osnovnih opcija** kasnije u ovom poglavlju.

Za podatke o upotrebi SELF-TST, HEX-DUMP i V-ALMNT funkcija, pogledajte deo **Upotreba dijagnostickih funkcija** kasnije u ovom poglavlju..

#### Za korisnike sa iskustvom:

Jednom kada ste upoznati sa modom za podešavanje, možda cete želeti da koristite listu na kraju ovog poglavlja za lako podsecanje. Lista sadrži sve funkcije za podešavanje štampaca, stavke i opcije.

#### ULAZAK U MOD ZA PODEŠAVANJE

Pre ulaska u mod za podešavanje, uvucite beskonacni papir u štampac kako je opisano u Poglavlju 3. Može biti potrebno više listova papira da biste napravili promene u modu za podešavanje.

Za ulazak u mod za podešavanje, pratite sledece korake:

- 1. Budite sigurni da je postavljen beskonacni papir u štampac i da je poluga pomerena u unazad.
- 2. Pritisnite dugme ONLINE za prekid veze štampaca i racunara.

 Pritisnite istovremeno dugmad TEAR OFF i ONLINE dok štampac ne napravi pišteci zvuk.

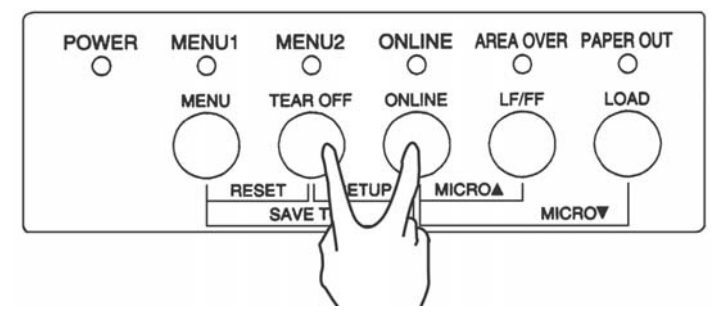

Ulazak u mod za podešavanje

Ako ne cujete zvuk,ili cujete alarmni zvuk (zapišti cetiri puta), niste u modu za podešavanje. Prekinite vezu štampaca sa racunarom i probajte ponovo.

4. Kada štampaė nepovezan sa racunarom ulazi u mod za podešavanje, on štampa sledece informacije.

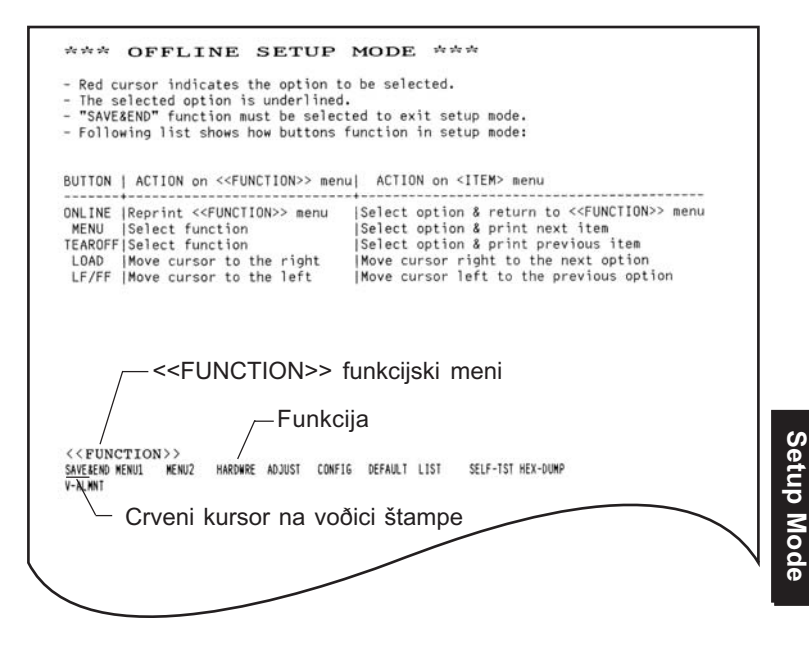

#### Pocetno odštampani sadržaj u modu za podešavanje

| Pocetno odštampani sadržaj se sastoji od zaglavlja, help (pomoc) menija i           |   |
|-------------------------------------------------------------------------------------|---|
| < <function>&gt;funkcijskog menija. Zaglavlje pokazuje da je štampac u</function>   |   |
| modu za podešavanje i da nije povezan sa racunarom. Help meni daje kratko           |   |
| uputstvo za upotebu moda za podešavanje. < <function>&gt; finkcijski men</function> | i |
| daje spisak svih funkcija dostupnih u modu za podešavanje. Obratite pažnju          |   |
| da je crveni kursor na plasticnoj voðici na pocetku pozicioniran ispod SAVE &       |   |
| END funkcije.                                                                       |   |

U mod za podešavanje se takoðe može uci tako što iskljucite štampac, pa ga ponovo ukljucite držeci istovremeno pritisnute tastere TEAR OFF i ONLINE dok štampac ne napravi zvuk.

#### PREGLED MODAZA PODEŠAVANJE

Kada ulazite u mod za podešavanje, štampa se sledeci <<FUNCTION>> funkcijski meni:

| < <function></function> | >     |       |         |        |        |         |      |          |  |
|-------------------------|-------|-------|---------|--------|--------|---------|------|----------|--|
| SAVE&END                | MENU1 | MENU2 | HARDWRE | ADJUST | CONFIG | DEFAULT | LIST | SELF-TST |  |
| HEX-DUMP                |       |       |         |        |        |         |      |          |  |
| V-ALMNT                 |       |       |         |        |        |         |      |          |  |

Table 5.1 Ispisuje svrha svake funkcije.

#### Tabela 5.1 Funkcije moda za podešavanje

| Tip              | Funkcija   | Svrha                                                 |
|------------------|------------|-------------------------------------------------------|
| Izborna funkcija | SAVE & END | Izlazi iz moda za podešavanje i snima sve napravljene |
|                  |            | tokom rada u modu za podesavanje.                     |
|                  | MENU1 i    | Dodeljuje karakteristike štampe u MENU1 i             |
|                  | MENU2      | MENU2 preko kontrolne table štampaca.                 |
|                  | HARDWRE    | Menja hardverske opcije štampaca.                     |
|                  | ADJUST     | Menja opcije za podešavanje pozicije štampe.          |
|                  | CONFIG     | Menja konfiguracijske opcije.                         |

| Тір                                    | Funkcija | Svrha                                               |
|----------------------------------------|----------|-----------------------------------------------------|
| Izborna                                | DEFAULT  | Resetuje fabricke opcije menija MENU1 i MENU2.      |
| Podfunkcija                            | LIST     | Štampa spisak svih trenutno izabranih opcija.       |
| Funkcija za<br>samostalnu<br>dijagnozu | SELF-TST | Startuje samostalni test.                           |
|                                        | HEX-DUMP | Štampa hex dump-ove.                                |
|                                        | V-ALMNT  | Proverava i ispravlja vertikalno poravnanje štampe. |

Tabela 5.1 Funkcije moda za podešavanje (nastavak)

Da biste izabrali funkciju iz <<FUNCTION>>funkcijskog menija:

- Više puta pritisnite taster LOAD ili taster LF/FF da biste doveli kursor na plasticnoj voðici štampe ispod funkcije koja vam je potrebna. Taster LOAD pomera kursor na sledecu opciju a taster LF/FF pomera kursor na prethodnu opciju.
- Pritisnite taster TEAR OFF ili taster MENU za izbor funkcije. Ako funkcija ima stavke i opcije, štampac ce odštampati prvu stavku i njene opcije. Funkcije MENU1, MENU2, HARDWRE, ADJUST i CONFIG sadrže stavke koje imaju opcije koje možete odabrati. Ostale funkcije nemaju ni stavke ni opcije.

Prve tri stavke iz MENU1 i njihove opcije su prikazane ispod. Stavke se nalaze izmeðu ovakvih zagrada <>.

| <emulate></emulate>       |              | DPL24C+        | XL24E   | ESC/P2  |          |         |         |       |
|---------------------------|--------------|----------------|---------|---------|----------|---------|---------|-------|
| <font><br/>COUR 10</font> | PRSTG12      | COMPRSD        | BOLDFCE | PICA 10 | CORRESP  | OCR-B   | OCR-A   | COUR- |
| COUR-I<br>DOWNLD1         | ⊳<br>N.SAN-N | N.SAN-B        | N.SAN-I | TIMLS-N | TIMLS-B  | TIMLS-I | DOWNLDO |       |
| <quality></quality>       |              | <u>LE</u> TTER | REPORT  | DRAFT   | HI-DRAFI | 1       |         | I     |

Da biste odabrali opciju iz menija <item> (stavka):

- 1. Više puta pritisnite taster LOAD ili taster LF/FF da dovedete crveni kursor na plastiènoj voðici štampe ispod željene opcije.
- Pritisnite taster MENU da izaberete opciju. Štampac ce odštampati sledecu stavku i njene opcije. Možete da pritisnete MENU da izaberete opciju. Onda æe štampac odštampati i ranije stavke i opcije.
- Kada ste izebrali željene opcije, pritisnite taster ONLINE za ponovno štampanje <FUNCTION>> menija.

Za svaku stavku, kratkom crtom podvucena opcija je trenutno podešena kao osnovna (opcija koja je trenutno sacuvana u trajnoj memoriji štampaca). U prethodnom primeru, osnovne opcije su Fujitsu DPL24C PLUS emulacija, Courier 10 font i letter (pismo) kvalitet štampe.

Grafikon na sledeæoj stranici pokazuje kako izabrati opcije poput emulacije, fonta i kvaliteta štampe i kako upotrebljavati funkcije koje nemaju dodatne opcije.

#### Primer moda za podešavanje

Da biste se bolje upoznali sa modom za podešavanje , probajte da ponovite sledeci primer. Ovaj primer objašnjava kako da promenite font i broj karaktera po incu u MENU2 u font Prestige Elite 12 i 12 cpi.

- 1. Ubacite beskonacni papir.
- 2. Uðite u mod za podešavanje.

Istovremeno pritisnite dugmad TEAR OFF i ONLINE dok se štampaè ne oglasi pištanjem.

3. Izaberite funkciju MENU2.

Sašekajte da štampac završi sa štampanjem pa pritisnite dugme LOAD ili dugme LF/FF dva puta da biste crveni kursor sa voðice za štampu doveli ispod MENU2. Pritisnite TEAR OFF dugme ili dugme MENU da izaberete MENU2 funkciju i odštampate <EMULATE> (emuliraj) stavku i njene opcije.

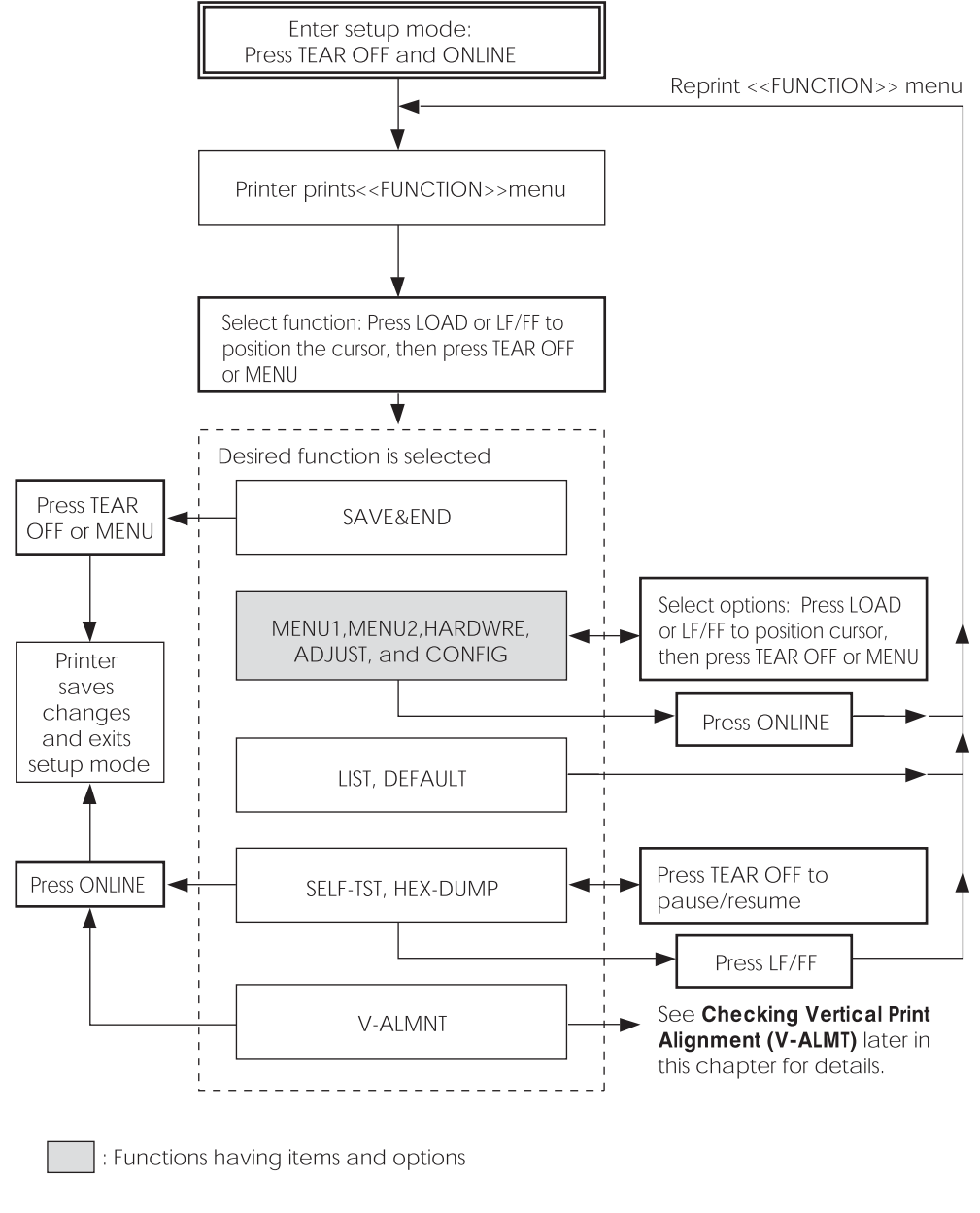

#### Pregled moda za podešavanje

#### 4. Izaberite postojecu emulaciju.

S obzirom da ne želite da menjate emulaciju, pritisnite dugme MENU da biste izabrali postojecu emulaciju i odštampate sledecu stavku, <FONT> i njene opcije.

#### 5. Promenite font u Prestige Elite 12.

Pritisnite dugme LOAD ili dugme LF/FF jednom da dovedete kursor ispod PRSTG12. Pritisnite dugme MENU da izaberete PRSTG12 i odštampate sledecu stavku, <QUALITY>(kvalitet), i njene opcije.

#### 6. Izaberite postojeci kvalitet štampe.

S obzirom da ne želite da menjate kvalitet štampe, pritisnite dugme MENU da izaberete trenutni kvalitet štampe i odštampate sledecu stavku, <PITCH>(gustina štampe, cpi) i njene opcije.

#### 7. Promenite gustinu štampe na 12 cpi i izaðite iz MENU2 funkcije.

Pritisnite dugme LOAD ili dugme LF/FF jednom da dovedete kursor ispod 12 CPI. S obzirom na to da ne želite da napravite druge promene u MENU2, pritisnite dugme ONLINE da izaberete 12 CPI i izaðite iz MENU2. <<FUNCTION>> meni ce se ponovo odštampati.

### 8. Izaðite iz moda za podešavanje, snimajuci novi font i gustinu štampe.

Pošto se kursor nalazi ispod SAVE & END, pritisnite dugme MENU ili TEAR OFF dugme da biste odabrali SAVE & END. Štampac ce memorisati Prestige Elite 12 i 12 cpi kao nove osnovne parametre pri ukljucivanju štampaca u MENU2. Štampac ce onda izaci iz moda za podešavanje i obnoviti vezu sa racunarom(online). Ovi parametri ostaju aktivni dok ih ne izmenite.

#### Važne tacke

- Stavite beskonacni papir u štampac pre ulaska u mod za podešavanje. U modu za podešavanje, dugme LF/FF ne može biti upotrebljeno za uvlacenje papira. Da biste podesili poziciju linije papira u modu za podešavanje, upotrebite rucicu valjka.
- Svaki put kada uðete u mod za podešavanje, kratki help (pomocni) meniji ce biti odštampani na vrhu stranice. Help meniji ce takoðe biti odštampani kada izaberete SELF-TST, HEX-DUMP ili V-ALMNT funkcije. Upotrebite help menije za brz pregled dok ste u modu za podešavanje.
- Kada štampate stavke i opcije za svaku funkciju, možete štampati samo svaku stavku pojedinacno. Meðutim, možete se kretati naprednazad po spisku stavki. Da preskocite stavku (i odštampate sledecu stavku), pritisnite dugme MENU. Da se vratite unazad i odštampate prethodnu stavku, pritisnite dugme TEAR OFF.
- Dok ste u <<<FUNCTION>>funkcijskom meniju ili dok birate funkciju koja sadrži stavke i opcije koje je moguce izabrati, pritisnite dugme ONLINE da biste ponovo odštampali <<<FUNCTION>>funkcijski meni.
- Kratka linija ispod prva dva slova opcije znaci da je to trenutna izabrana opcija kao osnovna. Na primer, <u>12</u> CPI znaci da je 12 karaktera po incu gustina štampe koja je podešena. Za promenu osnovne opcije, izaberite i snimite novu podešenu gustinu.
- Dok ste u modu za podešavanje, možete koristiti LIST funkciju da odštampate spisak trenutno izabranih opcija (pogledajte sledeæi deo poglavlja za detalje).
- Da biste izašli iz moda za pdešavanje i trajno saèuvali promene, izaberite bilo koju od SAVE & END funkcija. Za detalje, pogledajte deo Izlazak i snimanje kasnije u ovom poglavlju. Da biste izašli iz moda za podešavanje bez snimanja promena, samo iskljucite štampac. Vaši prethodno podešeni osnovni parametri æe biti aktivni kada ponovo ukljucite štampac.

| ŠTAI<br>ODA | MPANJE SP<br>BRANIH OP | PISKA<br>PCIJA | ]<br>1<br>1<br>1 | Funkcija LIST štampa spisak svih trenutno izabranih opcija štampaca. Ova<br>funkcija je korisna za proveru parametara štampaca odmah po ulasku u mo<br>podešavanje ili pred izlazak iz njega. Da biste odštampali spisak opcija,<br>uvucite beskonacni papir u štampac i nastavite ovako: |                                                                                                    |                                                                              |                                                                       |                                                    | ι<br>d za                                                    |        |
|-------------|------------------------|----------------|------------------|----------------------------------------------------------------------------------------------------|----------------------------------------------------------------------------------------------------|------------------------------------------------------------------------------|-----------------------------------------------------------------------|----------------------------------------------------|--------------------------------------------------------------|--------|
|             |                        |                |                  | <ol> <li>Uðite<br/>Prekir<br/>pritisr<br/>zvuk.<br/>sledec</li> </ol>                                                                                                    | u mod za p<br>nite vezu šta<br>nute tastere <sup>7</sup><br>Sacekajte da<br>si < <funct< th=""><th>o<b>dešavanje</b><br/>mpaca sa rad<br/>TEAR OFF<br/>a štampac za<br/>TION&gt;&gt; fun</th><th>•<br/>èunarom(offli<br/>i ONLINE do<br/>ivrši sa štamp<br/>kcijski meni o</th><th>ine). Istov<br/>ok štampa<br/>anjem i p<br/>odštampar</th><th>vremeno držite<br/>ac ne proizvedo<br/>roverite da li jo<br/>n:</th><th>e<br/>e</th></funct<> | o <b>dešavanje</b><br>mpaca sa rad<br>TEAR OFF<br>a štampac za<br>TION>> fun | •<br>èunarom(offli<br>i ONLINE do<br>ivrši sa štamp<br>kcijski meni o | ine). Istov<br>ok štampa<br>anjem i p<br>odštampar | vremeno držite<br>ac ne proizvedo<br>roverite da li jo<br>n: | e<br>e |
| < <         | FUNCTION>              | >              |                  |                                                                                                    |                                                                                                    |                                                                              |                                                                       |                                                    |                                                              |        |
|             | SAVE&END               | MENU1          | MENU2            | HARDWRE                                                                                                    | ADJUST                                                                                                    | CONFIG                                                                       | DEFAULT                                                               | LIST                                               | SELF-TST                                                     |        |
| HE          | X-DUMP                 |                |                  |                                                                                                    |                                                                                                    |                                                                              |                                                                       |                                                    |                                                              |        |
|             | V-ALMNT                |                |                  |                                                                                                    |                                                                                                    |                                                                              |                                                                       |                                                    |                                                              |        |

#### 2. Izaberite LIST funkciju.

Pritiskajte tastere LOAD ili LF/FF da dovedete crveni kursor ispod LIST. Potom pritisnite taster TEAR OFF ili MENU da izaberete LIST funkciju. Štampac ce poceti da štampa spisak trenutno izabranih opcija. Unapred odabrani fabricki parametri su prikazani na sledecoj stranici. Kada se završi štampanje spiska opcija, štampac ce ponovo odštampati <<FUNCTION>> funkcijski meni.

#### VAŽNO

Da biste uklonili odštampani materijal, okrecite rucicu valjka dok papir ne dođe u položaj u kome se može otcepiti na perforaciji.U modu za podešavanje ne možete koristiti štampacevu opciju opciju za cepanje (TEAR OFF dugme).

#### 3. Uradite jednu od sledecih stvari:

- Izaberite drugu funkciju, ili
- Izaðite , prethodno sacuvavši promene koje ste napravili.

Za detalje o drugim funkcijama, pogledajte druge delove ovog poglavlja.Da biste izašli iz moda za podešavanje štampaca i sacuvali Vaše promene, proverite da li se kursor nalazi ispod SAVE & END, a potom pritisnite taster MENU ili taster TEAR OFF.

| < Menu                                                                               | 1 setting                                                                                                    | )s >>                                                                                                    |      | << Menu                                                                                                    | 2 settin                                                                                                    | gs >>                                                                                                    |      |
|--------------------------------------------------------------------------------------|----------------------------------------------------------------------------------------------------|----------------------------------------------------------------------------------------------------|------|----------------------------------------------------------------------------------------------------|----------------------------------------------------------------------------------------------------|----------------------------------------------------------------------------------------------------|------|
| Func.                                                                                | Item                                                                                                    | Option                                                                                                    |      | Func.                                                                                                    | ltem                                                                                                    | Option                                                                                                    |      |
|                                                                                      | T T S<br>T T S<br>ULT<br>LCC<br>T S<br>MODALCE<br>T S<br>MODALCE<br>T S<br>MODALE<br>T S<br>MODALE<br>T S | 24C+0<br>24C+0<br>24C+0<br>24C+CPI<br>2007CPI<br>2007 | (*2) |                                                                                                    | EMONAL TY SWEETEN THE SWEETEN THE SWEETEN                                                                                                    | DPLOFT CPI<br>COLT CPI<br>COLT CPI<br>COLT CPI<br>COLT CPI<br>COLT CPI<br>CORREL<br>NORNEO<br>COLT CIAST<br>COLT<br>COLT<br>COLT<br>COLT<br>COLT<br>COLT<br>COLT<br>COL         |      |
| < Hardw                                                                              | are sett                                                                                                    | ings >>                                                                                                    |      | << Adjus                                                                                                   | t settin                                                                                                    | gs >>                                                                                                    |      |
| Func.                                                                                | ltem                                                                                                    | Option                                                                                                    |      | Func.                                                                                                    | lltem                                                                                                    | Option                                                                                                    |      |
| HARDWRE<br>HARDWRE<br>HARDWRE<br>HARDWRE<br>HARDWRE<br>HARDWRE<br>HARDWRE<br>HARDWRE | PPR-OUT<br>PRT-DIR<br>BUZZER<br>WORD-LG<br>BUFFER<br>INTRFCE<br>= END==                                                                                                    | DETECT<br>BI-DIR<br>ON<br>8 BIT<br>8KBYTE<br>AUTO-2S                                                                                                    |      | ADJUST<br>ADJUST<br>ADJUST<br>ADJUST<br>ADJUST<br>ADJUST<br>ADJUST<br>ADJUST<br>ADJUST<br>ADJUST<br>ADJUST | CNT-ORG<br>CNTFINEG<br>CUTFINET<br>CUTFINET<br>CUTFLFT<br>CUT-LFT<br>CUT-ADJ<br>CNT-ADJ<br>CNT | 1.8/61N<br>0/180<br>1.8/61N<br>0/180<br>0/90<br>0/360<br>0/360<br>0/360<br>0/360                                                                                                | (*2) |
|                                                                                      |                                                                                                    |                                                                                                    |      | << Confi                                                                                                   | g settin                                                                                                    | qs >>                                                                                                    |      |
|                                                                                      |                                                                                                    |                                                                                                    |      | Func.                                                                                                    | lItem                                                                                                    | 10ption                                                                                                    |      |
|                                                                                      |                                                                                                    |                                                                                                    |      | C C C C C C C C C C C C C C C C C C C                                                                      | I TEARDODE<br>TEARDODE<br>LOADDIM<br>DERELLOAD<br>ARELCK/PE<br>LOADDE<br>ARELCK/PE<br>CONTHECTL<br>SKINPUS<br>BAND-CPR<br>BAND-CPR<br>I TOTEN<br>I TOTEN<br>I    | MANUAL<br>VISIBLE<br>AUJO<br>DIRABLE<br>DIRABLE<br>ONLINE<br>NONE<br>DISABLE<br>DISABLE<br>DISABLE<br>DISABLE<br>DISABLE<br>DISABLE<br>DISABLE<br>DISABLE<br>DISABLE<br>DISABLE | (*1) |

\*2 Oni se štampaju samo za DL3850+ štampač.

osnovni fabricki parametri odštampani pomocu funkcije LIST

#### ODLUCIVANJEKOJE OPCIJEMENJATI

Prethodna strana sadrži štampani prikaz osnovnih fabrickih parametara štampaca. U ovom prikazu, opcije su svrstane prema funkcijskim grupama.

- Menu 1 parametri (MENU1 funkcija)
- Menu 2 parametri (MENU2 funkcija)
- Hardverske opcije-parametri (HARDWRE funkcija)
- Opcije podešavanja pozicije štampanja (ADJUST funkcija)
- Konfiguracijske opcije- parametri (CONFIG funkcija)

Nejcešce upotrebljavane opcije samo menjaju karakteristike štampe, kao što su stil slova, format stranice. Međutim, neke opcije moraju ispravno biti odabrane da bi štampac ispravno radio sa vašim hardverom(racunarom ili komponentama) ili programima. Za svaku funkciju Tabela 5.2 sadrži stavke cije opcije moraju ispravno biti izabrane zbog kompatibilnosti sistema i štampaca.

| Funkcija | Stavka  | Opcija                                                                                                    |
|----------|---------|----------------------------------------------------------------------------------------------------|
| MENU1    | EMULATE | emulacija izabrana na štampacu mora biti<br>ista kao i emulacija izabrana u vašem progr-<br>amu. Ako ste izabrali emulaciju kada ste<br>podešavali štampac (Poglavlje 2), nije<br>potrebno da menjate EMULATE opciju sem<br>ako želite da odredite neku drugu emulaciju.<br>Emulacija određena u MENU1 je osnovna<br>i aktivna kada uključite štampac.<br>Pogledajte deo <b>Menjanje MENU1 i</b><br><b>MENU2 opcija</b> kasnije u ovom poglavlju. |
| MENU2    | Nijedna | Ako koristite MENU2, emulacija izabrana<br>za MENU 2 mora biti ista kao i emulacija<br>izabrana u vašem programu<br>Pogledajte deo <b>Menjanje MENU1 i</b><br><b>MENU2 opcija</b> kasnije u ovom poglavlju.                                                                                                    |

#### Tabela 5.2 Potrebne opcije

| Funkcija | Stavka                                                     | Opcija                                                                                                    |
|----------|------------------------------------------------------------|----------------------------------------------------------------------------------------------------|
| HARDWRE  | FORMAT<br>BAUD-RT<br>PROTOCL<br>DSR<br>DUPLEX<br>CTS<br>CD | Ako imate serijski interfejs, opcije za serijski<br>interfejs koje su izabrane na štampacu<br>moraju biti iste kao i parametri koje koris-<br>tite upotrebljavajuci Vaš program ili<br>operativni sitem Vašeg racunara. Ako<br>parametri nisu isti, štampac nece štampati<br>ili ce štampati zabrljane i nepovezane znake.<br>Pogledajte deo <b>Menjanje hardverskih</b><br><b>opcija</b> kasnije u ovom poglavlju.                                       |
| ADJUST   | Nijedna                                                    | Ako ne koristite program da biste odredili<br>gornju marginu stranice, iskoristite vec<br>postojeci osnovni položaj na pocetku<br>dokumenta iz Vašeg štampaca,<br>1 inè (25.4 mm) od gornje ivice papira<br>paper. Ako koristite program da odredite<br>gornju marginu stranice, promenite postojeci<br>osnovni izbor na 1/6 inca (4.2 mm).<br>Pogledajte deo <b>Menjanje opcija za pode-<br/>šavanje pozicije štampanja</b> kasnije u ovom<br>poglavlju. |
| CONFIG   | Nijedna                                                    | Ako upotrebljavate papir koji je tamno<br>boje ili vec tamno obojen štampanjem,<br>možda bi trebalo da iskljucite funkciju<br>AREA OVER za detektovanje ivica papira.<br>Pogledajte deo <b>Menjanje opcija</b><br><b>konfiguracije</b> kasnije u ovom poglavlju.                                                                                                    |

#### Tabela 5.2 Potrebne opcije (nastavak)

#### MENJANJE MENU1 I MENU2 OPCIJA

Funkcije MENU1 i MENU2 vam omogucavaju da menjate parametre štampe određene u MENU1 i MENU2 na kontrolnoj tabli štampaca. U noramlnom modu(koji nije za podešavanje), vrlo jednostavno možete praviti promenu izbora menija za štampanje, po opisu iz Poglavlja 4.

MENU1 se aktivira cim ukljucite štampac.

Izaberite istu emulaciju na štampacu koja je izabrana i u Vašem programu. Ako emulacije nisu iste, štampac nece ispravno raditi pod Vašim programom. Ako nameravate da redovno koristite dve razlicite emulacije, dodelite najcešce upotrebljavanu emulaciju u MENU1. Odredite drugu emulaciju u MENU2. Svi drugi parametri dostupni u MENU1 i MENU2 su izborni. Neke od stavki i opcija ce varirati zavisno od emulacije.

Da biste utvrdili koje mogucnosti podržava vaš program, pogledajte programsku dokumentaciju.

Tabela 5.3 opisuje stavke i opcije iz MENU1 i MENU2. Obe funkcije nude iste stavke i opcije. Stavke u Tabeli 5.3 su poreðane po redu po kome se štampaju. Nisu sve stavke definisane u svim emulacijama a neke opcije variraju u zavisnosti od emulacije.

Procedura za menjanje opcija iz MENU1 i MENU2 je opisana posle Tabele 5.3.

#### Tabela 5.3 Stavke i opcije iz MENU1 i MENU2

VAŽNO:

- Podvucene opcije su fabricke osnovne opcije.
- Zvezdica oznacava stavke i opcije koje se razlikuju u IBM XL24E i Epson ESC/P2 emulacijama. Fusnote su se nalaze na kraju cele tabele.

| MENU1 i<br>MENU2 stavke | Opcije                                                                                                    | Opis                                                                                                    |
|-------------------------|----------------------------------------------------------------------------------------------------|----------------------------------------------------------------------------------------------------|
| <emulate></emulate>     |                                                                                                    | Izaberite istu emulaciju kao i u vašem<br>programu. Pogledajte deo <b>Izbor emulacije</b><br>u Poglavlju 2 za podatke o izboru<br>emulacije.                                                                                                    |
|                         | DPL24C+                                                                                                    | Štampaci serije Fujitsu DL<br>(DPL24C PLUS grupa komandi)                                                                                                    |
|                         | XL24E<br>ESC/P2                                                                                                    | Štampaci IBM Proprinter XL24E i<br>Epson štampaci koji koriste ESC/P2<br>grupu komandi                                                                                                    |
|                         |                                                                                                    | NOTE: Kada promenite emulaciju<br>sve opcije iz MENU1 ili MENU2<br>se resetuju na fabricke osnovne opcije<br>za tu emulaciju.                                                                                                    |
| <font></font>           |                                                                                                    | Za svaki od sledecih fontova, preporuceni<br>parametri gustine štampe su dati posle<br>naziva fonta. Kada menjate font, budite<br>sigurni da menjate i gustinu štampe,ako je<br>potrebno                                                                                                    |
|                         | COUR 10<br>PRSTG12<br>COMPRSD<br>BOLDFCE<br>PICA 10<br>CORRESP<br>OCR-B<br>OCR-A<br>COUR-N<br>COUR-N<br>COUR-N<br>COUR-B<br>COUR-I<br>N.SAN-N<br>N.SAN-B | Courier, 10cpi<br>Prestige Elite, 12cpi<br>Compressed font, 15,17,and 18cpi<br>Boldface, Proportional<br>Pica, 10cpi<br>Correspondence,10cpi<br>0CR-B, 10cpi<br>0CR-A, 10cpi<br>Courier Normal, 10cpi<br>Courier Bold, 10cpi<br>Courier Italic, 10cpi<br>Nimbus Sans Normal, Prop.<br>Nimbus Sans Bold, Prop.<br>Nimbus Sans Bold, Prop. |

Setup Mode

- · Podvuèene opcije su fabricke osnovne opcije.
- Zvezdica oznacava stavke i opcije koje se razlikuju u IBM XL24E i Epson ESC/P2 emulacijama. Fusnote su se nalaze na kraju cele tabele.

| MENU1 i<br>MENU2 stavke | Opcije        | Opis                                                                                                    |
|-------------------------|---------------|----------------------------------------------------------------------------------------------------|
| <font></font>           | TIMLS-N       | Timeless Normal, Prop.                                                                                                    |
| (nastavak)              | TIMLS-B       | Timeless Bold, Prop.                                                                                                    |
|                         | TIMLS-I       | Timeless Italic, Prop.                                                                                                    |
|                         | DOWNLD#       | Font 0 ili 1 u RAM memoriji štampaca za                                                                                                    |
|                         |               | snimanje.                                                                                                    |
|                         |               |                                                                                                    |
| <quality></quality>     |               | Bira kvalitet štampe koji najcešce odgovara vašim potrebama.                                                                                                    |
|                         | <u>LETTER</u> | Letter (pismo) kvalitet štampe. Ova<br>opcija daje najvišu rezoluciju ali najmanju<br>brzinu štampanja. Ne može se<br>upotrebljavati sa kompresovanim<br>fontovima.                                                                                                    |
|                         | REPORT        | Report (izveštaj) kvalitet štampe. Ova<br>opcija daje kvalitet štampe niže rezolucije<br>nego letter kvalitet, ali daje dva puta bržu<br>štampu. Ako šelite samo dvostruku<br>brzinu, nezavisno od fontova, upotrebite<br>correspondence font. Kvalitet corre-<br>spondence fonta je viši od report kvaliteta<br>štampe. |
|                         | DRAFT         | Kvalitet štampe za pregled. Ova opcija<br>daje nižu rezoluciju od report kvaliteta,<br>meðutim, brzina je 3.2 puta veca od letter<br>kvaliteta.                                                                                                    |
|                         | HI-DRFT       | Brza štampa kvalitet. Ova opcija daje<br>nižu rezoluciju od draft kvaliteta, ali sa<br>3.5 puta višom brzinom.                                                                                                    |

- Podvucene opcije su fabricke osnovne opcije.
- Zvezdica oznacava stavke i opcije koje se razlikuju u IBM XL24E i Epson ESC/P2 emulacijama. Fusnote su se nalaze na kraju cele tabele.

| MENU1 i<br>MENU2 stavke | Opcije          | Opis                                                                                     |
|-------------------------|-----------------|------------------------------------------------------------------------------------------|
| <pitch></pitch>         | ## CPI          | 2.5, 3, 5, 6, <u>10</u> , 12, 15, 17, 18, or 20 cpi<br>(karaktera po horizontalnom incu) |
|                         | PROP SP         | Proporcionalni razmak (1/12 inc po<br>rastojanju izmeðu karaktera)                       |
| <line sp=""></line>     | ## LPI          | 1, 2, 3, 4, 5, <u>6</u> , 7, ili 8 lpi<br>(redova po vertikalnom incu)                   |
|                         |                 | 6 lpi3 lpi (dvostruki razmak)ABCDABCDABCDABCDABCDABCDABCDABCDABCDABCDABCDABCD            |
| <char-w></char-w>       |                 | Takoðe jepromenjena gustina ako je<br>izabrana2 TIMES ili 4 TIMES.                       |
|                         | <u>NORMAL</u>   | Standardna širina karaktera<br><b>ABCD</b>                                               |
|                         | 2 TIMES         | Dvostruka širina karaktera<br><b>ABCD</b>                                                |
|                         | 4 TIMES<br>(*1) | Cetvorostruka širina karaktera                                                           |

- Podvucene opcije su fabricke osnovne opcije.
- Zvezdica oznacava stavke i opcije koje se razlikuju u IBM XL24E i Epson ESC/P2 emulacijama. Fusnote su se nalaze na kraju cele tabele.

| MENU1 i<br>MENU2 stavke | Opcije          | Opis                                                                                                    |
|-------------------------|-----------------|----------------------------------------------------------------------------------------------------|
| <char-h></char-h>       |                 | Takoðe se menja razmak izmeðu redova<br>ako je 2 TIMES ili 4 TIMES izabran.                                                   |
|                         | <u>NORMAL</u>   | Standardna visina karaktera<br>ABCD abcd                                                                                      |
|                         | 2 TIMES         | Dvostruka visina karaktera<br>ABCD abcd                                                                                       |
|                         | 4 TIMES         | Cetvorostruka visina karaktera                                                                                                |
|                         | (*1)            | ABCD abcd                                                                                                    |
| <attrib></attrib>       |                 | Izaberite atribute da biste dodali<br>naglašene delove Vašim dokumentima.<br>Atributi mogu biti izabrani samo<br>pojedinacno. |
|                         | <u>NONE</u>     | Standard characters<br>(no attributes)                                                                                        |
|                         | ITALICS         | Italic printing                                                                                                    |
|                         | CONDNSD<br>(*1) | Condensed printing                                                                                                    |
|                         | SHADOW          | Double printing<br>with a slight<br>horizontal offset                                                                         |
|                         | BOLD            | Double printing at<br>the same position                                                                                       |

- Podvucene opcije su fabricke osnovne opcije.
- Zvezdica oznacava stavke i opcije koje se razlikuju u IBM XL24E i Epson ESC/P2 emulacijama. Fusnote su se nalaze na kraju cele tabele.

| MENU1 i<br>MENU2 stavke | Opcije  | Opis                                                                                                    |
|-------------------------|---------|----------------------------------------------------------------------------------------------------|
| <page lg=""></page>     | ## IN   | Odreðuje dužinu strane u incima.<br>Za DPL24C PLUS i IBM XL24E                                                                                                    |
|                         |         | emulacije:                                                                                                    |
|                         |         | 3.0, 3.5, 4.0, 5.0, 5.5, 6.0, 7.0, 8.0, 8.5,                                                                                                    |
|                         |         | <u>11.0</u> ( <i>letter</i> format), 11.6 ( <i>A4</i> format),                                                                                                    |
|                         |         | 12.0, 14.0, ili 18.0 inca                                                                                                    |
|                         |         | Za Epson ESC/P2 emulaciju:                                                                                                    |
|                         |         | 4.0, 4.5, 5.0,, <u>11.0</u> , 11.5,,                                                                                                    |
|                         |         | 22.0 inca                                                                                                    |
| <lft-end></lft-end>     |         | Odreðuje pocetni stubac za štampanje za<br>promenu leve margine. Štampanje<br>pocinje sa pozicije odreðene ovim<br>stupcem plus programski odreðenom<br>levom marginom |
|                         | ## COLM | Column <u>1</u> , 2, 3,, 41<br>Leva-ivica<br>Programski<br>odreðena<br>margina                                                                                         |

- Podvucene opcije su fabricke osnovne opcije.
- Zvezdica oznacava stavke i opcije koje se razlikuju u IBM XL24E i Epson ESC/P2 emulacijama. Fusnote su se nalaze na kraju cele tabele.

| MENU1 i<br>MENU2 stavke | Opcije  | Opis                                                                                                    |
|-------------------------|---------|----------------------------------------------------------------------------------------------------|
| <top-mrg></top-mrg>     |         | Odreðuje broj redova razmaka za gornju<br>marginu. Dobija se prazan prostor koji je<br><top-mrg> parametar minus 1 red.</top-mrg>                                                                                                    |
|                         |         | Ukupna velicina Vaše gornje margine je<br>veca od dobijene vrednosti plus sledeca<br>dva <i>parametra:</i> pocetak dokumenta<br>(osnovni = 1 inc) i programski odreðena<br>gornja margina. Ako koristite program<br>da odredite gornju marginu, iskoristite<br>osnovnu vrednost (1 red) za <top-<br>MRG&gt;.</top-<br> |
|                         | ## LINE | <u>1</u> , 2, 3, 4, 5, 6, 7, 8, 9 ili 10 redova<br>Pocetak<br>dokumenta<br>Položaj gornje                                                                                                    |
|                         |         | margine                                                                                                    |

- Podvucene opcije su fabricke osnovne opcije.
- Zvezdica oznacava stavke i opcije koje se razlikuju u IBM XL24E i Epson ESC/P2 emulacijama. Fusnote su se nalaze na kraju cele tabele.

| MENU1 i<br>MENU2 stavke | Opcije  | Opis                                                                                                    |
|-------------------------|---------|----------------------------------------------------------------------------------------------------|
| <languge></languge>     |         | Služi za izbor jezika.                                                                                                    |
|                         |         | Dvostruki prelaz znaci da se<br>interpunkcijski ili akcentni znaci štampaju<br>odvojeno od njihovih slova i da se slova<br>štampaju bez zadrške.  |
|                         |         | Prvi spisak je uobicajen u svim<br>emulacijama. Opcije specificne za svaku<br>emulaciju u preskocene. Pogledajte kasnije<br>spiskove (*2) i (*3). |
|                         | USA     | americki engleski                                                                                                    |
|                         |         | (Isti kao kodna stranica 437)                                                                                                    |
|                         | UK      | britanski engleski                                                                                                    |
|                         | GERMAN  | nemacki                                                                                                    |
|                         | SWEDISH | švedski                                                                                                    |
|                         | PAGE437 | kodna stranica 437                                                                                                    |
|                         | PAGE850 | kodna stranica 850                                                                                                    |
|                         | PAGE860 | kodna stranica 860                                                                                                    |
|                         | PAGE863 | kodna stranica 863                                                                                                    |
|                         | PAGE865 | kodna stranica 865                                                                                                    |
|                         | ECMA94  | ECMA 94                                                                                                    |
|                         | ISO8859 | ISO 8859-1                                                                                                    |
|                         | PG852   | kodna stranica 852                                                                                                    |
|                         | PG852-T | kodna stranica 852 dvostruki prelaz                                                                                                    |
|                         | PG855   | kodna stranica 855                                                                                                    |
|                         | PG866   | kodna stranica 866                                                                                                    |
|                         | HUNGARY | maðarski                                                                                                    |
|                         | HUNG-T  | maðarski dvostruki prelaz                                                                                                    |
|                         |         |                                                                                                    |

- · Podvucene opcije su fabricke osnovne opcije.
- Zvezdica oznacava stavke i opcije koje se razlikuju u IBM XL24E i Epson ESC/P2 emulacijama. Fusnote su se nalaze na kraju cele tabele.

| MENU1 i<br>MENU2 stavke | Opcije   | Opis                        |
|-------------------------|----------|-----------------------------|
| <languge></languge>     | SLOV     | slovenacki                  |
| (nastavak)              | SLOV-T   | slovenacki dvostruki prelaz |
|                         | POLISH   | poljski                     |
|                         | POLSH-T  | poljski dvostruki prelaz    |
|                         | MAZOWIA  | mazowian                    |
|                         | MAZOW-T  | mazowian dvostruki prelaz   |
|                         | LATIN2   | latinica 2                  |
|                         | LATIN2-T | latinica 2 dvostruki prelaz |
|                         | KAMENIC  | kamenicki                   |
|                         | KAMEN-T  | kamenicki dvostruki prelaz  |
|                         | TURKY    | turski                      |
|                         | TURKY-T  | turski dvostruki prelaz     |
|                         | CYRILIC  | cirilica                    |
|                         | IBM437   | IBM 437                     |
|                         | IBM851   | IBM 851                     |
|                         | ELOT928  | ELOT 928                    |
|                         | PG-DHN   | kodna stranica DHN          |
|                         | LATIN-P  | Latinica poljski            |
|                         | ISO-LTN  | ISOLatinica                 |
|                         | LITHUA1  | litvanski 1                 |
|                         | LITHUA2  | litvanski 2                 |
|                         | MIK      |                             |
|                         | MACEDON  | makedonski                  |
|                         | PG-MAC   |                             |
|                         | ELOT927  |                             |
|                         | ABG      |                             |
|                         | ABY      |                             |
|                         | DEC GR   |                             |
|                         | HBR-OLD  |                             |
|                         | PG862    |                             |
|                         | HBR-DEC  |                             |
|                         | GREEK 11 |                             |
|                         | ISO-TUK  | ISO turski                  |
|                         | RUSCII   |                             |
|                         | LATIN-9  |                             |

- · Podvucene opcije su fabricke osnovne opcije.
- Zvezdica oznacava stavke i opcije koje se razlikuju u IBM XL24E i Epson ESC/P2 emulacijama. Fusnote su se nalaze na kraju cele tabele.

| MENU2 stavke        | Opcije                                                                                                    | Opis                                                                                                    |
|---------------------|----------------------------------------------------------------------------------------------------|----------------------------------------------------------------------------------------------------|
| <languge></languge> | (*2)                                                                                                    |                                                                                                    |
| nastavak)           | FRENCH                                                                                                    | francuski                                                                                                    |
| -                   | ITALIAN                                                                                                    | italijanski                                                                                                    |
|                     | SPANISH                                                                                                    | španski                                                                                                    |
|                     | DANISH1                                                                                                    | danski I                                                                                                    |
|                     | DANISH2                                                                                                    | danski II                                                                                                    |
|                     | FINNISH                                                                                                    | finski                                                                                                    |
|                     | NORWEGN                                                                                                    | norveški                                                                                                    |
|                     | (*3)                                                                                                    |                                                                                                    |
|                     | DANISH1                                                                                                    | danski I                                                                                                    |
|                     | ITALIAN                                                                                                    | italijanski                                                                                                    |
|                     | SPANSH1                                                                                                    | španski I                                                                                                    |
|                     | SPANSH2                                                                                                    | španski II                                                                                                    |
|                     | JAPAN                                                                                                    | japanski                                                                                                    |
|                     | NORWEGN                                                                                                    | norveški                                                                                                    |
|                     | LATIN A                                                                                                    | južno americki                                                                                                    |
|                     | FRENCH                                                                                                    | francuski                                                                                                    |
|                     | DANISH2                                                                                                    | danski II                                                                                                    |
|                     | KOREA                                                                                                    | koreanski                                                                                                    |
|                     | LEGAL                                                                                                    | zvanicni (legal)                                                                                                    |
|                     | ITALIAN<br>ITALIAN<br>SPANISH<br>DANISH1<br>DANISH2<br>FINNISH<br>NORWEGN<br>(*3)<br>DANISH1<br>ITALIAN<br>SPANSH1<br>SPANSH2<br>JAPAN<br>NORWEGN<br>LATIN A<br>FRENCH<br>DANISH2<br>KOREA<br>LEGAL | italijanski<br>italijanski<br>španski<br>danski I<br>danski II<br>finski<br>norveški<br>danski I<br>italijanski<br>španski I<br>japanski<br>norveški<br>južno americki<br>francuski<br>danski II<br>koreanski<br>zvanicni (legal) |

- · Podvucene opcije su fabricke osnovne opcije.
- Zvezdica oznacava stavke i opcije koje se razlikuju u IBM XL24E i Epson ESC/P2 emulacijama. Fusnote su se nalaze na kraju cele tabele.

| MENU1 i<br>MENU2 stavke  | Opcije                                         | Opis                                                                                                    |
|--------------------------|------------------------------------------------|----------------------------------------------------------------------------------------------------|
| <chr-set></chr-set>      | SET 1<br><u>SET 2</u>                          | IBM set karaktera 1<br>IBM set karaktera 2                                                                                                    |
|                          |                                                | Ako se koristi dodatno snimljeni (soft)<br>font, set karaktera za taj font ce<br>preskociti parametre iz <chr-set>.</chr-set>                                                                                                    |
|                          | (*3)<br><u>ITALIC</u><br>GRAPHIC               | Italic (kurziv) karakteri su dostupni.<br>graficki karakteri (kontrolisane linije) su<br>dostupni.                                                                                                    |
| <prf-skp></prf-skp>      | SKIP<br><u>NO-SKIP</u>                         | Za beskonacni papir, ova opcija određuje<br>da li ce biti preskocen inc oko perforacije.<br>Ako ne koristite program da odredite<br>donju marginu, izaberite SKIP kada<br>koristite deblje, višeslojne papire.<br>Preskace se jedan inc oko perforacije.<br>Perforacija se ne preskace. Štampanje se<br>nastavlja preko donje margine stranice. |
| <width><br/>(*5)</width> | <u>13.6 IN</u><br>11.4 IN<br>11.0 IN<br>8.0 IN | 13.6-inca širina stranice<br>11.4-inca širina stranice<br>11-inèa širina stranice<br>8-inca širina stranice                                                                                                    |
| <zerofnt></zerofnt>      |                                                | Odreðuje da li æe se broj nula štampati sa<br>kosom crtom. Ovo je korisno da bi se<br>razlikovalo veliko slovo"O" od broja"O".<br>Ne važi za neke fontove.                                                                                                    |
|                          | <u>NO-SLSH</u><br>SLASH                        | 0<br>Ø                                                                                                    |

- · Podvucene opcije su fabricke osnovne opcije.
- Zvezdica oznacava stavke i opcije koje se razlikuju u IBM XL24E i Epson ESC/P2 emulacijama. Fusnote su se nalaze na kraju cele tabele.

| MENU1 i<br>MENU2 stavke      | Opcije             | Opis                                                                                                    |
|------------------------------|--------------------|----------------------------------------------------------------------------------------------------|
| <dc3-cde><br/>(*4)</dc3-cde> | ENABLE<br>DISABLE  | Omogucava DC1 i DC3 kodove.<br>Bilo koji podaci primljeni izmeðu DC3 i<br>sledceeg DC1su ignorisani.<br>Onemogucava DC1 i DC3 kodove. Ovi<br>kodovi su ignorisani. |
| <cr-code></cr-code>          | <u>CR ONLY</u>     | Nema pomeranja za jedan red za svako<br>pomeranje nosaca glave unazad.                                                                                             |
|                              |                    | ABEDENGE                                                                                                    |
|                              | CR & LF            | Vrši se pomeranje za jedan red pri svakom<br>pomeranju nosaca glave unazad.                                                                                        |
|                              |                    | ABCDEFGH<br>IJKLMNOP                                                                                                    |
| <lf-code></lf-code>          | LF ONLY            | Nema pomeranja nosaca glave pri<br>pomeranju za jedan red.                                                                                                    |
| (*3).                        |                    | ABCDEFGH<br>IJKLMNOP                                                                                                    |
|                              | <u>LF &amp; CR</u> | Nosac glave se pomera pri pomeranju reda.                                                                                                    |

- · Podvucene opcije su fabricke osnovne opcije.
- Zvezdica oznacava stavke i opcije koje se razlikuju u IBM XL24E i Epson ESC/P2 emulacijama. Fusnote su se nalaze na kraju cele tabele.

| MENU1 i<br>MENU2 stavke | Opcije                 | Opis                                                                                                    |
|-------------------------|------------------------|----------------------------------------------------------------------------------------------------|
| <rghtend></rghtend>     | <u>WRAP</u><br>OVR-PRT | Prebacivanje u sledeci red na kraju reda.<br>Uslovljava pomeranje nosaca glave<br>štampaca i pomeranje za jedan red.<br><u>ABCD</u><br>EFGH<br>Karakteri se preštampavaju na kraju reda.                                                                                        |
|                         |                        | ABCE                                                                                                    |
| <==END==>               |                        | Oznacava kraj MENU1stavki. Pritisnite<br>taster MENU za štampanje prve stavke,<br><emulate>.Pritisnite taster TEAR OFF<br/>za štampanje prethodne stavke,<br/><rghtend>.Pritisnite taster ONLINE za<br/>ponovnu štampu menija &lt;<function>&gt;</function></rghtend></emulate> |

- \*1 Nije dostupna u IBM XL24E emulaciji.
- \*2 Nije dostupna u Epson ESC/P2 emulaciji.
- \*3 Dostupna je samo u Epson ESC/P2 emulacijama.
- \*4 Dostupna je samo u DPL24C+ emulacijama.
- \*5 Dostupna je samo za 136-kolumnske štampace.

#### Procedura

Da biste promenili opcije odreðene u MENU1 i MENU2, proverite da je postavljen beskonacni papir u štampac, a onda nastavite na sledeci naèin:

#### 1. Uðite u mod za podešavanje.

Prekinite vezu štampaca sa racunarom(offline). Držite istovremeno pritisnuto Pritisnite dugme TEAR OFF i dugme ONLINE dok štampac ne proizvede zvuk. Sacekajte da štampac završi sa štampanjem. Odštampan je sledeci<FUNCTION>>funkcijski meni:

<<FUNCTION>> SAVE&END MENU1 MENU2 HARDWRE ADJUST CONFIG DEFAULT LIST SELF-TST HEX-DUMP V-ALMNT

#### 2. Izaberite funkciju MENU1 ili MENU2.

Više puta pritisnite dumge LOAD ili dugme LF/FF da dovedete crveni kursor ili ispod MENU1 ili MENU2 funkcije. Pritisnite dugme TEAR OFF ili dugme MENU da izaberete funkciju i odštampate sledece <EMULATE> opcije:

<EMULATE> DPL24C+ XL24E ESC/P2

#### 3. Izaberite emulaciju.

Više puta pritisnite dugme LOAD ili dugme LF/FF da dovedete kursor ispod emulacije koja vam je potrebna. Potom uradite jednu od sledecih tacaka:

- Pritisnite dugme MENU da izaberete emulaciju i odštampate sledecu stavku iz MENU1 ili MENU2. (Prema Tabeli 5.3, to je <FONT> stavka).
- Pritisnite duggme TEAR OFF da izaberete emulaciju i odštampate
   <==END==> (završetak). Pritisnite TEAR OFF dugme ponovo da odštampate poslednju stavku iz MENU1 ili MENU2. (Prema Tabeli 5.3, to je stavka <RGHTEND>). Dugme TEAR OFF je pogodno kada su opcije koje želite da promenite blizu kraja liste stavki.

#### VAŽNO

Svaki put kada izaberete novu emulaciju, sve opcije iz MENU1 ili MENU2 ce se resetovati na fabricke osnovne opcije za tu emulaciju.

#### 4. Ako je neophodno, promenite i druge MENU1 ili MENU2 opcije.

Pritisnite dugme LOAD ili dugme LF/FF da dovedete kursor do opcije koju želite da izaberete. Pritisnite dugme MENU da izaberete Vašu opciju i odštampate sledecu stavku sadržanu u Tabeli 5.3. Pritisnite dugme TEAR OFF da biste izabrali opciju i odštampali prethodnu stavku.

#### 5. Izlazak iz MENU1 ili MENU2.

Pritisnite ONLINE dugme da izaðete iz izabrane funkcije i ponovo odštampate <<FUNCTION>> funkcijski meni.

#### 6. Postupite po jednoj od tacaka:

- Izaberite drugu funkciju, ili
- Izaðite iz moda za podešavanje, sacuvavši Vaše izmene.

Za detalje o ostalim funkcijama, pogledajte druge delove ovog poglavlja. Da biste izašli iz moda za podešavanje i saèuvali Vaše izmene, dovedite kursor ispod SAVE & END i onda pritisnite dugme TEAR OFF ili dugme MENU.

#### Resetovanje MENU1 i MENU2

Da biste resetovali osnovne fabricke opcije MENU1 i MENU2, učite u DEFAULT(osnovne opcije) funkciju. Za više podataka, pogledajte deo **Resetovanje osnovnih opcija** kasnije u ovom poglavlju. Funkcija DEFAULT ne može resetovati one opcije kojima se upravlja funkcijama HARDWRE, ADJUST i CONFIG.

#### MENJANJE HARDVERSKIH OPCIJA

Funkcija HARDWRE definiše operativne uslove hardvera (komponenata) štampaca. Ako upotrebljavate opcioni RS-232C serijski interfejs, opcije za serijski interfejs moraju biti ispravno podešene da bi funkcionisale ispravno sa hardverom vašeg sistema.

Tabela 5.4 opisuje HARDWRE stavke i opcije. Stavke su poreðane po redu po kome se štampaju. Procedura za menjanje hardverskih opcija je opisana posle Tabele 5.4.

#### Tabela 5.4 HARDWRE stavke i opcije

| HARDWRE<br>stavke   | opcije        | opis                                     |
|---------------------|---------------|------------------------------------------|
| <ppr-out></ppr-out> |               | Odreðuje kako štampac reaguje kada Vam   |
|                     |               | nestane papira.                          |
|                     | CNTONLY       | Štampac detektuje da nema papira samo    |
|                     |               | pri upotrebi beskonacnog papira.         |
|                     |               | Štampanje se zaustavlja i pokazivac      |
|                     |               | PAPER OUT(nema papira)svetli crveno.     |
|                     | <u>DETECT</u> | Štampac detektuje da nema papira i pri   |
|                     |               | upotrebi beskonacnog papira kao i za     |
|                     |               | pojedinacne listove papira. Štampanje se |
|                     |               | zaustavlja i pokazivac PAPER OUT         |
|                     |               | svetli crveno.                           |
|                     | IGNORE        | Štampac ignoriše nedostatak papira i     |
|                     |               | kada koristite beskonacni i pojedinacni  |
|                     |               | papir. Štampa se nastavlja sve dok ima   |
|                     |               | podataka. Nema upozorenja PAPER          |
|                     |               | OUT.                                     |

VAŽNO: Podvucene opcije su osnovne fabricke opcije.
| HARDWRE             | opcije                                                                                 | o                                                                                                    | pis                                                                                                    |  |
|---------------------|----------------------------------------------------------------------------------------|----------------------------------------------------------------------------------------------------|----------------------------------------------------------------------------------------------------|--|
| stavke              |                                                                                        |                                                                                                    |                                                                                                    |  |
| <prt-dir></prt-dir> | <u>BI-DIR</u><br>UNI-DIR                                                               | Dvosmerno štampa<br>u jednom od smero<br>smer štampe, zbog<br>potrebnog za štam<br>Jednosmero štampa<br>štampanje se upotr<br>vertikalnih linja u t<br>vertikalno poravna<br>Jendosmerno štamp<br>dvosmernog štamp                     | anje. Štampac štampa<br>va dok ceka sledeci<br>kraceg vremena<br>pu.<br>anje. Jednosmerno<br>rebljava za štampanje<br>abelama cak i kada<br>nje nije podešeno.<br>panje je sporije od<br>anja. |  |
| <buzzer></buzzer>   | <u>on</u><br>off                                                                       | Aktivira ili deaktiv<br>statusa štampaca.<br>Zvucni indikator u<br>Štampac proizvodi<br>nedostatak paira ili<br>Zvucni indikator is<br>uslovima.                                                                                       | ira zvucni indikator<br>ıkljucen (preporuceno).<br>zvuk da objavi<br>druge uslove.<br>kljuèen u svim                                                                                           |  |
| <word-lg></word-lg> | <u>8 BIT</u><br>7 BIT                                                                  | Za utvrðivanje željene dužine reci,<br>pogledajte dokumentaciju vašeg racunara.<br>Izaberite 8-BIT za štampanje grafika bit-<br>image formata.<br>8-bitna dužina reci (koristi je vecina<br>racunara)<br>7-bitna dužina reci (MSB = 0) |                                                                                                    |  |
| <buffer></buffer>   | NONE<br>256BYTE<br>2KBYTE<br><u>8KBYTE</u><br>24KBYTE<br>32KBYTE<br>96KBYTE<br>128KBYT | Odreðuje kapacitet<br>ulazne podatke kao<br>fontove.<br><b>Memorija</b><br>štampe<br>0 bita<br>256 bita<br>2K bita<br>2K bita<br>32K bita<br>96K bita<br>128K bita                                                                     | memorije štampaca za<br>o i za snimljene<br><b>Memorija za</b><br><b>snimanje</b><br>128K bita<br>127.75K bita<br>126K bita<br>120K bita<br>104K bita<br>96K bita<br>32K bita<br>0K bita       |  |

| HARDWRE<br>stavke                                                  | opcije                                                                                 | opis                                                                                                    |  |  |  |
|--------------------------------------------------------------------|----------------------------------------------------------------------------------------|----------------------------------------------------------------------------------------------------|--|--|--|
| <buffer><br/>(nastavak)</buffer>                                   |                                                                                        | <ul> <li>VA•NO:</li> <li>• 0BYTE opcija se preporucuje samo za graficke aplikacije.</li> <li>• Ako je 128KB izabrano, štampac ne može snimati dodatne fontove.</li> </ul>                                                                                                    |  |  |  |
| <intrfce></intrfce>                                                | PARALEL<br>SERIAL<br>USB<br><u>AUTO-2S</u><br>AUTO-4S<br>AUTO-6S<br>AUTO10S<br>AUTO20S | <ul> <li>Izaberite tip interfejsa ka racunaru.</li> <li>Centronics paralelni interfejs</li> <li>RS-232C serijski interfejs</li> <li>USB interfejs</li> <li>mod za automatski izbor interfejsa</li> <li>Oba interfejsa su spremna za komunikaciju.</li> <li>Odredite tajming zavisno od toga koji je interfejs aktivan.</li> <li>Za prebacivanje interfejsa na dodatni LAN interfejs, ugradite LAN karticu u modu za podešavanje podešenom na "AUTO-XS" ili "AUTOXXS" pod stavkom</li> <li>"INTERFCE," koja je unutar</li> <li>"HARDWRE". Interfejsæ es automatski prebaciti na opcioni LAN interfejs.</li> <li>Za promenu interfejsa u nešto drugo sem opcionog LAN interfejsa, postupite po jednoj od sledecih tacaka:</li> <li>Da vratite mod za podešavanje u</li> <li>"INTERFCE" koja je unutar</li> <li>"HARDWRE," uklonite LAN karticu.</li> <li>Da izaberete jedan od trajno ugraðenih interfejsa, podesite PARALEL,USB dok je LAN kartica povezana, a mod za podešavanije namešten na</li> </ul> |  |  |  |
| Stavila za savijski ili HCD interfala Sladar stavila al ZCODMATA 1 |                                                                                        |                                                                                                    |  |  |  |

VAŽNO: Podvucene opcije su osnovne fabricke opcije.

**Stavke za serijski ili USB interfejs.** Sledece stavke od <FORMAT>do t<DUPLEX> se ne štampaju kada izaberete PARALEL opciju za stavku <INTRFCE>. Proverite da li su opcije koje su izabrane na štampacu iste kao i opcije izabrane pomocu operativnog sistema Vašeg racunara ili Vašeg programa. Pogledajte dokumentaciju koju ste dobili uz racunar ili program.

| HARDWRE           | opcije         |                                    | opis                                  |                                   |
|-------------------|----------------|------------------------------------|---------------------------------------|-----------------------------------|
| <format></format> |                | Broj<br>data bitova                | Paritet bitovi                        | Broj<br>stop bitova               |
|                   | <u>8NONE 1</u> | 8                                  | None                                  | - 1                               |
|                   | 8NONE 2        | 8                                  | None                                  | 2                                 |
|                   | 8EVEN 1        | 8                                  | Even                                  | 1                                 |
|                   | 80DD 1         | 8                                  | Odd                                   | 1                                 |
|                   | 7EVEN 1        | 7                                  | Even                                  | 1                                 |
|                   | 70DD 1         | 7                                  | Odd                                   | 1                                 |
|                   | 7MARK 1        | 7                                  | Mark                                  | 1                                 |
|                   | 7SPACE 1       | 7                                  | Space                                 | 1                                 |
|                   | 7EVEN 2        | 7                                  | Even                                  | 2                                 |
|                   | 70DD 2         | 7                                  | Odd                                   | 2                                 |
|                   |                | Data format<br>bit. Oznaka j<br>0. | takoðe sadrži i s<br>e logicka 1. Raz | start(pocetni)<br>zmak je logicka |

| HARDWRE             | opcije        | opis                                                  |
|---------------------|---------------|-------------------------------------------------------|
| stavke              |               |                                                       |
| <baud-rt></baud-rt> | 150           | Brzina boda u bps (bita u sekundi).                   |
|                     | 300           | Izaberite istu brzinu boda koju koristi               |
|                     | 600           | Vaš racunar ili modem.                                |
|                     | 1200          |                                                       |
|                     | 2400          |                                                       |
|                     | 4800          |                                                       |
|                     | <u>9600</u>   |                                                       |
|                     | 19200         |                                                       |
|                     |               | Ormonova mustalial transmisiia nadatalia              |
| <protocl></protocl> |               | Označava protokol transmisije podataka.               |
|                     | XON/XOF       | Koriste se kodovi DC1 i DC3.                          |
|                     | DTR           | Data Terminal Ready signal se koristi.                |
|                     | REV-CHL       | Signal obrnutog kanala se koristi.                    |
|                     |               |                                                       |
| <dsr></dsr>         | <u>IGNORE</u> | Štampac ignoriše DSR.                                 |
|                     | DETECT        | Štampac detektuje DSR.                                |
|                     | FULL          | T, , , , , , , , , , , , , , , , , , ,                |
| <duplex></duplex>   | FULL          | Istovremena transmisija podataka u oba                |
|                     | HAIF          | Silicia.<br>Transmisija podataka u oba smera, ali ne  |
|                     |               | istovremeno                                           |
|                     |               | istoviencio.                                          |
| <cts></cts>         | IGNORE        | Štampac ignoriše CTS.                                 |
|                     | <u>DETECT</u> | Štampac detektuje CTS.                                |
|                     | LONGORE       | Č. I IV OD                                            |
| <cd></cd>           | IGNORE        | Stampac ignoriše CD.                                  |
|                     | DETECT        | Stampac detektuje CD.                                 |
| <==END==>           |               | Oznacava kraj HARDWRE stavki.                         |
|                     |               | Pritisnite taster MENU da biste                       |
|                     |               | odštampali prvu stavku, koja je <ppr-< th=""></ppr-<> |
|                     |               | OUT>. Pritisnite TEAR OFF taster da                   |
|                     |               | odštampate prethodnu stavku. Pritisnite               |
|                     |               | taster ONLINE za ponovno štampanje                    |
|                     |               | < <function>&gt;funkcijskog menija</function>         |

#### Procedura

Da biste promenili hardverske opcije štampaca, uverite se da je uvucen beskonacni papir pa nastavite po sledecem uputstvu:

#### 1. Uðite u mod za podešavanje.

Držite istovremeno pritisnute tastere TEAR OFF i ONLINE dok štampac ne proizvede zvuk. Sacekajte da štampac završi sa štampanjem i pogledajte odštampani sledeci <<FUNCTION>> funkcijski meni:

| < <function></function> | >     |       |         |        |        |         |      |          |  |
|-------------------------|-------|-------|---------|--------|--------|---------|------|----------|--|
| SAVE&END<br>HEX-DUMP    | MENU1 | MENU2 | HARDWRE | ADJUST | CONFIG | DEFAULT | LIST | SELF-TST |  |
| V-ALMNT                 |       |       |         |        |        |         |      |          |  |

#### 2. Izaberite HARDWRE funkciju.

Više puta pritisnite taster LOAD ili taster LF/FF da dovedete crveni kursor ispod HARDWRE. Pritisnite taster MENU da izaberete funkciju HARDWRE i odštampate prvu stavku i njene opcije, kao što je dole prikazano:

| <ppr-out></ppr-out> | <u>CN</u> TONLY | DETECT              | IGNORE                                                                                                    |
|---------------------|-----------------|---------------------|----------------------------------------------------------------------------------------------------|
|                     |                 | 3. Iza              | berite opciju za izabranu stavku.                                                                                                    |
|                     |                 | Prit<br>opc<br>slee | tisnite taster LOAD ili taster LF/FF da pomerite kusor na željenu<br>ziju. Pritisnite taster MENU da izaberete opciju i odštampate<br>decu stavku. |
|                     |                 | VA<br>Da<br>OF      | .ŽNO<br>biste odštampali prethodnu stavku, pritisnite taster TEAR<br>F.                                                                            |
|                     |                 | 4. Por              | navljajte korak br.3 dok ne izmenite sve potrebne opcije.                                                                                          |
|                     |                 | 5. Iza              | ðite iz funkcije HARDWRE.                                                                                                    |
|                     |                 | Prit<br>odš         | tisnite taster ONLINE da izaðete iz funkcije HARDWRE i ponovo<br>stampate < <function>&gt; funkcijski meni.</function>                             |

#### 6. Uradite jednu od sledecih stvari:

- Izaberite drugu funkciju, ili
- Izaðite iz moda za podešavanje, sacuvavši Vaše izmene.

Za detalje o ostalim funkcijama, pogledajte druge delove ovog poglavlja. Da biste izašli iz moda za podešavanje i saèuvali izmene, kursor treba da se nalazi ispod SAVE & END, a onda pritisnite dugme MENU ili dugme TEAR OFF.

Kada štampate upotrebljavajuci milimetarski papir,cesto želite da podesite poziciju štampanja tako da ispravno naleže na linije. Funkcija ADJUST (podešavanje) vam omogucava da:

- Odredite položaj na poèetku dokumenta
- Fino podesite položaj na pocetku dokumenta
- Fino podesite levu poèetnu poziciju pocetka štampe(leva margina)
- Podešavanje prema ukupnoj grešci razmaka između na stranici.

Prve tri stavke su date odvojeno za pojedinacne listove i beskonacni papir. Poslednja stavka je dostupna samo za pojedinacne listove.

Gornja ivica papira je *fizicka* gornja ivica stranice. *Logicka* gornja ivica papira, kako je 'razume' štampac kada uvlaci papir, zove se položaj na pocetku dokumenta. Na toj poziciji poèinje štampanje. Obratite pažnju da štampanje u stvari pocinje na poziciji koja se dobija iz sledecih podataka:

- Pocetak dokumenta, osnovno podešen = 1.8/6 inca (7.6mm)
- · Gornja margina odreðena od strane Vašeg programa
- Štampacev TOP-MRG (dimenzija gornje margine), osnovna = 1 red

Tabela 5.5 opisuje ADJUST stavke i opcije. Stavke su porečane po redu po kome se štampaju. Procedura za menjanje položaja na početku dokumenta je opisana posle Tabele 5.5.

## MENJANJE OPCIJA ZA PODEŠAVANJE POZICIJE ŠTAMPANJA

## Tabela 5.5 ADJUST stavke i opcije

| ADJUST<br>stavke    | opcije                                                   | opis                                                                                                    |
|---------------------|----------------------------------------------------------|----------------------------------------------------------------------------------------------------|
| <cnt-org></cnt-org> |                                                          | Podešava položaj na pocetku<br>dokumenta za beskonacni papir u<br>pomacima od 1/6 inca (4.2 mm) od<br>fizickog vrha stranice.                                                          |
|                     | 1/6 IN<br>1.8/6 IN<br>:<br>6/6 IN<br>:<br>66/6 IN        | Osnovna opcija je preporucljiva ako<br>Vam gornja margina nije programski<br>određena. Podešavanje na 1/6 inca<br>je preporucljivo kada je Vaša gornja<br>margina programski određena. |
| <cntfine></cntfine> | <u>0/180</u> ,, 29/180                                   | Fino podešava položaj na pocetku<br>dokumenta za beskonacni papir.<br>Pomera pocetak dokumenta u<br>pomacima od 1/180 inca<br>(0.14 mm).                                               |
| <cnt-org></cnt-org> |                                                          | Podešava pocetak dokumenta za<br>pojedinacne listove papira u<br>pomacima od 1/6 inca (4.2 mm) od<br>fizickog vrha stranice.                                                           |
|                     | 1/6 IN<br><u>1.8/6 IN</u><br>:<br>6/6 IN<br>:<br>66/6 IN | Osnovna opcija je proporucljiva ako<br>Vam gornja margina nije programski<br>određena. Podešavanje na 1/6 inca<br>je preporucljivo kada je Vaša gornja<br>margina programski određena. |
| <cutfine></cutfine> |                                                          | Fino podešava pološaj na pocetku<br>dokumenta na pojedinacnom papiru                                                                                                    |
|                     | <u>0/180</u> ,, 29/180                                   | Pomera pocetak dokumenta u po-<br>macima od 1/180 inca (0.14 mm).                                                                                                    |

## Tabela 5.5 ADJUST stavke i opcije(nastavak)

VAŽNO: Podvucene opcije su osnovne fabricke opcije.

| ADJUST<br>stavke    | opcije                                                                                                 | opis                                                                                                    |
|---------------------|----------------------------------------------------------------------------------------------------|----------------------------------------------------------------------------------------------------|
| <cnt-lft></cnt-lft> |                                                                                                    | Fino podešava levu poziciju<br>pocetka štampe za beskonacni<br>papir.                                                                    |
|                     | -10/90,, <u>0/90</u> ,<br>, 10/90                                                                      | Pomera poziciju levo ili desno<br>u pomacima od 1/90 inca (0.28<br>mm).                                                                  |
| <cut-lft></cut-lft> |                                                                                                    | Fino podešava levu poziciju<br>pocetka štampe za<br>pojedinacne papire.                                                                  |
|                     | -10/90,, <u>0/90,</u><br>, 10/90                                                                       | Pomera poziciju levo ili desno<br>u pomacima od 1/90 inèa (0.28<br>mm).                                                                  |
| <cut-adj></cut-adj> |                                                                                                    | Kompenzuje gustinu razmaka<br>redova bazirajuci se na<br>ukupnim greškama u razmaku<br>pri uvlacenju pojedinacnih<br>listova za 10 inca. |
|                     | -21/360, -14/360,<br>-7/360, <u>0/360,</u><br>7/360, 14/360, 21/360,<br>GRAPHIC (*1)                   | Smanjuje ili povecava pomake<br>za ukupno 1/360 inca.                                                                                    |
| <cnt-adj></cnt-adj> | -28/360, -21/360,<br>-14/360, -7/360, <u>0/360</u> ,<br>7/360, 14/360, 21/360,<br>28/360, GRAPHIC (*1) | Kompenzuje greške pri<br>uvlacenju papira koje se skupe<br>tokom uvlacenja beskonacnog<br>papira.                                        |
| <cntadjl></cntadjl> | -21/360, -14/360,<br>-7/360, <u>0/360</u> ,<br>7/360, 14/360, 21/360,<br>GRAPHIC (*1)                  | Kompenzuje greške pri<br>uvlacenju papira koje se skupe<br>tokom uvlacenja beskonacnog<br>papira.(Poslednja stranica)                    |

\*1:U slucaju kada štampate slike, izbor "GRAPHIC" opcije može da rezultira jasnijim štampanjem slika.

| ADJUST<br>stavke | opcije | opis                                                                                                    |
|------------------|--------|----------------------------------------------------------------------------------------------------|
| <==END==>        |        | Oznacava završetak spiska<br>ADJUST stavki. Pritisnite<br>MENU da biste odštampali<br>prvu stavku <cnt-org>.<br/>Pritisnite TEAR OFF za</cnt-org> |
|                  |        | štampu poslednje stavke<br><cutadjl>.Sa ONLINE<br/>ponovo štampate meni<br/>&lt;<function>&gt;.</function></cutadjl>                              |

### Procedura

Pre podešavanja položaja štampanja, potrebno je da pažljivo odredite koliko je podešavanja potrebno za bilo koji papir koji zahteva precizno registrovanje štampaca. Da biste podesili položaj štampanja, proverite da li je uvucen beskonacni papir. Sledeci primer pokazuje kako da podesite položaj na pocetku dokumenta za beskonacne papire.

#### 1. Uðite u mod za podešavanje štampaca.

Držite istovremeno pritisnute tastere TEAR OFF i ONLINE dok štampac ne proizvede zvuk. Sacekajte da se štampanje završi pa pogledajte sledeci <<FUNCTION>> meni koji je odštampan:

```
<<FUNCTION>>
SAVE&END MENU1 MENU2 HARDWRE ADJUST CONFIG DEFAULT LIST SELF-TST
HEX-DUMP
V-ALMNT
```

#### 2. Izaberite ADJUST funkciju.

Više puta pritiskajte taster LOAD ili taster LF/FF da biste doveli crveni kursor ispod ADJUST Pritisnite taster MENU ili taster TEAR OFF da izaberete ADJUST funkciju i odštampate sledece <CNT-ORG> opcije:

| < CNT - ORG | :>              |       |       |       |       |       |       |       |    |
|-------------|-----------------|-------|-------|-------|-------|-------|-------|-------|----|
| 1/6IN       | <u>1.8</u> /6IN | 2/6IN | 3/6IN | 4/6IN | 5/6IN | 6/6IN | 7/6IN | 8/6IN | 9/ |
| 6IN         |                 |       |       |       |       |       |       |       |    |
| 10/6IN      | 11/6IN          |       |       |       |       |       |       |       |    |

#### 3. Izaberite opciju izmeðu 1/6IN i 66/6IN.

Pitisnite LOAD ili LF/FF da pomerite kursor na željenu opciju. Pritisnite taster MENU da izaberete opciju i odštampate <CNTFINE> stavku. Ako je potrebno,sada možete da fino podesite položaj na pocetku stranice. U drugom slucaju, preðite na korak 4.

#### 4. Izaðite iz ADJUST funkcije.

Pritisnite taster ONLINE da izaõete iz ADJUST funkcije i ponovo odštampate <<FUNCTION>> meni.

## 5. Izaðite iz moda za podešavanje i sacuvajte parametre položaja na pocetku dokumenta.

Proverite da li se crveni kursor nalazi ispod SAVE & END, potom pritisnite MENU taster ili taster TEAR OFF.

#### 6. Proverite podešenost položaja na pocetku dokumenta.

Stavite papir u štampac i proverite podešenost štampanjem male test stranice pomocu Vašeg programa. Ako je potrebno, ponovite ulazak u mod za podešavanje i fino podesite položaj na pocetku dokumenta menjanjem opcije <CNTFINE>.

Funkcija CONFIG definiše osnovnu konfiguraciju štampaca. Da biste bili sigurni da Vaš štampac ispunjava Vaše zahteve, možete podešavati sledece opcije:

- Položaj za cepanje beskonacnog papira
- Automatsko uvlacenje pojedinacnih listova papira
- Direktno dekodiranje odreðenih komandi
- Aktiviranje pokazivaca AREA OVER(izvan ivica).

Tabela 5.6 opisuje CONFIG stavke i opcije. Stavke su poređane po redu kojim se i štampaju. Procedura za menjanje konfiguracijskih opcija je opisana posle Tabele 5.6.

## Tabela 5.6 CONFIG stavke i opcije

VAŽNO: Podvucene opcije su osnovne fabricke opcije.

| CONFIG stavke       | opcije                | opis                                                                                                    |
|---------------------|-----------------------|----------------------------------------------------------------------------------------------------|
| <tearoff></tearoff> | <u>MANUAL</u><br>AUTO | Automatsko ili ruèno pomeranje u položaj<br>za cepanje.<br>Automatsko pomeranje ne radi,a<br>pomeranje u položaj za cepanje se mora<br>izvršiti pomocu tastera TEAR OFF.<br>Automatsko pomeranje u položaj za<br>cepanje radi samo s beskonacnim<br>papirom. Pomeranje u položaj za cepanje<br>se takođe može izvršiti i pomocu tastera<br>TEAR OFF. |

## MENJANJE OPCIJA KONFIGURACIJE

| CONFIG stavke                                                                                                    | opcije                       | opis                                                                                                    |
|----------------------------------------------------------------------------------------------------|------------------------------|----------------------------------------------------------------------------------------------------|
| <tearpos></tearpos>                                                                                                    | VISIBLE                      | Položaj za cepanje.<br>Izaberite ovu opciju kada Vaš program<br>dovede papir na sledeci pocetak<br>dokumenta posle štampanja preostalih<br>podataka. Štampac æe dovesti papir u<br>položaj za cepanje bez dodatnog<br>uvlacenja kada se prekine unos                                                                                     |
|                                                                                                    | ALWAYS                       | <ul> <li>Jzaberite ovu opciju kada Vaš program<br/>prestane sa štampanjem podataka.</li> <li>Štampaè uvlaèi papir u položaj za<br/>cepanje kada se prekine transfer<br/>podataka.</li> <li>VAŽNO: Za obe opcije,<br/>pozicioniranje položaja za cepanje<br/>nece uspeti ako se parametri<br/>stranica ne uklapaju sa stvarnim</li> </ul> |
|                                                                                                    |                              | rastojanjem izmeðu perforacija .                                                                                                    |
| Sledeca stavka <ti<br>izabran u <tearo< td=""><td>EAR-EN&gt; se š<br/>DFF&gt; stavci.</td><td>átampa kada je TEAROFF:AUTO</td></tearo<></ti<br> | EAR-EN> se š<br>DFF> stavci. | átampa kada je TEAROFF:AUTO                                                                                                    |
| <tear-en></tear-en>                                                                                                    | 0.050                        | Odreðeno vreme za pomeranje u<br>položaj za cepanje (offset vreme).                                                                                                    |
|                                                                                                    | 0 SEC                        | Offset vreme je ono od trenutka kada                                                                                                    |
|                                                                                                    | 1 SEC                        | prestane transfer podataka do trenutka                                                                                                    |
|                                                                                                    | 2 SEC                        | kaua stampac poche automatsko                                                                                                    |
|                                                                                                    | 4 SEC                        | Ako štampac pastavi da prima podatke                                                                                                    |
|                                                                                                    | 6 SEC                        | tokom offset vremena, štampac neæe<br>pomeriti papir u položaj za cepanje.                                                                                                    |

| CONFIG stavke                                        | opcije                                      | opis                                                                                                    |  |  |  |
|------------------------------------------------------|---------------------------------------------|----------------------------------------------------------------------------------------------------|--|--|--|
| <tear-en><br/>(nastavak)</tear-en>                   |                                             | U nekim aplikacijskim progamima,<br>transfer podataka može da se<br>privremeno zaustavi zbog unutrašnje<br>obrade. Ovim podešavanjem može se<br>izbeæi neželjeno pomeranje u položaj z<br>cepanje svaki put kada se zaustavi<br>transfer podataka na do šest sekundi.                                                                                                    |  |  |  |
| <cutload></cutload>                                  | AUTO<br><u>BUTTON</u>                       | Auto-uvlacenje pojedinacnog lista.<br>Pojedinacni list apapira se automatski<br>uvlaci neko vreme posle postavljanja<br>papira.<br>Pojedinacni papir može da se uvuce<br>pritiskom na dugme LOAD.                                                                                                    |  |  |  |
| Sledeca stavka <l0<br>izabran u stavci &lt;0</l0<br> | OADTIM> se<br>CUTLOAD>.                     | štampa kada je CUTLOAD:AUTO                                                                                                    |  |  |  |
| <loadtim></loadtim>                                  | 0.5, <u>1.0,</u><br>1.5, 2.0<br>2.5, 3.0SEC | Vreme pocetka automatskog uvlacenja.<br>auto-uvlacenje pocinje kada ovoliko<br>vremena proðe po postavljanju<br>jednog lista papira.                                                                                                    |  |  |  |
| <decode></decode>                                    | <u>DIRECT</u><br>QUEUED                     | Vreme za dekodiranje komandi.<br>Štampac dekodira odrečene komande<br>odmah po prijemu podataka.<br>Primer:<br>ESC SUB I, ESC CR P (DPL24C+)<br>ESC Q # (IBM XL24E)<br>Štampač dekodira komande kada sacuva<br>sve podatke(ukljucujuci i komande) u<br>ulaznu memoriju. Ovo ubrzava prijem<br>podataka jer štampacu nije potrebno<br>vreme za dekodiranje tokom prijema<br>podataka. |  |  |  |

VAŽNO: Podvucene opcije su osnovne fabricke opcije.

| CONFIG stavke       | opcije                      | opis                                                                                                    |
|---------------------|-----------------------------|----------------------------------------------------------------------------------------------------|
| <areacnt></areacnt> | ENABLE<br><u>DISABLE</u>    | Kontrola detekcije ivica papira.<br>Detektuje levu i desnu ivicu papira dok<br>se papir uvlaci.<br>Štampac nece štampati podatke izvan<br>ivica ali ce ukljuciti pokazivac AREA<br>OVER.<br>Ne detektuje ivice. Izaberite ovu opciju<br>kada koristite obojeni ili preštampani<br>papir.                                                                                                    |
| <on-load></on-load> | OFFLINE<br><u>ONLINE</u>    | Status štampaca posle uvlacenja papira<br>u modu kada štampac nije u vezi sa<br>racunarom (offline).<br>Ostaje offline po uvlacenju papira.<br>Ide online po uvlacenju papira.                                                                                                    |
| <lock></lock>       | <u>NONE</u><br>SETUP<br>ALL | Funkcija zaključavanja moda za podešavanje.<br>Svi tasteri kontrolne table rade.<br>Onemogucava tastere za podešavanje i ne<br>dozvoljavaju štampacu da uče u mod za<br>podešavanje dok nije u vezi sa racunarom.<br>Onemogucava tastere za podešavanje i taster<br>MENU.<br>Jednom kada izaberete ovu pociju, modu za<br>podešavanje se ne može pristupiti sa kontrolne<br>table. Da isključite ovu opciju, ukljucite<br>štampac uz istovremeni pritisak na MENU,<br>TEAROFF i LF/FF tastere. |
| /S//                | <u>DISABLE</u><br>ENABLE    | Efektnost komande za izbor stalka za<br>pojedinacne papire (//S//).<br>Deaktivira komandu.<br>Cini komandu aktivnom.<br>Važno: Komanda za izbor stalka za<br>pojedinacne papire (//S//) menja<br>izvor papira ka stalku i ceka rucno<br>uvlacenje pojedinacnog lista.                                                                                                    |

Setup Mode

| CONFIG stavke       | opcije                   | opis                                                                                                    |  |  |  |  |
|---------------------|--------------------------|----------------------------------------------------------------------------------------------------|--|--|--|--|
| <cont-pe></cont-pe> |                          | Detektuje kraj beskonacnog papira.                                                                                                    |  |  |  |  |
|                     | TRACTOR<br><u>EDGE</u>   | Kraj papira detektuje senzor traktora.<br>Neodštampani deo na kraju papira:<br>Beskonacni papir: Oko 80 mm<br>Bez obzira na kraj papira, štampanje se<br>nastavlja blizu ivice papira.<br>Neodštampani deo na kraju papira:<br>Oko 4.7 mm i za beskonacne i<br>pojedinacne papire              |  |  |  |  |
| GATHER              | ENABLE<br><u>DISABLE</u> | Podešavanje kontrole za zaštitu<br>ribona pri pomeranju za jedan red na<br>beskonacnom papiru<br>Vrši se zaštitna kontrola .<br>Ne vrši se zaštitna kontrola.                                                                                                    |  |  |  |  |
| CUT-CTL             |                          | Podešavanje kontrole pomeranja<br>unazad pri poništavanju TEAR<br>OFF(cepanja) beskonacnih papira.                                                                                                    |  |  |  |  |
|                     | PRCISIN                  | Vrši se prioritetno precizna kontrola<br>vracanja unazad.<br>Ona vraca jedan deo papira (deo na<br>vrhu koji viri iz TOFS), a onda ga<br>vraca u položaj pre TEAR OFF. Ako<br>TOFS detektuje kraj papira kada se<br>vrati unazad jedan deo papira, on<br>vrši snimanje operacije a onda uvlaci |  |  |  |  |
|                     | <u>SPEED</u>             | papir.<br>Vrši se prioriteno brza kontrola.<br>Ona vraca papir za onoliko koliko je<br>papir bio pomeren unapred.                                                                                                    |  |  |  |  |

| CONFIG stavke            | opcije                   | opis                                                                                                    |  |  |  |  |
|--------------------------|--------------------------|----------------------------------------------------------------------------------------------------|--|--|--|--|
| SKIP-PR<br>(preskakanje) |                          | Podešavanje promene brzine štampanja<br>pri preskakanju praznog prostora                                                                                                    |  |  |  |  |
|                          | <u>ENABLE</u>            | Vrši se promena brzine pri<br>preskakanju.Kada u redu postoji<br>odreðena kolicina praznog<br>prostora(razmaka),brzina štampe se<br>menja na praznom prostoru.                                                                                                    |  |  |  |  |
|                          | DISABLE                  | <ul> <li>Ne vrši se promena brzine pri<br/>preskakanju. Brzina štampanja se ne<br/>menja na praznom prostoru u redu.</li> <li>Ako brzina štampe podataka koji se<br/>štampaju varira pre i posle praznih<br/>prostora(kao npr. LQ<br/>karakteri+razmak+CQ karakteri),<br/>varirace bez obzira da li ste izabrali<br/>ovu opciju.</li> </ul> |  |  |  |  |
| STATUS                   | ENABLE<br><u>DISABLE</u> | Podešavanje asinhrone statusne<br>funkcije<br>Statusna informacija se cuva u<br>memoriji za slanje po zahtevu.<br>Statusna informacija se ne cuva u<br>memori za slanje po zahtevu.                                                                                                    |  |  |  |  |
| BANDCTL                  | ENABLE<br><u>DISABLE</u> | Odreðivanje umanjenog pomeranja<br>unazad za jedan red što je bliže<br>moguce. Pomeranje za jedan red<br>unazad se dešava kada se štampaju<br>vertikalno uvecani karakteri ili<br>karakteri koji se štampaju sa nekoliko<br>putanja štampe.<br>Vrši se kontrola umanjenog pomeranja<br>Ne vrši se kontrola umanjenog<br>pomeranja.          |  |  |  |  |

| CONFIG stavke | opcije            | opis                                                                                                    |
|---------------|-------------------|----------------------------------------------------------------------------------------------------|
| TOF-CTL       | DRIVER<br>SETUP   | Odreðivanje prioriteta TOF kontrole<br>za specifikaciju upravljackog<br>programa(driver-a)štampaca ili<br>parametara. TOF kontrola odreðuje<br>kolika je gornja margina kada se papir<br>uvuce u pocetnu poziciju.<br>Prioritet dobija specifikacija driver-a.<br>Prioritet dobija specifikacija<br>parametara. |
| AUTO-PR       | DISABLE<br>ENABLE | Podesite da li će se štampanje početi<br>automatski kada se prijem podataka<br>prekine na 0,5 sekundi dok<br>neispisani podaci ostaju u baferu u<br>štampaču.<br>Onemogućite automatsko štampanje.<br>Omogućite automatsko štampanje.                                                                           |
| <==END==>     |                   | Oznacava kraj spiska CONFIG stavki.<br>Pritisnite dugme MENU da odštampate<br>prvu stavku <tearoff>. Pritisnite<br/>dugme TEAR OFF da odštampate<br/>prethodnu stavku. Pritisnite stavku<br/>ONLINE da odštampate<br/>&lt;<function>&gt; meni.</function></tearoff>                                             |

## Procedura

Da biste promenili konfiguracijske opcije štampaca, beskonacni papir treba da je uvucen, a onda nastavite na sledeci nacin:

#### 1. Uðite u mod za podešavanje.

Držite istovremeno pritisnite tastere TEAR OFF i ONLINE dok štampac ne proizvede zvuk. Sačekajte da štampac prekine sa štampom i pogledajte sledeci odštampani <<FUNCTION>> meni:

END, potom pritisnite dugme MENU ili dugme TEAR OFF.

| < <function></function> | >     |        |         |                            |                                                                                                    |                 |            |                 |                |
|-------------------------|-------|--------|---------|----------------------------|----------------------------------------------------------------------------------------------------|-----------------|------------|-----------------|----------------|
| SAVE&END                | MENU1 | MENU2  | HARDWRE | ADJUST                     | CONFIG                                                                                                    | DEFAULT         | LIST       | SELF-TST        | HEX-DUMP       |
| V-ALMNT                 |       |        |         |                            |                                                                                                    |                 |            |                 |                |
|                         |       |        |         |                            | 0.0.1.111                                                                                                  |                 |            |                 |                |
|                         |       |        | 2.      | Izaberite                  | e CONFIG                                                                                                   | funkciju.       |            |                 |                |
|                         |       |        |         | Pritisnite                 | više puta t                                                                                                | aster LOAD      | ili taste  | r LF/FF da do   | vedete crveni  |
|                         |       |        |         | kursor is                  | pod CONF                                                                                                   | IG Pritisnit    | e taster   | MENU da iza     | berete         |
|                         |       |        |         | CONFIG                     | funkciju i                                                                                                 | odštampate      | sledece <  | TEAROFF>        | onciie:        |
|                         |       |        |         | 001110                     | runnerju r                                                                                                 | oustumpute      | siedeee    | 1L/III          | opeije.        |
|                         |       |        |         |                            |                                                                                                    |                 |            |                 |                |
| <tearoff></tearoff>     |       | MANUAL | AUTO    |                            |                                                                                                    |                 |            |                 |                |
|                         |       |        |         |                            |                                                                                                    |                 |            |                 |                |
|                         |       |        | 3.      | Izaberite                  | e opciju.                                                                                                  |                 |            |                 |                |
|                         |       |        |         | Pritisnite                 | taster LOA                                                                                                 | AD ili taster   | LF/FF d    | a pomerite ku   | rsor ili na    |
|                         |       |        |         | MANUA                      | L ili AUT                                                                                                  | O. Pritisnite   | e taster N | IENU da izab    | erete opciju o |
|                         |       |        |         | odštampa                   | ate <teaf< td=""><td>RPOS&gt; stavk</td><td>u. Ako i</td><td>e potrebno da</td><td>odredite i</td></teaf<> | RPOS> stavk     | u. Ako i   | e potrebno da   | odredite i     |
|                         |       |        |         | druge sta                  | vke ucinit                                                                                                 | te to sada A    | ko ne na   | stavite prema   | koraku 4       |
|                         |       |        |         | uruge sta                  | ,                                                                                                    |                 | ,          | iota i ne prema | iloiuliu il    |
|                         |       |        | 4.      | Izaðite i                  | z CONFIG                                                                                                   | 6 funkcije.     |            |                 |                |
|                         |       |        |         | Pritisnite                 | duame ON                                                                                                   | JI INE za izl   | azak iz (  | ONFIG funk      | cije i popovo  |
|                         |       |        |         | štomponi                   | a << FUNC                                                                                                  | TIONS fun       | keijskog   | manija          | eije i poliovo |
|                         |       |        |         | stampanj                   | C STONC                                                                                                    | 1101v Iuli      | KUJSKUB    | memja.          |                |
|                         |       |        | 5.      | Uradite                    | jednu od sl                                                                                                | ledeæih stva    | ri:        |                 |                |
|                         |       |        |         |                            | •                                                                                                    | e 1 ··· ·       |            |                 |                |
|                         |       |        |         | • Izabe                    | rite drugu                                                                                                 | i tunkciju, i   | n          | ×               |                |
|                         |       |        |         | <ul> <li>Izaðit</li> </ul> | e iz moda                                                                                                  | za podešav      | anje, sa   | cuvavši izme    | ne.            |
|                         |       |        |         | Za detalje                 | e o drugim f                                                                                               | funkcijama, j   | ogledaj    | e druge delov   | eovog          |
|                         |       |        |         | poglavlja                  | . Da izaðet                                                                                                | e iz moda za    | podešav    | anje i sacuvat  | e izmene koje  |
|                         |       |        |         | ste napra                  | vili, prover                                                                                               | ite da li se ci | rveni kui  | sor nalazi ispo | od SAVE &      |

# **IZLAZAK I SNIMANJE** Ovaj deo opisuje kako da izaðete iz moda za podešavanje i snimite eventualne izmene koje ste napravili:

Za trenutni izlazak iz moda za podešavanje, izaberite SAVE & END funkciju.

Svi izmenjeni parametri tokom rada u modu za podešavanje ce se sacuvati kao nove osnovne opcije aktivne vec pri ukljucivanju štampaca. Nove osnovne opcije ostaju aktivne do Vaše sledece izmene.

#### VAŽNO

Jedini nacin da izaðete iz moda za podešavanje bez snimanja izmena koje ste napravili jeste da iskljucite štampac. Kada ponovo ukljucite štampac, ranije podešeni parametri ce biti i dalje u upotrebi.

#### Procedura

Da biste izašli iz moda za podešavanje sa snimanjem napravljenih izmena pomocu SAVE & END, radite po uputstvu:

1. Odštampajte <<FUNCTION>> meni.

Meni <<<FUNCTION>> bi trebalo da je poslednji odštampani red na stranici. Ako meni nije odštampan, pritisnite dugme ONLINE da biste ga odštampali. Ako koristite SELF-TST ili HEX-DUMP funkciju, pritisnite dugme LF/FF umesto dugmeta ONLINE da biste odštampali MENU. <<<FUNCTION>> meni je prikazan dole:

```
<<FUNCTION>>
SAVE&END MENU1 MENU2 HARDWRE ADJUST CONFIG DEFAULT LIST SELF-TST HEX-DUMP
V-ALMNT
```

#### 2. Izaberite SAVE & END funkciju.

Pogledajte da li se crveni kursor nalazi ispod SAVE & END. Pritisnite dugme MENU ili dugme TEAR OFF da biste izabrali SAVE & END. Štampac ce izaci iz moda za podešavanje i uspostaviti vezu sa racunarom(online) (pokazivac ONLINE ce svetleti zeleno). Sve izmene koje ste napravili tokom rada u modu za podešavanje ce biti snimljene.

## RESETOVANJE OSNOVNIH OPCIJA

Ovaj deo opisuje kako da resetujete osnovne parametre i opcije aktivne pri ukljucivanju štampaca, sve fabricke osnovne opcije, ili fabricke opcije odvojeno za MENU1 i MENU2.

## Resetovanje osnovnih opcija pri ukljuèivanju

Osnovne opcije pri ukljucivanju štampaca (Power-On defaults)su parametri sacuvani u trajnoj memoriji štampaca. Osnovne opcije su aktivne svaki put kada ukljucite štampac. Najlakši način da resetujete osnovne opcije pri ukljucivanju, je da iskljucite štampac i ponovo ga ukljucite. Ovaj metod je koristan ako ste napravili izmene u modu za podešavanja koje ne želite da sačuvate.

## Resetovanje fabrickih osnovnih opcija

Fabricke osnovne opcije su oni parametri unapred izabrani u fabrici. Za spisak fabrickih osnovnih opcija štampaca, pogledajte deo **Štampanje spiska odabranih opcija** ranije u ovom poglavlju. Da biste resetovali osnovne opcije za sve funkcije, sledite uputstvo:

- 1. Iskljucite štampac.
- Držeci istovremeno pritisnute tastere MENU, TEAR OFF i ONLINE, ukljucite štampac. Držite pritisnuta sva tri dugmeta dok štampac ne proizvede zvuk.

Fabricke osnovne opcije su sada resetovane.

## Resetovanje fabrickih osnovnih opcija u MENU1 i MENU2

Ovaj metod resetuje fabricke osnovne opcije u MENU1 i MENU2 opcijama, sadržanim u Tabeli 5.3, ali ne resetuje hardver štampaca. podešenost položaja za štampanje kai ni opcije konfiguracije. Da biste resetovali fabricke osnovne opcije u MENU1 i MENU2, postupite na sledeci nacin:

#### 1. Uðite u mod za podešavanje štampaca.

Držite istovremeno pritisnute tastere TEAR OFF i ONLINE dok štampac ne proizvede zvuk. Sacekajte da se štampanje završi i naðite sledeci odštampani <</FUNCTION>> funkcijski meni:

<<FUNCTION>> SAVE&END MENU1 MENU2 HARDWRE ADJUST CONFIG DEFAULT LIST SELF-TST HEX-DUMP V-ALMNT

#### 2. Izaberite DEFAULT funkciju.

Više puta pritisnite dugme LOAD ili LF/FF da biste doveli crveni kursor ispod DEFAULT. Pritisnite dugme TEAR OFF ili dugme MENU da izaberete DEFAULT funkciju. Štampac ce opet odštampati <<FUNCTION>> meni. Osnovne vrednosti u MENU1 i MENU2 su sada resetovane.

#### 3. Uradite nešto od sledeceg:

- Izaberite nove opcije za MENU1 ili MENU2.
- Izaðite iz moda za podešavanje, sacuvavši fabricke osnovne opcije.

Pogledajte deo **Menjanje MENU1 i MENU2 opcija**. Da biste izašli iz moda za podešavanje i snimili nove osnovne opcije, pogledajte da li se crveni kursor nalazi ispod SAVE & END, onda pritisnite dugme TEAR OFF ili dugme MENU.

Ovaj deo objašnjava kako da koristite sledeæe dijagnosticke funkcije:

- SELF-TST
- HEX-DUMP
- V-ALMNT

Ove funkcije se koriste za proveru kvaliteta štampe i dijagnozu problema štampaca. HEX-DUMP takođe daje korisne informacije programerima.

## UPOTREBA DIJAGNOSTICKIH FUNKCIJA

### Štampanje samostalnog testa

Funkcija SELF-TST štampa test stranice da bi proverila kako štampac funkcioniše nezavisno od Vašeg racuanara. Samostalni test ne vrši proveru interfejsa između racunara i štampaca.

Samostalni test štampa štampacevu firmiranu verziju, njegove stalne emulacije i sve karaktere dostupne i trenutno odabranoj grupi (setu) karaktera. Ako je DPL24C PLUS emulacija izabrana u MENU1, samostalni test ce biti odštampan pomocu parametara trenutno dodeljenih meniju MENU1.

## Procedura

Ova procedura pretpostavlja da se nalazite u modu za podešavanje. Da biste odštampali samostalni test, proverite da li je beskonacni papir uvucen u štampac. Potom nastavite na sledeci nacin:

#### 1. Odštampajte <<FUNCTION>> meni.

Meni <<<FUNCTION>> bi trebalo da je odštampan u poslednjem redu na stranici. Ako meni nije odštampan, pritisnite dugme ONLINE da biste ga odštampali. Ako koristite HEX-DUMP funkciju, pritisnite dugme LF/FF umesto dugmeta ONLINE da biste odštampali meni. Bice odštampan sledeci <<FUNCTION>> meni:

<<FUNCTION>> SAVE&END MENU1 MENU2 HARDWRE ADJUST CONFIG DEFAULT LIST SELF-TST HEX-DUMP V-ALMNT

#### 2. Izaberite SELF-TST funkciju.

Više puta pritisnite tastere LOAD ili LF/FF da biste doveli crveni kursor ispod SELF-TST, a onda pritisnite taster MENU ili taster TEAR OFF. Štampac ce izabrati SELF-TST i zapoceti štampanje. Kratki help meni (pomoc) ce biti odštampan na vrhu strane a za njim i samostalni test. Vodite racune da štampac *ne bude online(u vezi sa racunarom)* tokom štampanja samostalnog testa.

#### 3. Pregled stranice sa samostalnim testom.

Primer test stranice je prikazan u Poglavlju 2. Da biste pauzirali štampanje samostalnog testa, pritisnite taster MENU ili taster TEAR OFF. Da biste nastavilni štampanje samostalnog testa, pritisnite taster FONT ili ponovo taster MENU.

#### 4. Izlaz iz SELF-TST funkcije.

Izaðite iz SELF-TST funkcije na jedan od sledecih nacina:

- Da biste izašli iz SELF-TST i ostali u modu za podešavanje, pritisnite taster LF/FF. Meni <<<FUNCTION>> ce biti ponovo odštampan.
- Da biste izašli iz SELF-TST i vratili se online( uspostavili vezu štampaca sa racunarom), pritisnite taster ONLINE. Štampac ce trajno sacuvati sve izmene napravljene dok ste bili u modu za podešavanje.

Samostalni test takoðe može biti zapocet tako što iskljucite štampac a onda ga, držeci pritisnut taster LF/FF, ponovo ukljucite. Kao što je opisano u Poglavlju 2, ovaj metod je koristan kada prvi put podešavate štampac.

## Štampanje Hex Dump-ova

Funkcija HEX-DUMP štampa podatke i komande u heksadecimalnim karakterima i skracenim kontrolnim šiframa. IBM set (grupa) karaktera 2 se upotrebljava za štampanje. Funkcija HEX-DUMP je korisna za proveravanje da li Vaš racunar šalje ispravne komande štampacu kao i da li štampac ispravno izvršava komande. Takoðe je korisna za otkocivanje softverskih programa.

#### Procedura

Da biste odštampali hex dump-ove, proverite da li je beskonacni papir uvucen u štampac. Onda nastavite na sledeci naèin:

#### 1. Uðite u mod za podešavanje.

Držite istovremeno pritisnute tastere TEAR OFF i ONLINE dok štampac ne proizvede zvuk. Sacekajte da se štampanje završi a onda pogledajte sledeci odštampani <<<FUNCTION>> funkcijski menu:

<<FUNCTION>> SAVE&END MENU1 MENU2 HARDWRE ADJUST CONFIG DEFAULT LIST SELF-TST HEX-DUMP V-ALMNT

#### 2. Izaberite HEX-DUMP funkciju.

Više puta pritisnitite taste LOAD ili taster LF/FF da biste doveli crveni kursor ispod HEX-DUMP, pa pritisnite tastere TEAR OFF ili MENU da biste izabrali funkciju HEX-DUMP. Štampac ce obnoviti vezu sa racunarom (*online*) i odštampati zaglavlje i kratki help meni (pomoc).

#### 3. Odštampajte hex dump.

Da biste zapoceli štampanje hex dump-a, pošaljite Vaš dokument ili program štampacu. Štampac ce uspostaviti vezu sa racunarom i odštampati hex dump.

Pritisnite taster MENU ili taster TEAR OFF da biste pauzirali štampanje hex dump-a. Da biste nastavili štampanje hex dump-a, ponovo pritisnite taster.

## VAŽNO

Kada se štampanje hex dump-a zaustavi, štampac ce ostati u vezi sa racunarom(online) u modu za podešavanje(pokazivac ONLINE ce svetleti zeleno). Da biste odštampali drugi hex dump, pošaljite još jedan dokument štampacu.

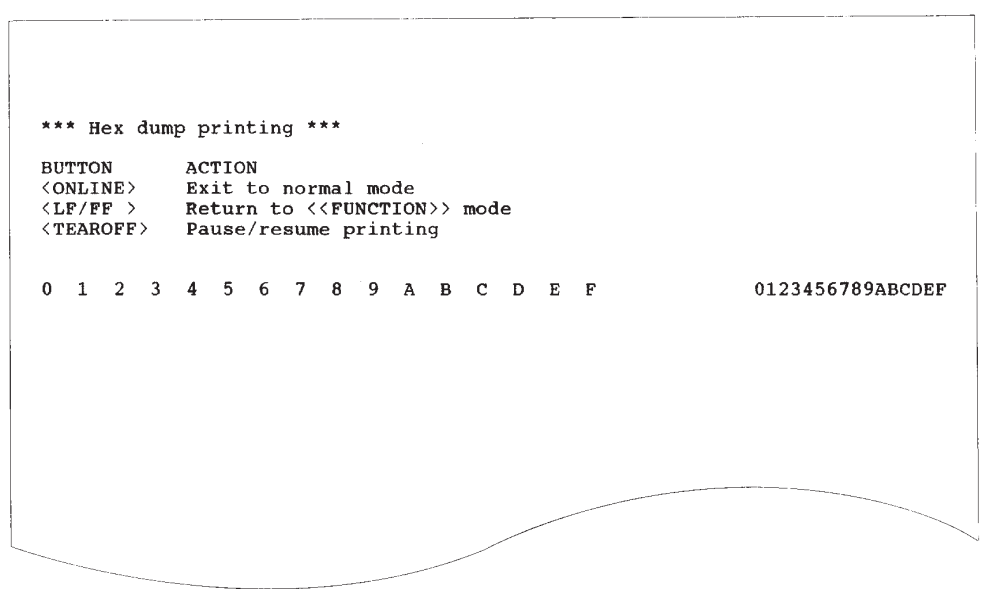

#### Hex dump primer

#### 4. Izlaz iz funkcije HEX-DUMP.

Izaðite iz funkcije HEX-DUMP na jedan od sledecih naèina:

- Da biste ostali u modu za podešavanje, pritisnite taster LF/FF. Meni <<FUNCTION>> ce biti ponovo odštampan. Za detalje o ostalim funkcijama, pogledajte druge delove ovog poglavlja.
- Da biste se vratili u normalni mod online(štampac povezan sa racunarom), pritisnite taster ONLINE . Ako pritisnete ONLINE taster dok je u toku štampanje hex dump-a, štampac ce istog trenutka obnoviti vezu sa racunarom u normalnom modu. Svi podaci koji su bili poslati štampacu ali nisu odštampani bice obrisani.

Takoðe možete uci u hex dump mod, iskljucivanjem štampaca, a zatim ponovnim ukljucivanjem dok istovremeno držite tastere ONLINE i LF/FF sve dok štampac ne proizvede zvuk.

## Provera vertikalnog poravnanja štampe (V-ALMNT)

Funkcija V-ALMNT ispravlja vertikalnu pomerenost karaktera do koje nekada dolati tokom dvosmernog štampanja. Karakteri koji se štampaju s leva na desno nisu u ravni sa onima koji se štampaju sa desna na levo, kao što je prikazano dole:

Ovaj primer pokazuje kako izgleda Stampa kada karakteri nisu vertikalno poravnati. Primetite da leva margina nije prava.

Ako primetite da štampa nije poravnata, pomocu sledece procedure proverite i ispravite vertikalno poravnanje štampe.

## Procedura

Proverite da li je beskonacni papir uvucen u štampac. Ako je moguce, koristite papire široke najmanje 216 mm (8.5 inca) za 80-kolumnske štampace ili 356mm (14 inca) za 136-kolumnske štampace da biste izbegli štampanje po valjku.

Meðutim, možete takoðe koristiti papire letter ili A4 formata ako podesite opciju WIDTH u meniju MENU1 na 8 inca.

Pogledajte deo **Menjanje MENU1 i MENU2 opcija** za detalje. Potom nastavite na sledeci nacin da biste proverili i ispravili vertikalno poravnanje štampe:

#### 1. Uðite u mod za podešavanje.

Istovremeno držite pritisnute tastere MENU i TEAR OFF dok štampac ne proizvede zvuk. Sacekajte da štampac završi sa štampom i pogledajte sledeci odštampani <<FUNCTION>> funkcijski menu:

<<FUNCTION>> SAVE&END MENU1 MENU2 HARDWRE ADJUST CONFIG DEFAULT LIST SELF-TST HEX-DUMP V-ALMNT

#### 2. Izaberite V-ALMNT funkciju.

Više puta pritisnite tastere LOAD ili LF/FF da biste doveli crveni kursor ispod V-ALMNT, onda pritisnite tastere MENU ili TEAR OFF za izbor V-ALMNT funkcije. Štampac ce odštampati help (pomocni) meni a onda započeti štampanje redova paralelno postavljenih vertikalnih linija brzinom *letter* kvaliteta štampe.

#### 3. Podesite vertikalno poravnanje štampe pri brzini letter kvaliteta.

Pregledajte paralelne linije. Ako su linije poravnate (ne izlomljene i isprekidane), preðite na korak 4. Ako su linije pomerene na levo, pritiskajte više puta taster LOAD dok se ne izravnaju. Ako su linije pomerene na desno, više puta pritisnite taster LF/FF dok se linije ne izravnaju. (Na sledecoj slici, prva linija je štampana s leva na desno)

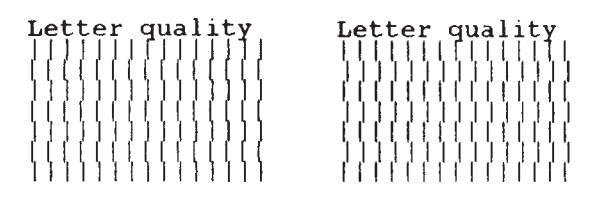

Linije pomerene na levo

Linije pomerene na desno

#### 4. Podesite vertikalno poravnanje štampe pri correspondence brzini

Pritisnite taster TEAR OFF da biste prebacili brzinu sa *letter(pismo)* na *correspondence(prepiska)* brzinu.

Pregledajte paralelne linije i podesite vertikalno poravnanje štampe na nacin opisan u koraku 3.

#### 5. Podesite vertikalno poravnanje štampe pri draft (pregled) brzini.

Pritisnite taster TEAR OFFza promenu sa *correspondence* brzine na *draft* brzinu.

Pregledajte paralelne linije i podesite vertikalno poravnanje štampe na nacin opisan u koraku 3.

#### 6. Izaðite iz funkcije V-ALMNT.

Pritisnite taster ONLINE za izlaz iz V-ALMNT funkcije i sacuvajte nove parametre vertikalnog poravnanja. Štampac ce izaci izmoda za podešavanje i obnoviti vezu sa racunarom(vratice se online).

VAŽNO Da biste izašli iz V-ALMNT funkcije,morate izaci iz moda za podešavanje.

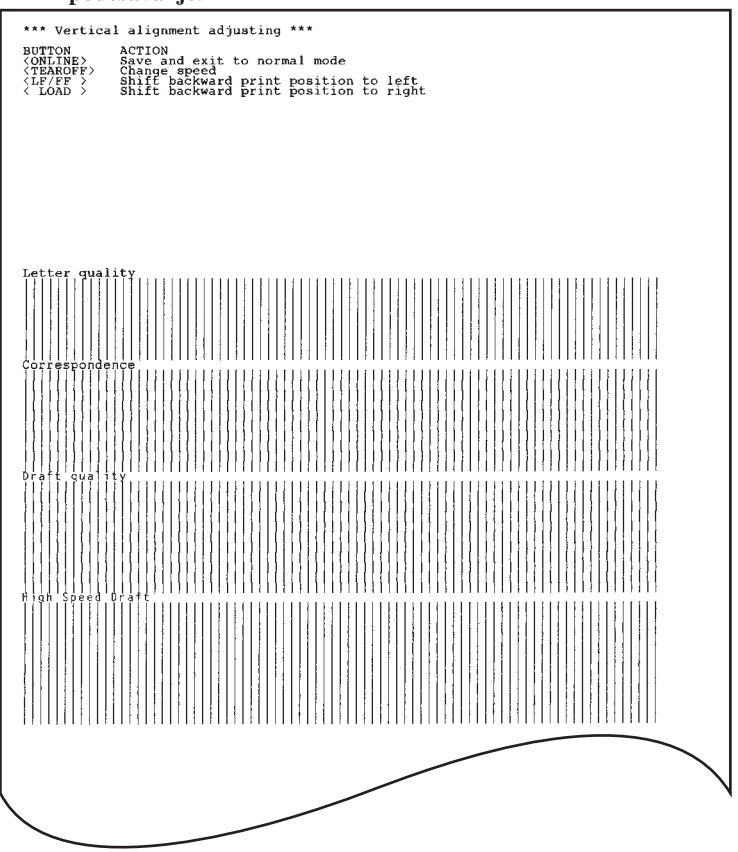

## Ispravno vertikalno poravnanje štampe

PODACI O MODU ZA PODEŠAVANJE Sledeci grafikon pokazuje na koji nacin je organizovan mod za podešavanje za Fujitsu DPL24C PLUS emulaciju. Razlike u IBM Proprinter XL24E i Epson ESC/P2 emulacijama su date posle grafikona.

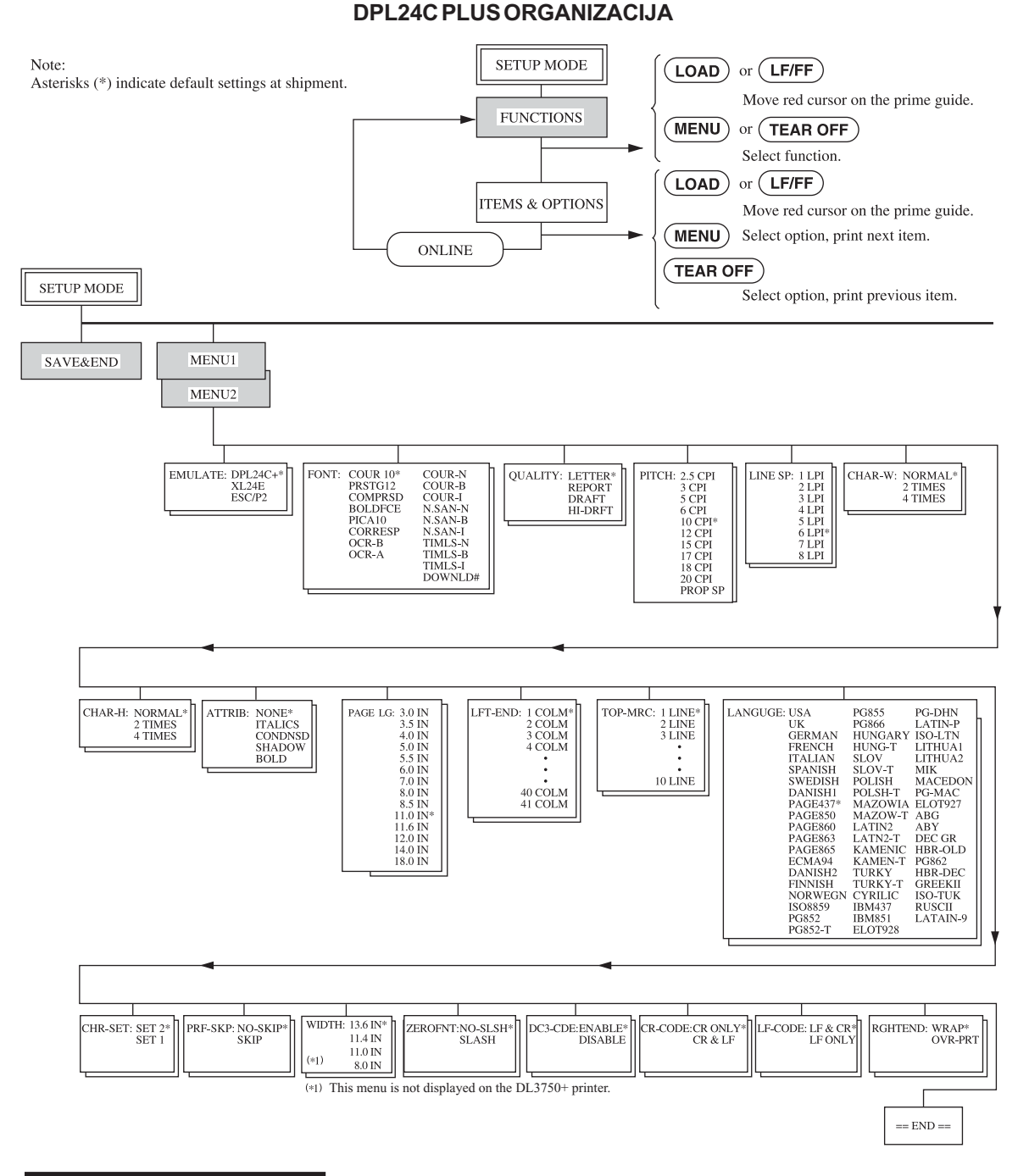

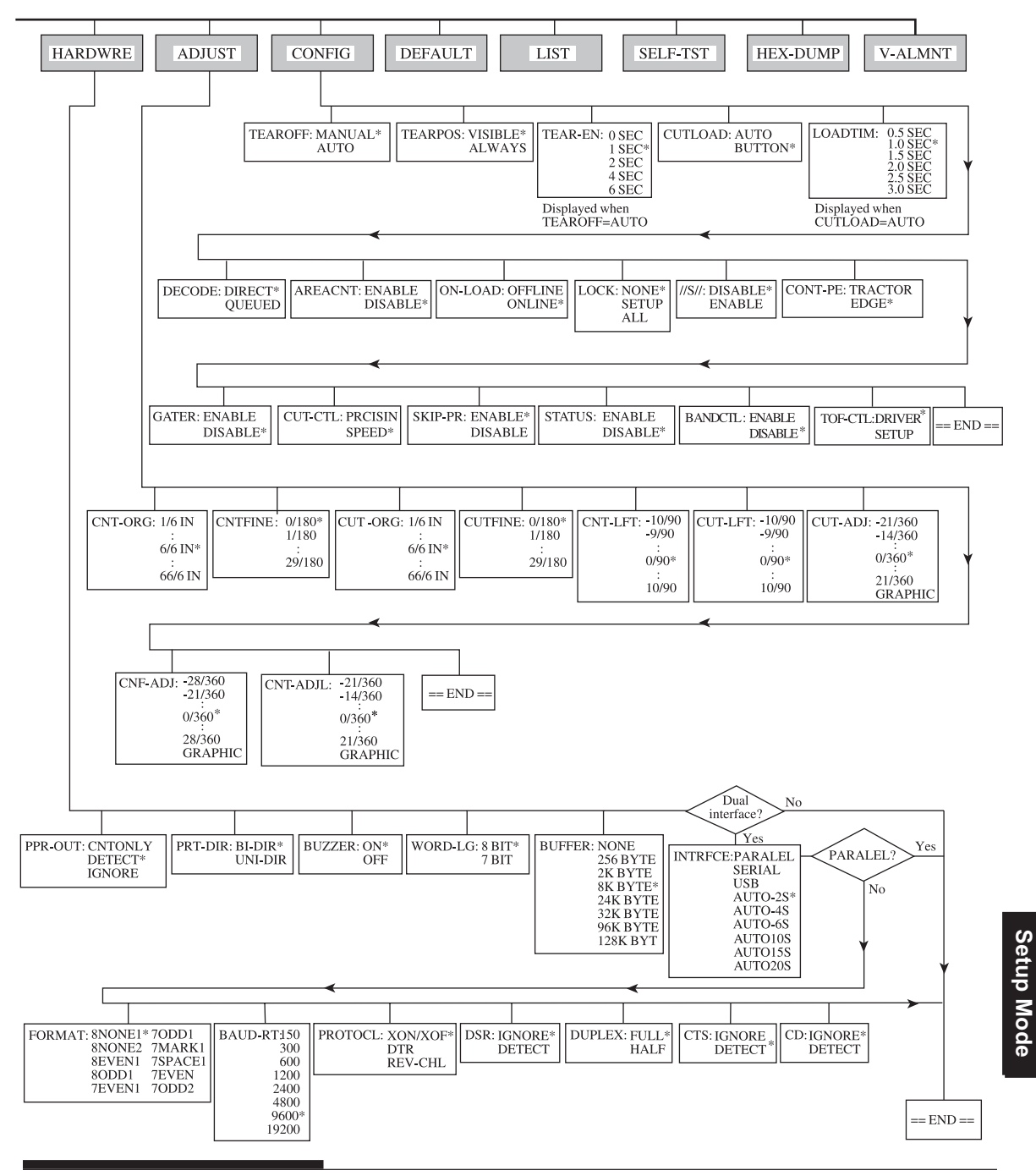

## Razlike u IBM Proprinter XL24E emulaciji

U IBM Proprinter XL24E emulaciji, MENU1 i MENU2 se razlikuju od onih u DPL24C PLUS emulaciji na sledece nacine:

• Sledece opcije su drugacije:

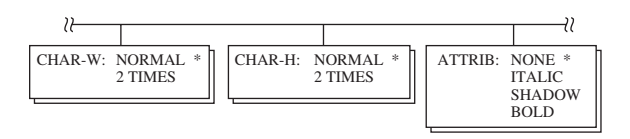

• Dostupna je stavka AGM:

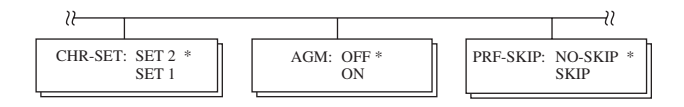

• Izabrana je druga opcija kao osnovna u LF-CODE stavci:

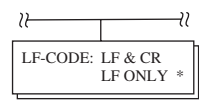

## Razlike u Epson ESC/P2 emulaciji

U Epson ESC/P2 emulaciji, MENU1 i MENU2 se razlikuju od onih u DPL24C PLUS emulaciji na sledece nacine:

- Stavke ZEROFNT i LF-CODE nisu definisane.
- Sledece opcije su drugacije:

| 2                                                                                |          |                                                                                                    |                                                                                                    |                              |
|----------------------------------------------------------------------------------|----------|----------------------------------------------------------------------------------------------------|----------------------------------------------------------------------------------------------------|------------------------------|
| PAGE LG: 4.0 IN<br>4.5 IN<br>5.0 IN<br>5.5 IN<br>11.0 IN<br>11.5 IN *<br>22.0 IN | LANGUGE: | USA<br>UK<br>GERMAN<br>SWEDISH<br>DANISHI<br>ITALIAN<br>SPANSH1<br>SPANSH2<br>JAPAN<br>NORWEGN<br>LATIN A<br>FRENCH<br>PAGE850<br>PAGE860<br>PAGE860<br>PAGE860<br>PAGE863<br>PAGE865<br>ECMA94<br>DANISH2<br>ISO8859<br>PG852-T<br>PG855<br>PG852-T<br>PG855<br>PG856<br>HUNGARY<br>HUNG-T<br>SLOV-T<br>SLOV-T<br>POLSH-T<br>MAZOWIA<br>MAZOW-T | LATIN2<br>LATN2-T<br>KAMENIC<br>KAMENT<br>TURKY-T<br>CYRLIC<br>IBM437<br>IBM437<br>IBM851<br>ELOT928<br>PG-DHN<br>LATIN-P<br>ISO-LTN<br>LITHUA1<br>LITHUA1<br>LITHUA1<br>LITHUA1<br>LITHUA1<br>LITHUA1<br>LITHUA1<br>ELOT927<br>ABG<br>ABY<br>DEC GR<br>HBR-OLD<br>PG862<br>HBR-OLD<br>PG862<br>HBR-DEC<br>GREEKII<br>ISO-TUK<br>KOREA<br>LEGAL<br>RUSCII<br>LATIN-9 | CHR-SET: ITALIC *<br>GRAPHIC |

## ONLINE MOD ZA PODEŠAVANJE (POVEZAN SA RACUNAROM)

Prethodni delovi poglavlja opisuju offline mod za podešavanje (štampac nije u vezi sa racunarom). Ovaj deo opisuje online mod za podešavanje (kada je štampac u vezi sa racunarom). Zamoran posao podešavanja parametara štampaca jedan-po-jedan koristeci kontrolnu tablu, i štampanje i biranje željenih opcija sa papira može se izbeci upotrebom online moda za podešavanje. U online modu za podešavanje, parametri štampaca se podešavaju preko racunara a ne preko kontrolne table.

Uðite u online mod za podešavanje štampaca, na jedan od sledecih nacina:

- Iskljuèite štampac pa ga ukljucite držeci pritisnut taster MENU. Držite pritisnut taster dok štampac ne proizvede zvuk.
- Izdajte štampacu komandu ESC e ONLINE. Ova komanda je važeca u svim emulacijama.

Pošaljite podatke o parametrima iz racunara na bilo koji od sledecih nacina:

- Unesite parametarske podatke direktno preko tastature racunara pre pocetka rada. U MS-DOS okruženju, držite pritisnut taster Ctrl (control) i kucajte P. Podaci uneseni tastaturom se direktno šalju štampacu. Kada je ulaz podataka završen, ponovo držite pritisnut taster Ctrl i kucajte P. Ovaj metod je koristan kada je potrebno izmeniti samo nekoliko parametara.
- Upotrebite program editor da pripremite dokument sa podacima o podešavanju a onda pošaljite dokument štampacu pomocu komande, pre pocetka rada. U MS-DOS okruženju, upotrebite komandu COPY. Ovaj metod je koristan kada se parametri cesto koriste.
- Instalirajte program koji omogućava interaktivnu unos podataka podešavanja na ekranu. Ovaj metod je najkorisniji od tri. Ovaj štampač je opremljen sa CD koji sadrži ovaj program pod nazivom DLMENU. Izvrši " setup.eke " u komunalno folderu CD da ga instalirate.

Da biste izašli iz moda za podešavanje, pošaljite EXIT kao poslednji podatak o podešavanju štampaca.

Za detalje o podacima o podešavanju i njihovom formatu, pogledajte programerski prirucnik za svaku emulaciju.

6

## ODRŽAVANJE

Vaš štampac zahteva veoma malo brige. Povremeno cišcenje i zamena kertridža sa ribonom je sve što je potrebno.

Podmazivanje štampaca obicno nije neophodno.

U slucaju da se nosac glave štampaca ne pokrece glatko unapred i unazad, ocistite štampac prema objašnjenju iz ovog poglavlja. Ako problem i dalje postoji, obratite se Vašem prodavcu da utvrdite da li je možda neophodno podmazivanje.

## CIŠCENJE

Prednji i zadnji poklopac,poklopac izlaza papira i poklopac protiv buke, pomažu u zaštiti štampaca od prašine, prljavštine i drugih supstanci. Meðutim, papir proizvodi male cestice koje se nagomilavaju unutar štampaca. Ovaj deo opisuje kako da cistite i usisavate štampac i kako da cistite valjak i tockove (rolere) za pomeranje papira.

Lakše je cistiti štampac kada su Prednji i zadnji poklopac, poklopac izlaza papira i stalak za pojedinacne listove papira uklonjeni.

## Cišcenje i usisavanje štampaca

#### UPOZORENJE

Da biste izbegli bilo kakvu mogucnost povrede, pre cišcenja štampaca, iskljucite i štampaac i racunar i iskljucite kabl štampaca iz utikaca za struju.

Prema sledecoj proceduri cistite i usisavajte štampac po potrebi:

1. Uklonite sav papir iz štampaca. Proverite da li je štampac iskljucen, a potom iskljucite i kabl za napajanje iz utikaca.

2. Koristeci meku cetku za usisavanje, usisajte spoljašnost štampaca. Važno je da usisate i otvore za ventilaciju sa prednje i leve strane, kao i sa donje strane štampaca. Takoðe usisajte i stalak za pojedinacne listove papira.

 Pomocu meke i vlažne krpe prebrišite spoljašnjost štampaca, ukljucujuci i poklopce i separator. Može se koristiti blagi deterdžent.

## PAŽNJA

Ne koristite rastvore, kerozin ili abrazivna sredstva za cišcenje koja bi mogla da oštete štampac.

4. Otvorite prednji poklopac štampaca i uklonite kertridž sa ribonom. Pomocu meke cetke za usisavanje, pažljivo usisajte valjak, nosac glave štampaca i okolni prostor. Možete lako pomeriti glavu štampaca na levo ili desno kada je štampac iskljucen. Pazite da ne pritiskate prejako pljostati kabl za ribon koji izlazi iz nosaca glave štampaca.

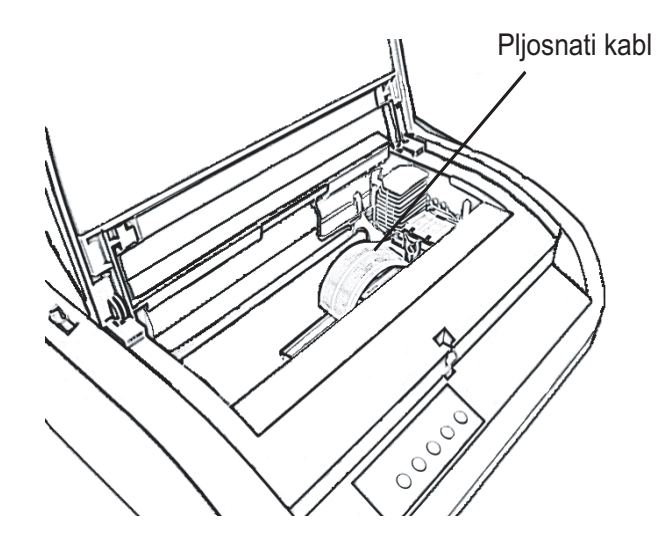

Unutrašnjost štampaca

- 5. Reinstalirajte kertridž sa ribonom. Zatvorite prednji poklopac.
- 6. Otvorite izlazni poklopac. Usisajte rolere, prorez za uvlacenje papira i okolne površine.
- Podignite stalak za pojedinacne listove i zadnji poklopac. Usisajte traktore za uvlacenje papira i okolne površine.

## Cišcenje valjka i izlaznih tockova

Ocistite valjak i rolere(tockove) jednom mesecno da biste ukloniili suvišno mastilo. Upotrebite sredstvo za cišcenje valjka preporuceno od strane Vašeg dobavljaca i postupite na sledeci nacin:

1. Nanesite malu kolicinu sredstva za cišcenje valjka na meku krpu. Pazite da se ne sredstvo za cišcenje valjka ne izlije u štampac.

## PAŽNJA

Ne upotrebljavajte alkohol za cišcenje valjka. Alkohol može da dovede do otvrdnjavanja gume.

- 2. Naslonite krpu na valjak i rucno okrecite rucicu valjka.
- 3. Da biste osušili valjak, naslonite suvu krpu uz valjak i rucno okrenite rucicu valjka.
- 4. Pažljivo prebrišite rolere pomocu krpe navlacene sredstvom za cišcenje valjka. Posušite rolere pomocu suve krpe.

#### **ZAMENA RIBON TRAKE**

Postoje dva nacina zamene ribona. Možete instalirati novi kertridž sa ribonom ili zameniti stari ribon iz kertridža sa novim dopunskim ribonom. Dodatak A sadrži brojeve za narucivanje kertridža sa ribonom i dopuna ribona. Sledeca procedura je za kertridže sa ribonom. Za ribone dopune pogledajte uputstvo koje se isporucuje s njima.

Da biste zamenili kertridž sa ribonom:

- 1. Iskljucite štampac.
- 2. Otvorite prednji poklopac štampaca. Za laku instalaciju, pomerite nosac glave štampaca u položaj u kome nije okrenut prema roleru.

#### PAŽNJA

Glava štampaca može biti vrela ako ste skoro štampali.
3. Pomerite polugu za debljinu papira u položaj D.

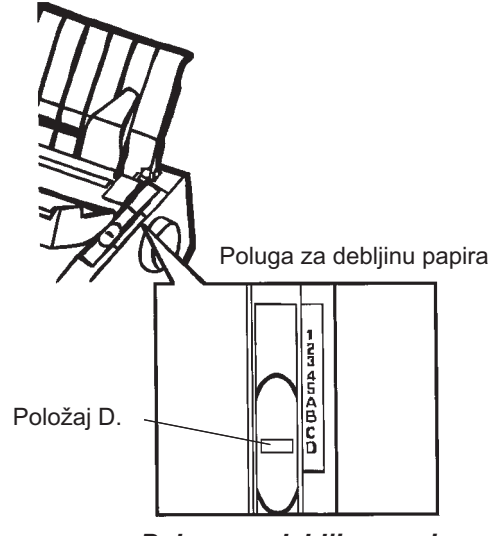

Poluga za debljinu papira

4. Da biste izvadili kertridž sa ribonom, pritisnite dugamd za oslobaðanje ribona koje se nalaze sa obe strane kertridža i pažljivo izvadite kertridž iz štampaca.

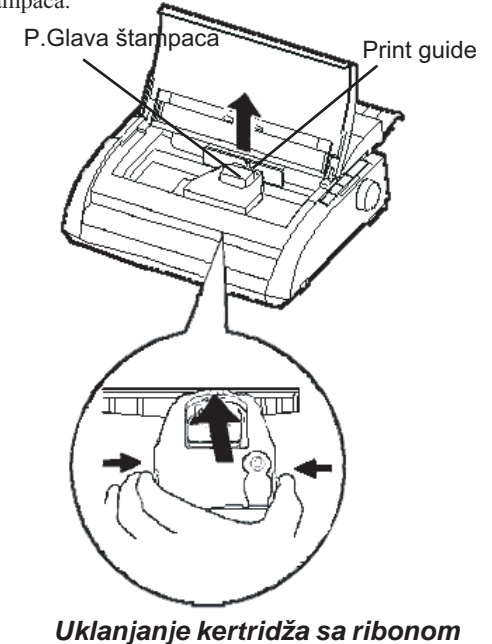

 Na nacin prikazan dole, oslobodite klizac iz LOCK(zakljucane) pozicije i okrenite dugme za oslobaðanje ribona u smeru kazaljke na satu da biste zategli ribon ako se olabavio.

Pritisnite na unutra sivu dugmad za oslobaðanje sa strane kertridža da se otkljucaju, pa pomerite klizac iz LOCK (zakljucano) položaja u

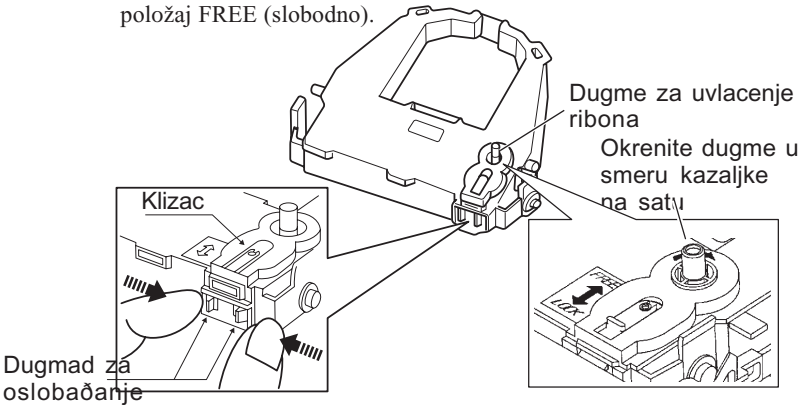

# Priprema kertidža sa ribonom

# PAŽNJA

Ne okrecite dugme za uvlacenje ribona suprotno od smera kazaljke na satu.

6. Proverite da li je štampac iskljucen.

(Uverite se da je pritisnuta kružna oznaka na prekidacu za napajanje).

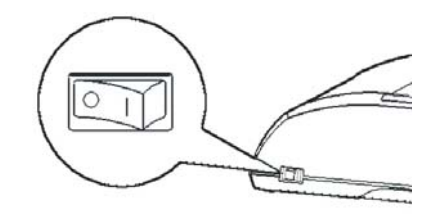

# Instalacija kertridža sa tibon trakom

- 7. Pomerite polugu za debljinu papira u položaj D.
- 8. Otvorite prednji poklopac.

Poravnajte glavu štampaca sa zelenom oznakom na poklopcu za vačenje.

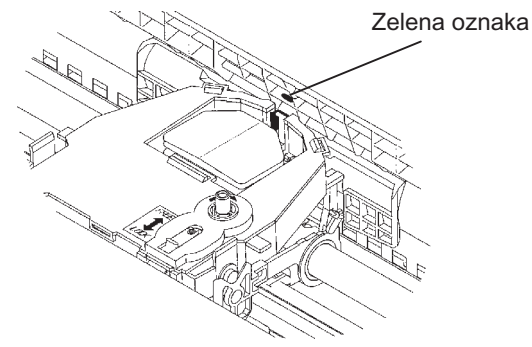

### UPOZORENJE

Izbegavajte dodirivanje glave štampaca tokom upotrebe ili neposredno posle upotrebe štampaca, jer to može dovesti do opekotina. Sacekajte da se glava štampaca ohladi pre nego što je dodirnete.

 Uvucite ribon izmeðu glave štampaca i voðice za štampu, potom pažljivo pritisnite kertridž sa ribonom uz štampac dok ne legne u pravi položaj.

(Proverite da li je dugme za uvlacenje ribona okrenuto na gore.)

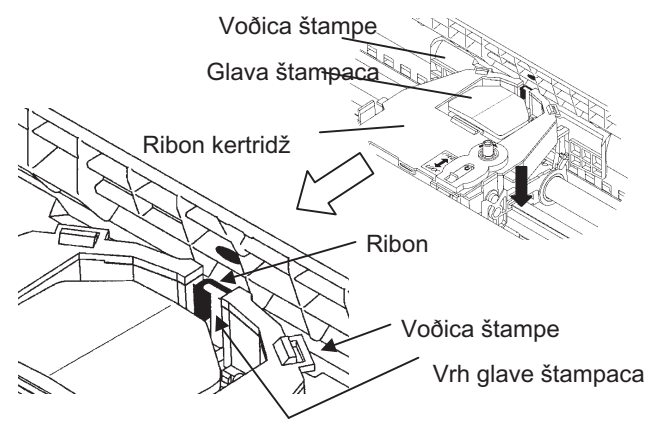

- 11. Okrenite dugme za uvlacenje ribona u smeru kazaljke na satu da zategnete ribon ako se olabavio.
- Pomerite polugu za debljinu papira u njen pocetni položaj. Za štampanje pojedinacnih papira, ispravna pozicija je 1. Tabela 3.2 u Poglavlju 3 sadrži položaje za ostale debljine papira.
- 13. Zatvorite prednji poklopac štampaca.

# ZAMENA GLAVE ŠTAMPACA

Glavu štampaca je lako zameniti.

PAŽNJA Glava štampaca može biti vrela ako ste skoro štampali.

Da biste uklonili glavu štampaca:

- 1. Iskljucite štampac.
- 2. Otvorite prednji poklopac štampaca i uklonite kertridž sa ribonom.
- Povucite desni kraj žice za zakljucavanje glave da je oslobodite sa kuke na desnoj strani nosaca glave štampaca. Potom skinite žicu sa srednje kuke.
- 4. Uklonite glavu štampaca s konektora na nosacu, kako je pokazano na slici ispod.

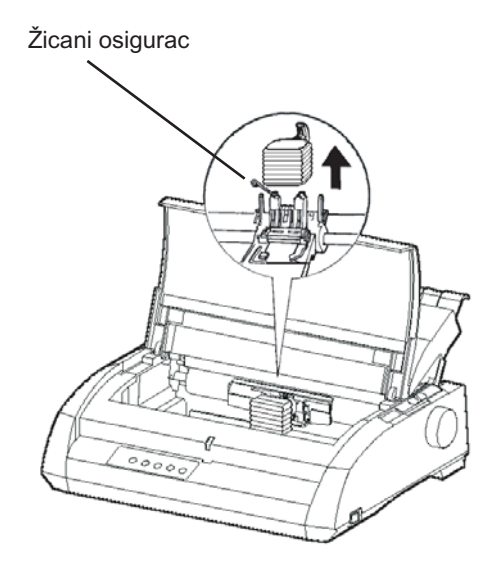

Zamena glave štampaca

Da biste instalirali glavu štampaca:

- 1. Pažljivo namestite nosece žljebove glave štampaca na useke za pozicioniranje na nosacu glave štampaca.
- 2. Pritisnite glavu štampaca u konektor i zakacite žicu na njeno mesto suprotnim redosledom nego kad ste je uklanjali.

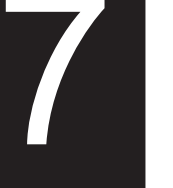

# PROBLEMI

Vaš štampac je veoma pouzdan, ali povremeno može doci do problema u radu. Mnoge od ovih problema možete rešiti sami, pomocu ovog poglavlja. Ako naiðete na probleme koje ne možete rešiti, obratite se Vašem prodavcu za pomoc.

Ovo poglavlje je organizovano na sledeci nacin:

- Rešavanje problema
- Dijagnosticke funkcije
- Dobijanje pomoci

# **REŠAVANJE PROBLEMA**

Tabele u ovom delu opisuju uobicajene probleme sa štampacem i njihova rešenja. Razmatraju se sledece vrste problema:

- Problemi sa kvalitetom štampe
- Problemi sa rukovanjem papirom
- Problemi sa korišcenjem
- Kvarovi štampaca

# Problemi sa kvalitetom štampe

Loš kvalitet štampe ili drugi problemi sa štampanjem su cesto izazvani pogrešnim podešavanjem i nameštanjem štampaca ili pograšnim parametrima u programima. Postepeno opadanje kvaliteta štampe obicno ukazuje na istrošeni ribon. Tabela 7.1 sadrži uobicajene probleme sa kvalitetom štampe i predlaže rešenja.

| Problem                                                   | Rešenje                                                                                                    |  |  |  |
|-----------------------------------------------------------|----------------------------------------------------------------------------------------------------|--|--|--|
| Štampa je previše                                         | Proverite da li je kertridž sa ribonom ispravno                                                                                 |  |  |  |
| svetla ili tamna.                                         | instaliran i da se ribon traka glatko pomera.                                                                                   |  |  |  |
|                                                           | Proverite da li je poluga za debljinu papira podešena<br>prema debljini Vašeg papira. Pogledajte Tabelu 3.2 u<br>Poglavlju 3.   |  |  |  |
|                                                           | Proverite istrošenost ribona. Ako je potrebno, zamenite ribon.                                                                  |  |  |  |
| Fleke ili mrlje<br>se pojavljuju<br>na stranici.          | Proverite da li je poluga za debljinu papira podeše-<br>na prema debljini Vašeg papira. Pogledajte Tabelu 3.2<br>u Poglavlju 3. |  |  |  |
|                                                           | Proverite istrošenost ribona.Ako je potrebno, zamenite ribon.                                                                   |  |  |  |
|                                                           | Proverite da li je vrh glave štampaca priljav. Ako je potrebno ocistite glavu sa mekom krpom.                                   |  |  |  |
| Stranica je prazna.                                       | Proverite da li je kertridž sa ribonom ispravno instaliran.                                                                     |  |  |  |
| Postoje štamparske<br>greške ili su<br>pogrešni karakteri | Proverite da li je interfejs kabl cvrsto povezan i sa<br>štampacem i sa racunarom.                                              |  |  |  |
| odštampani. Mnogo<br>"?" karaktera je                     | Proverite da li je emulacija programa ista kao i emulacija izabrana na Vašem štampacu.                                          |  |  |  |
| odštampano.                                               | Pogledajte deo . Pogledajte deo <b>Izbor emulacije</b> u<br>Poglavlju2.                                                         |  |  |  |
|                                                           | Ako korisitite RS-232C serijski interfejs, proverite<br>da su serijski parametri koje zahteva Vaš program ili                   |  |  |  |
|                                                           | racunar isti kao i oni na štampacu. Pogledajte deo                                                                              |  |  |  |
|                                                           | Menjanje hardverskih opcija u Poglavlju 5.                                                                                      |  |  |  |

# Tabela 7.1 Problemi sa kvalitetom štampe i rešenja

| resenja(nastavak)                                                                |                                                                                                    |  |
|----------------------------------------------------------------------------------|----------------------------------------------------------------------------------------------------|--|
| Problem                                                                          | Rešenje                                                                                                    |  |
| Štamp nije<br>vertikalno<br>poravnata<br>(izlomljena).                           | Upotrebite funkciju štampaca V-ALMNT za<br>proveru vertikalnog poravnanja štampe. Ako je,<br>potrebno, podesite poravnanje. Pogledajte deo<br><b>Upotreba dijgnostickih funkcija</b> u Poglavlju 5.                                                                                                    |  |
| Gornja margina<br>je pogrešna.                                                   | <ul> <li>Goranj amrgina je zbir položaja na pocetku dokumenta, programski odrečene gornje margine i štampaceve TOP-MRG opcije. Uradite sledece:</li> <li>Proverite da li je ispravan položaj na pocetku dokumenta. Fabricki je podešen na 25.4 mm (1 inc). Pogledajte deo Menjanje položaja na pocetku dokumenta u Poglavlju 5.</li> <li>Provrite programski odrečenu gornju marginu. Upotrebite programsku dokumentaciju.</li> <li>Proverite opciju štampaca TOP-MRG. Pogledajte deo Menjanje MENU1 i MENU2 opcija u Poglavlju 5.</li> </ul> |  |
| Razmak izmeðu<br>redova je dvostruk<br>umesto normalan.                          | Proverite podešenost razmaka u Vašem programu.<br>Izmenite CR-CODE parametar u modu za<br>podešavanje na CR ONLY. Pogledajte deo<br><b>Menjanje MENU1 i MENU2 opcija</b> u Poglavlju 5.                                                                                                    |  |
| Štampac<br>štampa preko<br>iste linije.                                          | Imenite CR-CODE parametar u modu za<br>podešavanje na CR & LF. Pogledajte deo<br><b>Menjanje MENU1 i MENU2 opcija</b> u Poglavlju 5.                                                                                                    |  |
| Sledeci red pocinje<br>tamo gde se prošli<br>završio umesto<br>na levoj margini. | Izmenite LF-CODEarametar u modu za<br>podešavanje na LF & CR. Pogledajte deo<br><b>Menjanje MENU1 i MENU2 opcija</b> u Poglavlju 5.                                                                                                    |  |

# Tabela 7.1 Problemi sa kvalitetom štampe i rešenja(nastavak)

| Problem                                                                                                    | Rešenje                                                                                                    |  |
|----------------------------------------------------------------------------------------------------|----------------------------------------------------------------------------------------------------|--|
| Ako doðe do greške<br>tokom štampe u<br>Windows-u, prosto<br>ponavljanje štampe<br>ce odštampane ka-<br>raktere prikazati<br>zbrkano. | Ako doðe do greške tokom štampanja u Windows-u,<br>resetujte štampac preko kontrolne table ili iskljucite<br>pa ponovo ukljucite štampac. |  |

# Tabela 7.1 Problemi sa kvalitetom štampe i rešenja(nast.)

# Problemi sa rukovanjem papirom

Tabela 7.2 sadrži uobicajene probleme sa rukovanjem papirom i predlaže rešenja. Pogledajte Poglavlje 3 za detaljne procedure o upotrebi papira.

| Problem              | Rešenje                                                   |  |  |
|----------------------|-----------------------------------------------------------|--|--|
| Papir ne može da     | Proverite da li je poluga za izbor papira dobro           |  |  |
| se postavi ili uvuce | podešena. Pomerite polugu unazad za beskonacni            |  |  |
|                      | papir a unapred za pojedinacne listove papira.            |  |  |
|                      | Pogledajte da li papir pokriva paper-out senzor, leva     |  |  |
|                      | ivica papira je unutar 52 mm za pojedinacne listove       |  |  |
|                      | papira ili 41 mm za beskonacne papire od leve ivice       |  |  |
|                      | valjka. (Do ovog problema ne može doci ako                |  |  |
|                      | upotrebljavate traktore za papir ili stavite pojedinacni  |  |  |
|                      | list papira tako da mu je leva ivica naslonjena na levu   |  |  |
|                      | voðicu za papir.)                                         |  |  |
|                      | Proverite da li je držac papira zatvoren i da su traktori |  |  |
|                      | za papir ispravno postavljeni tako da se uklapaju sa      |  |  |
|                      | širinom Vašeg papira.                                     |  |  |
|                      | Uverite se da štampac ne detektuje papir kada ste veæ     |  |  |
|                      | ruèno izvadili uvuceni papir iz štampaca.                 |  |  |
|                      | Ako štampaè detektuje papir iako je papir veæ             |  |  |
|                      | izvaðen, pritisnite taster LOAD i sacekajte da štampac    |  |  |
|                      | izvrši operaciju izbacivanja papira, a onda ponovo        |  |  |
|                      | stavite papir.                                            |  |  |

Tabela 7.2 Problemi sa rukovanjem papirom i rešenja

| Problem                                                                            | Rešenje                                                                                                    |  |
|------------------------------------------------------------------------------------|----------------------------------------------------------------------------------------------------|--|
| Papir se zaglavljuje<br>prilikom uvlacenja.                                        | Pomerite polugu za debljinu papira na položaj D.<br>Isklucite štampac i uklonite zaglavljeni papir.<br>Uklonite eventualne prepreke sa putanje papira. |  |
|                                                                                    | Proverite da li je poluga za debljinu papira podešena<br>prema debljini Vašeg papira. Pogledajte tabelu 3.2 u<br>Poglavlju 3.                          |  |
|                                                                                    | Proverite da papir nije savijen, naboran ili pocepan.                                                                                                  |  |
|                                                                                    | Ponovo stavite papir u štampac.                                                                                                    |  |
| Papir se zaglavljuje                                                               | Pomerite polugu za debljinu papira u položaj D.                                                                                                    |  |
| tokom štampanja.                                                                   | Iskljucite štampac i uklonite zaglavljeni papir.                                                                                                    |  |
|                                                                                    | Uklonite eventualne prepreke sa putanje papira.                                                                                                    |  |
|                                                                                    | Proverite da li je poluga za debljinu papira podešena<br>prema debljini Vašeg papira. Pogledajte tabelu 3.2 u<br>Poglavlju 3.                          |  |
|                                                                                    | Kod beskonaènih papira, proverite da li su obe<br>gomile papira ispravno postavljene. Papir treba da<br>pravo ulazi i izlazi iz štampaca.              |  |
| Papir spada sa<br>traktora za papir ili<br>se perforirane rupe<br>tokom štampanja. | Proverite da lis su traktori za papir namešteni<br>ispravno prema širini papira i da su perforiracija<br>na papiru tacno poklapa tockovima traktora.   |  |

# Tabela 7.2 Problemi sa rukovanjem papirom i rešenja

Troubleshooting

# Saveti za uklanjanje zaglavljenog papira iz štampaca

Ako se list papira zaglavi izmeðu glave štampaca i valjka, i ne može da se izvadi, uklonite ga na sledeci nacin:

- 1. Iskljucite štampac i izvatite kabl za napajanje iz utikaca.
- 2. Gurnite na gore osigurace da oslobodite traktore i otvorite držace za papir.
- 3. Pomerite polugu za debljinu papira u položaj D.
- 4. Pomerite glavu štampaca tako da možete lako da uklonite zaglavljeni list i ocistite štampac.

# VAŽNO

Glava štampaca je vrela neposredno posle štampanja. Pomerite je kada ste se uverili da se ohladila.

 Ako ne uspevate da ocistite zaglavljeni papir prema datoj proceduri, postavite cetvorostruko savijen beskonacni papir na traktore i okrenite rucicu valjka da biste uvukli papir. Zaglavljeni papir ce biti izguran napolje. Pre ovog postupka, namestite glavu štampaca na centar zaglavljenog papira.

# Problemi sa korišcenjem

Ako doõe do bilo kojeg od problema sadržanih u Tabeli 7.3, dioda PAPER OUT LED ce zasvetleti, alarm ce zapištati i štampac ce prekinuti vezu sa racunarom (offline).

U takvim slucajevima, tasteri na kontrolnoj tabli mogu se koristiti na isti nacin kao i kad je štampac online (u vezi sa racunarom).

| Naziv problema                                        | Opis problema                                                                                                    | Metod opravke                                                                                                    |
|-------------------------------------------------------|----------------------------------------------------------------------------------------------------|----------------------------------------------------------------------------------------------------|
| Detektuje kraj                                        | Detektovan je kraj lista (*1)                                                                                                    | - Stavite i uvucite                                                                                                    |
| lista papira(PE)                                      |                                                                                                    | papir u fijoku za papir                                                                                                    |
| Ne registruje kraj<br>papira                          | Kraj papira nije detektovan<br>cak i posle izbaèene velike<br>kolièine beskonacnih ili<br>pojedinacnih papira                                                                                                    | <ul> <li>Izbacuje papire.</li> <li>Pritisnite <i>online</i> dugme<br/>za vezu štampaca sa<br/>racunarom.</li> </ul>                |
| Ne radi promena                                       | U stanju ubacivanja beskonac- Uvlacenje papira                                                                                                    |                                                                                                    |
| izmeðu beskonacnog<br>papira i pojedinacnog<br>papira | nog papira, prekidaè za<br>promenu sa beskonaènog na<br>pojedinacne listove je pomer<br>u položaj za poojedinacne<br>papire .<br>Tokom ubacivanje pojedinac<br>nog lista papira<br>Prekidac izmeðu vrsta papira<br>je pomeren u položaj za<br>beskonacni papir.<br>Ako doðe do greške, svi | <ul> <li>Vratite prekidac za<br/>vrstu papira u njegov<br/>en originalni položaj.</li> <li>- Uklonite uvuceni<br/>papir</li> </ul> |

# Tabela 7.3 Problemi sa korišcenjem i rešenja

| Naziv problema                       | Opis problema                                                                                                    | Metod opravke                                                                                                    |
|--------------------------------------|----------------------------------------------------------------------------------------------------|----------------------------------------------------------------------------------------------------|
| Ne radi ispravno<br>uvlacenje papira | Iako PE senzor traktora<br>detektuje papir pri uvlace-<br>nju beskonacnog papira,<br>TOF senzor ne detektuje<br>pocetak dokumenta i kada<br>se izvrši komanda pomera-<br>nja za 1 red više puta. | <ul> <li>Dajte komandu za<br/>uvlacenje papira.</li> <li>Pritisnite taster online<br/>da štampac bude u<br/>vezi sa racunarom.</li> <li>Kada se stave pojedi-<br/>nacni papira, uklonite<br/>papire jednom, pa ih</li> </ul> |
|                                      | Kada senzor za podešavanje<br>detektuje da se papir u stalku<br>uvlaci, TOF senzor ne<br>detektuje poèetak papira<br>cak i kada se izvrši komanda<br>pomeranja za jedan red više<br>puta.        | ubacite ponovo.<br>1 Oni ce biti automatski<br>uvuceni.                                                                                                    |

# Tabela 7.3 Problemi sa korišcenjem i rešenja (nastavak.)

LED diode ce zasvetleti zavisno od sledecih vrsta problema.

|                      | Status LED diode |           |           |
|----------------------|------------------|-----------|-----------|
| Naziv problema       | Svetli trepcuci  |           | Svetli    |
|                      | ONLINE           | AREA OVER | PAPER OUT |
| Kraj lista papira.   |                  |           | *         |
| Ne radi izbacivanje. |                  | *         | *         |
| Ne radi prekidac     |                  |           |           |
| za promenu           | *                |           | *         |
| vrste papira.        |                  |           |           |
| Ne radi uvlacenje.   |                  |           | *         |

\*1 Ako je određena stavka za podešavanje PPR-OUT:IGNORE, ne detektuje se kraj lista papira.

# Kvarovi štampaca

Korisnik generalno ne može da reši problem koji se sastoji od defektnog hardvera štampaca. Po detektovanju ozbiljne nepravilnosti, štampac ce:

- Zaustaviti štampanje
- Proizvesti zvuk cetiri puta
- Prekinuti vezu sa racunarom (iskljuciti ONLINE)
- Pokazivac PAPER OUT ce da treperi (pogledajte Tabelu 7.4 za vrstu kvara).

| Kvar                     | LED stanja        |                   |
|--------------------------|-------------------|-------------------|
|                          | <svetli></svetli> | <trepce></trepce> |
| +34 V nedovoljna voltaža | ONLINE            | PAPER OUT         |
| Kvar senzora levog kraja | MENU1             | PAPER OUT         |
| Preopterecenost          | MENU2             | PAPER OUT         |
| kvar RAM memorije        | AREA OVER         | PAPER OUT         |
| Visoka voltaža           | -                 | PAPER OUT         |
|                          |                   | i AREA OVER       |

### Tabela 7.4 Kvarovi štampaèa

Sledeci kvarovi štampaca dovode do iskljucivanja štampaca:

- Kvar glave štampaca
- Kvar motora za razmake
- Kvar motora za pomeranje u sledeci red
- +34 V prevelika voltaža

Ni jedno stanje kvara se ne prikazuje, ako doðe do ovih kvarova.

Iskljucite štampac i opet ga ukljucite, potom ponovo zapocnite isti posao da proverite da li je problem prolazan. Ako opet doðe do nepravilnosti, obratite se Vašem prodavcu.

| DIJAGNOSTICKE<br>FUNKCIJE | <ul> <li>Dijagnosticke funkcije štampaca su SELF-TST, HEX-DUMP i V-ALMNT</li> <li>SELF-TST vam govori da li komponente štampaca ispravno rade. Ak<br/>je hardver štampaca funkcionalan, bilo koji problem da imate je<br/>najverovatnije izazvan pogrešno podešenim parametrima štampaca,<br/>prorgama, interfejsa ili racunara.</li> <li>HEX-DUMP vam omogucava da utvrdite da li racunar šalje ispravne<br/>komande štampacu i da li štampac ispravno izvršava komande. Ova<br/>funkcija je korisna programerima i ostalima koji znaju da tumace hex<br/>dump-ove.</li> <li>V-ALMNT vam omogucava da proveravate i ako je potrebno<br/>ispravljate vertikalnu podešenost štampe.</li> <li>Za detalje o upotrebi ovih funkcija, koje su sve dostupne u modu za<br/>pdešavanje štampaća, pogledajte deo <b>Upotreba dijagnostičkih funkcija</b> u<br/>Poglavlju 5.</li> </ul> |  |
|---------------------------|----------------------------------------------------------------------------------------------------|--|
| DOBIJANJE<br>POMOCI       | <ul> <li>U slucaju da ne možete da rešite problem pomoæu ovog poglavlja, obratite se<br/>Vašem prodavcu za pomoæ. Unapred spremite sledece podatke:</li> <li>Broj štampaca je na nalepnici sa desne strane štampaca. Serijski broj i<br/>datum proizvodnje se nalaze na nalepnici sa zadnje strane štampaca.</li> <li>Opis problema</li> <li>Tip interfejsa koji koristite</li> <li>Nazivi Vaših programskih paketa</li> <li>Spisak osnovnih parametara štampaca. Da biste odštampali osnovne<br/>parametre, pogledajte deo Štampanje spiska odabranih opcija u<br/>Poglavlju 5.</li> </ul>                                                                                                    |  |

# **INSTALIRANJE DELOVA**

Instaliranje delova vam omoguæava da proširite mogucnosti Vašeg štampaca. Komponente koje su dostupne za štampac su:

- LAN kartica
- RS-232C ploca seriijskog interfejsa

LAN karticu može instalirati i sam orisnik, meðutim, ona može biti instalirana samo u model štampaca sa paralelnim i USB interfejsima. Za podatke o proceduri instalacije, procitajte priruènik koji se isporucuje sa LAN karticom. Obratite pažnju da je RS-232C serijski interfejs deo koji se instalira fabricki ili od strane zastupnika.

Komponente možete kupiti od Vašeg prodavca. Brojevi za narucivanje se nalaze u Dodatku A.

# **DOPUNE I DODACI**

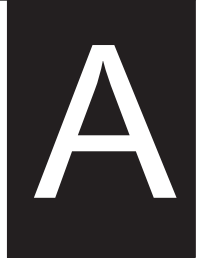

Ovaj dodatak sadrži dopune i dodatke(delove) dostupne za štampac.

Obratite se Vašem prodavcu za podatke o narucivanju bilo koje od sledecih stavki.

| Dopune                 | Broj narudžbine |
|------------------------|-----------------|
| Kertridži sa ribonom   |                 |
| Crni ribon             | CA02374-C104    |
| Dopunski ribon(kaseta) |                 |
| Crni ribon             | CA02374-C204    |
| Glava štampaca         | CA02281-E718    |

DODACI

DOPUNE

| Dodatak                            | Broj narudžbine | Opis                                                                            |
|------------------------------------|-----------------|---------------------------------------------------------------------------------|
| RS-232C ploca serijskog interfejsa | KA02013-C992    |                                                                                 |
| LAN kartica                        | KA02012-C103    | Moguce je instalirati<br>samo u štampace sa<br>paralelnim i USB<br>interfejsom. |

Supplies

# DODATAK

# SPECIFIKACIJE ŠTAMPACA I PAPIRA

Ovaj dodatak sadrži fizicke, funkcijske i performacijske specifikacije za štampac.

On takoõe sadrži i detaljne specifikacije papira.

| Dimenzije<br>Težina:<br>Zabtevi AC nanaj | Visina:<br>Širina:<br>Dubina:<br>Približno<br>ania | 80 kolumni<br>120 mm (4.72 in)<br>415mm (16.3 in)<br>330 mm (13 in)<br>7.3 kg (16 lbs)                                                                                       | 136 kolumni<br>120mm (4.72 in)<br>570 mm (22.5 in)<br>330 mm (13 in)<br>9.7 kg (21.4 lbs) |  |
|------------------------------------------|----------------------------------------------------|----------------------------------------------------------------------------------------------------|-------------------------------------------------------------------------------------------|--|
|                                          | Model:                                             | M33331A/M33333                                                                                                    | 3A                                                                                        |  |
|                                          |                                                    | 100 - 120 V ±10%;                                                                                                    | 50/60 Hz                                                                                  |  |
|                                          | Model:                                             | M33331B/M33333                                                                                                    | BB                                                                                        |  |
|                                          |                                                    | 220 - 240 V -10%,                                                                                                    | +6%; 50/60 Hz                                                                             |  |
| Potrošnja energij                        | e                                                  | N 600001 A (3 600000                                                                                                    |                                                                                           |  |
|                                          | Model:                                             | M33331A/M33333                                                                                                    | Maksimum 255 VA                                                                           |  |
|                                          | Model:                                             | M33331B/M33333                                                                                                    | BB                                                                                        |  |
|                                          |                                                    | Prosecna 150 VA                                                                                                    | Maksimum 255 VA                                                                           |  |
| Generisanje toplo                        | ote                                                | Prosecna 251.2 KJ/h                                                                                                    |                                                                                           |  |
| Interfejs                                |                                                    | Centronics paralelni<br>Centronics paralelni i RS-232C serijski<br>Centronics parallel i USB i LAN                                                                           |                                                                                           |  |
| Memorija za podatke                      |                                                    | 0, 256, 2K, 8K, 24K, 32K, 96K ili 128K bita                                                                                                    |                                                                                           |  |
| Memorija za snimanje<br>Radni uslovi     |                                                    | Maksimum 128K bita<br>(128K minus kapacitet memorije za podatke)<br>5 do 38°C (41 do 100°F)<br>30% do 80% RH (nema kondenzacije)<br>vlažna temperatura, manja od 29°C (84°F) |                                                                                           |  |
| Uslovi za skladištenje                   |                                                    | -15 do 60°C (-4 to 140°F)                                                                                                    |                                                                                           |  |
| Buka                                     |                                                    | Prosecno 49 dBA tokom štampe u <i>letter</i><br>kvalitetu                                                                                                    |                                                                                           |  |

# FIZICKE SPECIFIKACIJE

B

| FUNKCIJSKE<br>SPECIFIKACIJE | Metod štampe                                                |                                                        | Udarna matricna<br>iglicnom glavom                                                                                                    | tacka sa 0.2 mm, 24-                    |
|-----------------------------|-------------------------------------------------------------|--------------------------------------------------------|----------------------------------------------------------------------------------------------------|-----------------------------------------|
|                             | Smer štampe                                                 |                                                        | Dvosmerno logi<br>jednosmerno štar                                                                                                    | cko štampanje ili<br>npanje.            |
|                             | Znakovna celija<br>Letter (1<br>Letter (1<br>]<br>High-spee | 10 cpi):<br>12 cpi):<br>Report:<br>Draft:<br>ed draft: | Horizontalno x x<br>36 x 24 tacke<br>30 x 24 tacke<br>18 x 24 tacke<br>12 x 24 tacke<br>9 x 24 tacke                                                                                                    | vertikalno                              |
|                             | Rukovanie papirom                                           |                                                        |                                                                                                    |                                         |
|                             | Rukovanje papirom<br>Standardno:<br>Vrsta papira            |                                                        | Valjak za uvlacenje (pojedinacni listovi)<br>Traktori za papir (uvlacenje beskonacnog<br>papira sa zadnje strane)<br>Uvlacenje papira pomocu tastera LOAD<br>Pomeranje perforacije do položaja za cepanje<br>pomocu tastera TEAR OFF.<br>Zakljucavanje beskonacnog papira tokom<br>upotrebe pojedinacnih listova papira.<br>1 do 5-todelni beskonacni papir slepljen sa<br>strane ili spojeni ispresavijani, ili osnove sa<br>nalepnicama sa rupama za traktor<br>1-do 5-todelni delimicno zalepljeni na vrhu<br>pojedinacni listovi papira i koverte. |                                         |
|                             | Velicina papira                                             |                                                        |                                                                                                    |                                         |
|                             | Beskonacni                                                  | Širina:                                                | 80 kolumni<br>102–267 mm<br>(4–10 5 in)                                                                                                    | 136 kolumni<br>102-420mm<br>(4-16 5 in) |
|                             | Γ                                                           | Dužina:                                                | 102 mm (4 in)                                                                                                    | ista kao i dužina<br>levo ili veæa      |
|                             | Pojedinacni                                                 | Širina:                                                | 102–267 mm<br>(4–10.5 in)<br>76, 364 mm                                                                                                    | 102-420mm<br>(4-16.5 in)<br>76 420 mm   |
|                             | 1                                                           | Juzilla.                                               | (3–14.3 in)                                                                                                    | (3-16.5 in)                             |
|                             | Debljina papira                                             |                                                        | Do 0.35 mm (0.0                                                                                                    | 14 inca)                                |

| Dužina papira             |                                                                                     |
|---------------------------|-------------------------------------------------------------------------------------|
| programski odreðena       | Moguæe je isprogramirati je u podeocima od jednog reda ili inèa u svim emulacijama. |
| sa kontrolne table        | Razlikuje se zavisno od emulacije. Osnovna<br>dužina je 11 inca za sve emulacije.   |
| DPL24C+/XL24E:            | 3, 3.5, 4, 5, 5.5, 6, 7, 8, 8.5, 11, 11.6, 12, 14<br>ili 18 inca                    |
| ESC/P2:                   | 4, 4.5, 5, 5.5,, 11, 11.5,, 22 inca                                                 |
| Broj kopija               | Do 5, ukljucujuci i original                                                        |
| Grupe komandi (emulacije) |                                                                                     |
| Trajne                    | Fujitsu DPL24C PLUS                                                                 |
|                           | IBM Proprinter XL24E                                                                |
|                           | Epson ESC/P2                                                                        |
| Grupe karaktera           |                                                                                     |
| DPL24C+/XL24E:            | • IBM PC grupa karaktera 1 i 2                                                      |
|                           | • IBM PS/2 grupe karaktera (kodne strane                                            |
|                           | 437, 850, 852, 855, 860, 863, 865, 866 i<br>DHN)                                    |
|                           | IBM 437 i 851                                                                       |
|                           | ISO 8859-1 i ECMA 94                                                                |
|                           | UKupno 59 nacionalnih grupa karaktera                                               |
|                           | • Fujitsu grupe karaktera (691 karaktera)                                           |
| ESC/P2:                   | • Italic (kurziv) grupa karaktera                                                   |
|                           | Grupe grafickih karaktera 1 i 2                                                     |
|                           | • IBM PS/2 grupe karaktera (kodne strane                                            |
|                           | 437, 850, 852, 855, 860, 863, 865, 866 i                                            |
|                           | DHN)                                                                                |
|                           | IBM 437 i 851                                                                       |
|                           | ISO 8859-1 i ECMA 94                                                                |
|                           | Ukupno 63 nacionalnih grupa karaktera                                               |

| Fontovi<br>Stalni<br>Bit map:<br>Outline(konturni): | Osamnaest<br>Courier 10<br>Prestige El<br>ence, Com<br>Courier, Ti<br>normal, bo | fontova je dostupno<br>, Pica 10, OCR-B 10, OCR-A 10,<br>ite 12, Boldface PS, Correspond-<br>pressed, Draft i High-speed Draft<br>meless i Nimbus Sans ®; svaki u<br>ld i italic stilovima |
|-----------------------------------------------------|----------------------------------------------------------------------------------|----------------------------------------------------------------------------------------------------|
| Snimljeni                                           | Dostupni k                                                                       | tod raznih prodavaca                                                                                                    |
| Razmak izmeðu redova                                | 1, 2, 3, 4, 5<br>Moguce pro<br>1/360 inca<br>grafike i sli                       | 5, 6, 7 ili 8 redova po incu.<br>ogramiranje u podeocima od<br>ili u razlicitim podeocima za<br>ke. (ESC/P2)                                                                               |
| Gustina karaktera                                   | 2.5, 3, 5, 6,<br>proporcion<br>Moguæe pr<br>1/360 inca<br>grafike i sli          | , 10, 12, 15, 17.1, 18 ili 20 cpi, ili<br>alnan razmak.<br>rogramiranje u podeocima od<br>ili u razlicitim podeocima za<br>ke.                                                             |
| Karaktera u redu                                    |                                                                                  |                                                                                                    |
|                                                     | 80 kolumni                                                                       | 136 kolumni                                                                                                    |
| 10 cpi:                                             | 80 cpl                                                                           | 136 cpl                                                                                                    |
| 12 cpi:                                             | 96 cpl                                                                           | 163 cpl                                                                                                    |
| 15 cp1:                                             | 120 cpl                                                                          | 204 cpl                                                                                                    |
| 17.1 cpi:                                           | 136.8 cpl                                                                        | 231 cpl                                                                                                    |
| 18 cpi:                                             | 144 cpl                                                                          | 244 cpl                                                                                                    |
| 20 cp1:                                             | 160 cppl                                                                         |                                                                                                    |
|                                                     | cpl: karakter                                                                    | a po incu<br>a u redu                                                                                                    |
| Brzina čtamne                                       | 10 cni                                                                           | 12 cni                                                                                                    |
| Letter(nismo)                                       | 113 cns                                                                          | 135 cms                                                                                                    |
| Report(izveštai)                                    | 225 cps                                                                          | 270 cps                                                                                                    |
| Correspondence(prepiska):                           | 225 cps                                                                          | 270 cps                                                                                                    |
| Draft(pregled):                                     | 360 cps                                                                          | 432 cps                                                                                                    |
| High-speed draft(brza štampa)                       | : 400 cps                                                                        | 480 cps (za 80-kolumnski štampac)                                                                                                    |
| 6                                                   | 448 cps                                                                          | 537cps(za136kolmunskištampac)                                                                                                    |
|                                                     | cpi: karakt                                                                      | tera po incu                                                                                                    |
|                                                     | cps: karak                                                                       | tera u sekundi                                                                                                    |
|                                                     | - I                                                                              |                                                                                                    |

# Uputstvo za korisnike

OPERATIVNE SPECIFIKACIJE

| Brzina pomeranja za 1 red   | 80 ms po liniji pri 6 linija po incu                            |  |
|-----------------------------|-----------------------------------------------------------------|--|
| Brzina pomeranja stranice   | 5.6 inca u sekundi                                              |  |
| Vek ribona                  | 7.5 miliona karaktera<br>* Život je čitljiv broj znakova.       |  |
| Certification<br>Sigurnost: | Razlikuje se u zavisnosti od okruženja<br>korišćenja korisnika. |  |
|                             |                                                                 |  |

| Model              | Regulacija                                   | Zemlja            |
|--------------------|----------------------------------------------|-------------------|
| M33331A<br>M33333A | UL60950-1 United States<br>(za 100 do 120 V) | Sjedinjene Države |
|                    | CSA C22.2 No. 60950-1<br>(za 100 do 120 V)   | Kanada            |
| M33331B<br>M33333B | EN 60950-1<br>(za 220 do 240 V)              | Evropa            |

# EMI regulacija:

| Model              | Regulacija                          | Zemlja                       |
|--------------------|-------------------------------------|------------------------------|
| M33331A<br>M33333A | CFR 47 FCC Part15 Subpart B klasa B | Sjedinjene Države            |
|                    | ICES-003 klasa B                    | Kanada                       |
|                    | CNS 13438 klasa B                   | Azija                        |
| M33331B<br>M33333B | EN 55022 klasa A                    | Evropa *1                    |
|                    | AS/NZS CISPR22 klasa B              | Australija i<br>Novi Zealand |
|                    | CNS 13438 klasa B                   | Tajvan                       |

#### Napomena 1 . Za evropsku korisnika

Ovo je klasaproizvoda . U domaćem okruženju ovaj proizvod može da prouzrokuje radio smetnje u kom slučaju može biti potrebno da korisnik preduzme adekvatne mere .

# **SPECIFIKACIJE PAPIRA**

# Oblast štampanja

Ovaj deo ilustruje preporucenu oblst za štampanje na pojedinacnim listovima papira kao i na beskonacnom papiru.

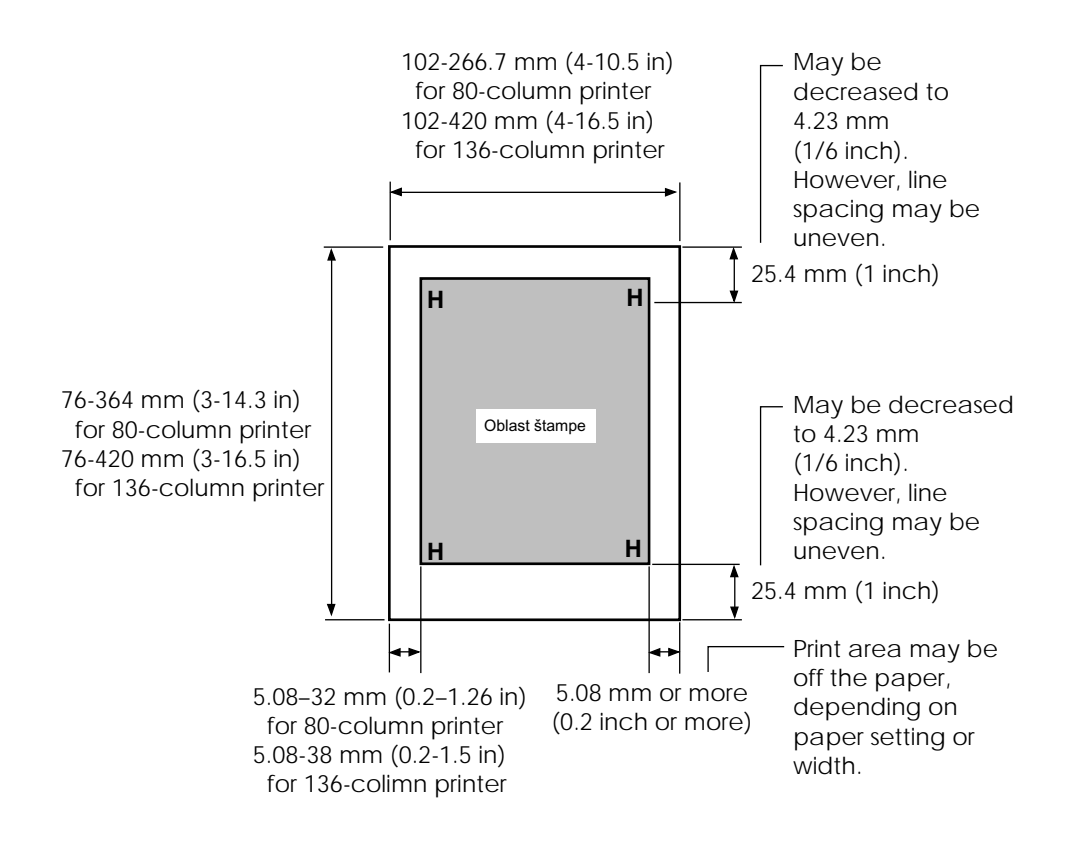

# Oblast štampanja za pojedinacne listove papira

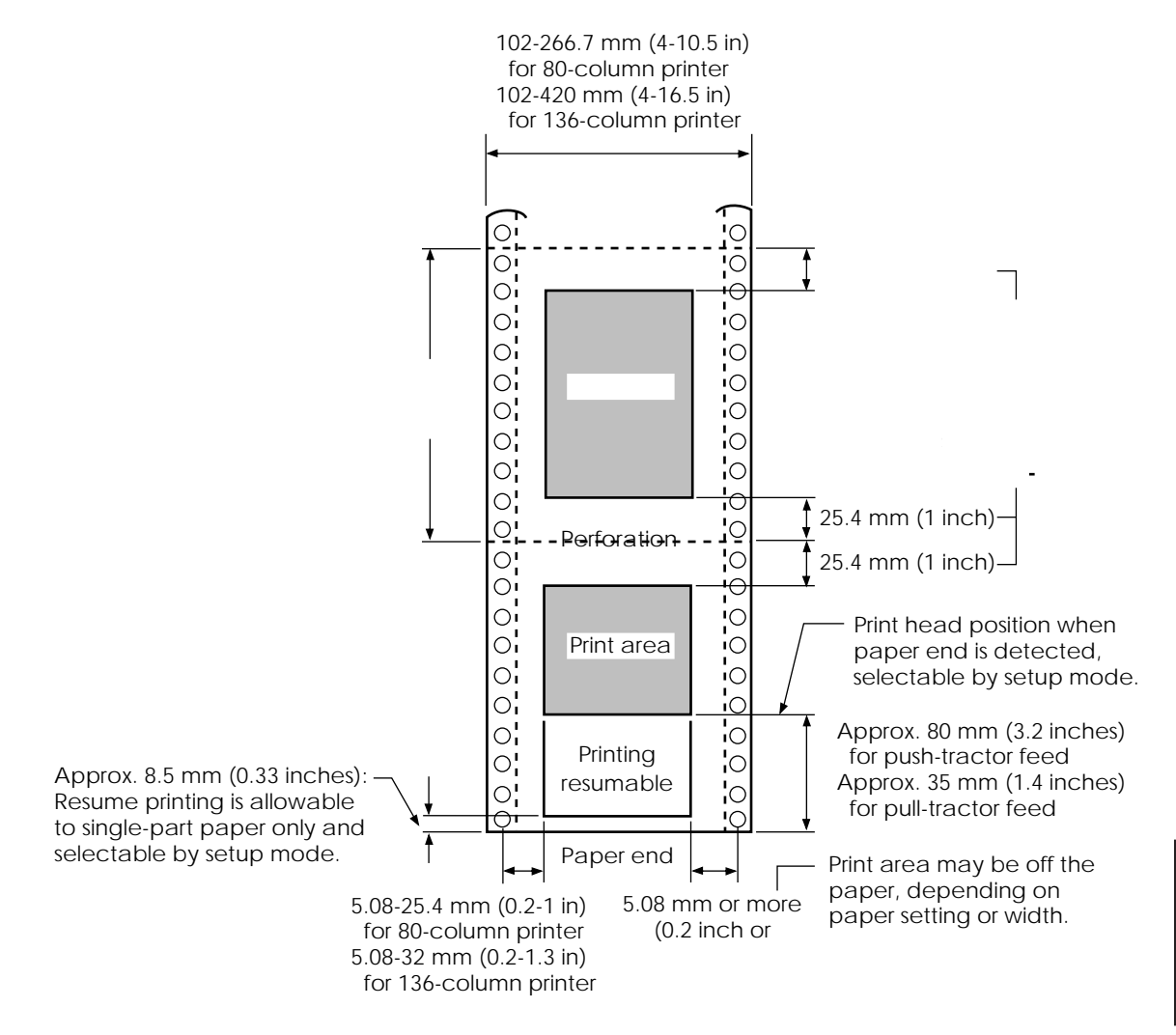

Oblast štampanja za beskonacni papir

# Debljina papira

Debljina papira je data ili prema težini papira ili u gramima po kvadratnom metru (g/m<sup>2</sup>) ili u funtama po bondu (lbs/bond). Sledeca tabela pokazuje dozvoljenu debljinu papira za jednoslojni papir ili za svaki list višeslojnog papira. Ukupna debljina ne sme biti veca od 0.35 mm (0.014 inca).

Težina beskrabonskog ili papira sa karbonskim slojem može da varira zavisno od proizvoðaca. Kada upotrebljavate papir granicne debljine, testirajte ga pre nego što pocnete s poslom.

| Vrsta papira | Broj delova | Debljina                                       |
|--------------|-------------|------------------------------------------------|
| Jednoslojni  | Jedan       | 52-81 g/m <sup>2</sup> (45-70 kg ili 14-22 lb) |
| Beskarbonski |             |                                                |
|              | Gornji      | 40-64 g/m <sup>2</sup> (34-55 kg ili 11-17 lb) |
| 2P           | Donji       | 40-81 g/m <sup>2</sup> (34-70 kg ili 11-22 lb) |
|              | Gornji      | 40-64 g/m <sup>2</sup> (34-55 kg ili 11-17 lb) |
| 3P           | Srednji     | 40-64 g/m <sup>2</sup> (34-55 kg ili 11-17 lb) |
| 1 1          | Donji       | 40-81 g/m <sup>2</sup> (34-70 kg ili 11-22 lb) |
|              | Gornii      | 40-64 g/m <sup>2</sup> (34-55 kg ili 11-17 lb) |
|              | Srednji     | 40-64 g/m <sup>2</sup> (34-55 kg ili 11-17 lb) |
|              | Srednji     | 40-64 g/m <sup>2</sup> (34-55 kg ili 11-17 lb) |
|              | Donji       | 40-81 g/m <sup>2</sup> (34-70 kg ili 11-22 lb) |
|              | Gornji      | 40-52 g/m <sup>2</sup> (34-45 kg ili 11-17 lb) |
| 5D           | Srednji     | 40-52 g/m <sup>2</sup> (34-45 kg ili 11-17 lb) |
|              | Srednji     | 40-52 g/m <sup>2</sup> (34-45 kg ili 11-17 lb) |
|              | Srednji     | $40-52 \text{ g/m}^2$ (34-45 kg ili11-17 lb)   |
|              | Donji       | 40-64 g/m <sup>2</sup> (34-55 kg ili 11-17 lb) |
| 1            |             |                                                |

- kg: Težina u kilogramima 1000 listova papira dimenzija 788 x 1091 mm (1.16 g/m<sup>2</sup>)
- lb: Težina u funtama 500 listova papira dimenzija17 x 22 inca (3.76 g/m<sup>2</sup>)

| Vrsta papira   | Broj delova                                              | Debljina                                       |  |
|----------------|----------------------------------------------------------|------------------------------------------------|--|
| Karbonski sloj | Ne upotrebljavajte u uslovima velike vlažnosti.          |                                                |  |
|                | Gornji                                                   | 40-64 g/m <sup>2</sup> (34-55 kg ili 11-17 lb) |  |
| 2P             | Donji                                                    | 40-81 g/m <sup>2</sup> (34-70 kg ili 11-22 lb) |  |
|                | Gornji                                                   | 40-64 g/m <sup>2</sup> (34-55 kg ili 11-17 lb) |  |
| 3P             | Srednji                                                  | 40-64 g/m <sup>2</sup> (34-55 kg ili 11-17 lb) |  |
|                | Donji                                                    | 40-81 g/m <sup>2</sup> (34-70 kg ili 11-22 lb) |  |
|                | Gornji                                                   | 40-64 g/m <sup>2</sup> (34-55 kg ili 11-17 lb) |  |
| 4P             | Srednji                                                  | 40-64 g/m <sup>2</sup> (34-55 kg ili 11-17 lb) |  |
|                | Srednji                                                  | 40-64 g/m <sup>2</sup> (34-55 kg ili 11-17 lb) |  |
|                | Donji                                                    | 40-81 g/m <sup>2</sup> (34-70 kg ili 11-22 lb) |  |
|                | Gornji                                                   | 40-52 g/m <sup>2</sup> (34-45 kg ili 11-14 lb) |  |
| 5P             | Srednji                                                  | 40-52 g/m <sup>2</sup> (34-45 kg ili 11-14 lb) |  |
|                | Srednji                                                  | 40-52 g/m <sup>2</sup> (34-45 kg ili 11-14 lb) |  |
|                | Srednji                                                  | 40-52 g/m <sup>2</sup> (34-45 kg ili 11-14 lb) |  |
|                | Donji                                                    | 40-64 g/m <sup>2</sup> (34-55 kg ili 11-17 lb) |  |
| Karbonski-     | Izbegavajte upotrebu pojedinaènih listova sa karbonskim. |                                                |  |
| meðusloj       | meðuslojem.                                              |                                                |  |
|                | Gornji                                                   | 35-64 g/m <sup>2</sup> (30-55 kg ili 9-17 lb)  |  |
| 2P             | Karbon                                                   | Racuna se kao jedan list                       |  |
|                | Bottom                                                   | 35-81 g/m <sup>2</sup> (30-70 kg ili 9-22 lb)  |  |
|                | Gornji                                                   | 35-52 g/m <sup>2</sup> (30-45 kg ili 9-14 lb)  |  |
| 3P             | Karbon                                                   | Racuna se kao jedan list                       |  |
|                | Srednji                                                  | 35-52 g/m <sup>2</sup> (30-45 kg ili 9-14 lb)  |  |
|                | Karbon                                                   | Racuna se kao jedan list                       |  |
|                | Donji                                                    | 35-64 g/m <sup>2</sup> (30-55 kg ili 9-17 lb)  |  |

- kg: Težina u kilogramima 1000 listova papira dimenzija 788 x 1091 mm  $(1.16 \text{ g/m}^2)$
- lb: Težina u funtama 500 listova papira dimenzija17 x 22 inca (3.76 g/m<sup>2</sup>)

# INDEKS

## Α

| AREA OVER pokazivac | . 4–7 |
|---------------------|-------|
| ATTRIB              | 5–18  |
| Atributi, font      | 5–18  |

# В

# Beskonaèni papir

| uvlacenje           |          |
|---------------------|----------|
| postavljanje        |          |
| cepanje             |          |
| izvlacenje          |          |
| Broj kopija         | B–3, 3–1 |
| Broj za narucivanje | A-1      |
| Bold face           | 5–15     |
| BUFFER (memorija)   | 5–30     |
| BUZZER              | 5–30     |
|                     |          |

# C, C

| Cepanje - Podešavanje opcija | 5–40 |
|------------------------------|------|
| Cepanje papira               | 3-15 |
| CHAR-H                       | 5-18 |
| CHAR-W                       | 5-17 |
| CHR-SET                      | 5–24 |
| Compressed font              | 5-15 |
| Correspondence (prepiska)    | 5-15 |
| Courier 10                   | 5-15 |
| CR-CODE                      | 5–25 |
| Cišcenje                     | 6-1  |

# D

| DC1/DC3 komande | 5–25 |
|-----------------|------|
| DC3-CDE         | 5–25 |

| DEFAULT funkcija 5–28, 5–49           |
|---------------------------------------|
| Detektovanje da nema papira 4–5, 5–29 |
| Dvosmerna štampa 5–30                 |
| Dopunski ribon (kaseta) A-1           |
| Desni kraj stranice (RGHTEND) 5-26    |
| Dodaci, hardver                       |
| Instaliranje 8—1                      |
| brojevi za naruèivanje A-1            |
| Dužina reci 5-30                      |
| Demonstracioni niz 2-18               |
| Dijagnosticke funkcije 5-50           |
| DPL24C PLUS                           |
| izbor 2–23, 5–15                      |
| DRAFT 5–16                            |
| DTR protokol 5–33                     |
| Dopune A–1                            |
| -                                     |

# Е

| EMULATE      | 2-25, 5-12, 5-15 |
|--------------|------------------|
| Emulacije    |                  |
| izbor        | 2-23, 5-12, 5-14 |
| podrcane     | 2–23             |
| Epson ESC/P2 |                  |
| izbor        |                  |
|              |                  |

# F

| Fabricke osnovne opcije | 5–11 |
|-------------------------|------|
| FONT                    | 5–15 |
| Fontovi                 |      |
| stributi                | 5–18 |
| izbor                   | 5–15 |
| vrste                   | 1–2  |
| Fujitsu DPL24C PLUS     |      |
| izbor                   | 5-15 |

Index

| < <function>&gt; funkcijski meni</function> | 5–3        |
|---------------------------------------------|------------|
| Funkcije                                    | 5–12       |
| ADJUST                                      | 5–35       |
| CONFIG                                      | 5–40       |
| DEFAULT                                     | 5–28       |
| HARDWRE                                     | 5–29       |
| HEX-DUMP                                    | 5–52, 7–10 |
| LIST                                        | 5–10       |
| MENU1                                       | 5–14       |
| MENU2                                       | 5–14       |
| SAVE & END                                  | 5–4        |
| izbor                                       | 5–5        |
| SELF-TST                                    | 5–51, 7–10 |
| V-ALMNT                                     | 5–55, 7–10 |
|                                             |            |

# G, H

| GRAPHIC                  | 5–37       |
|--------------------------|------------|
| Gusto štampanje          | 5–18       |
| Glava štampaca           | 2-10       |
| Gornja margina, menjanje | 5–20       |
| Gustina                  | 5–17       |
| hardver (dodaci)         |            |
| u modu za podešavanje    | 5–29       |
| brojevi za narucivanje   | A-1        |
| HARDWRE funckija         | 5–29       |
| Help (pomocni) meniji    | 5-4, 5-9   |
| HEX-DUMP funkcija        | 5-52, 7-10 |
| HI-DRFT                  | 5–16       |
|                          |            |

| IBM Proprinter XL24E                   |          |
|----------------------------------------|----------|
| izbor 2-2                              | 23, 5–15 |
| Interfejs konektor                     | 2–11     |
| Izbor (DC1)/Poništavanje (DC3) komandi | 5–25     |
|                                        |          |

# J

| Jednosmerna štamp | a | 5–30 |
|-------------------|---|------|
|-------------------|---|------|

# Κ

| Karton za zaštitu tokom isporuke, uklanjanje 2-4 |
|--------------------------------------------------|
| Koverte, štampanje 3–19                          |
| Kursor, na voðici štampe 2-25, , 5-4             |
| Kratak pregled, operacije QR-1                   |
| Kontrolna tabla 2–10, 3–2, 4–2                   |
| Konekcija Centronics paralelnim kablom 2-20      |
| Karakter                                         |
| uvecanje 5-17                                    |
| visina 5–18                                      |
| gustina 5–17                                     |
| grupe 5–24                                       |
| širina 5–17                                      |
| Kablovi                                          |
| LAN 2–20                                         |
| paralelni interfejs 2-19                         |
| serijski interfejs 2-19                          |
| USB 2–20                                         |
| Kertridž sa ribonom                              |
| instaliranje 2–7                                 |
| zamena 6–3                                       |
| dopunski ribon (kaseta) 6-3                      |
|                                                  |

# LAN interfejs

| konektovanje kabla | 2–20     |
|--------------------|----------|
| opcioni parametar  | 5–31     |
| LANGUGE            | 5–21     |
| LF-CODE            | 5–25     |
| LF/FF taster       | 3–2, 4–2 |
| LFT-END            | 5–19     |
| LINE SP            | 5-17     |
|                    |          |

L

| LIST funkcija        | . 5  | -10 |
|----------------------|------|-----|
| LOAD taster 3–3, 3–7 | ', 3 | -14 |

# M,N

| Memorija štampe 5–30                      |
|-------------------------------------------|
| Memorija za snimanje 5–30                 |
| Menjanje kertridža sa ribonom 6–3         |
| Menjanje hardverskih opcija 5–29          |
| Margine                                   |
| provera 3–7                               |
| leva 5–19                                 |
| gornja 5–20                               |
| Meni, <> 2-25, 5-4                        |
| MENU taster 3–3                           |
| MENU1 i MENU2                             |
| menjanje opcija (mod za podešavanje) 5–14 |
| na kontrolnoj tabli 4–2                   |
| MENU1 funkcija 5-14                       |
| MENU2 funkcija 5-14                       |
|                                           |
| Nalepnice, štampanje 3–19                 |
| Nastavak štampanja 4–5                    |
| Napajanje                                 |
| konektor 2-11                             |
| kabl 2-3, 2-11                            |
| prekidac 2 ¬" !¬" 11                      |
| Nameštanje (instaliranje)                 |
| stalak za pojedinacne papire 2-6          |
| kabl za napajanje 2–11                    |
| glava štampaca 6–7                        |
| upravljacki program(driver) štampaca 2–29 |
| kertridž sa ribonom 2–7                   |
|                                           |

# 0

| ON-LOAD | 5–43      |
|---------|-----------|
| ONLINE  |           |
| taster  | 2–26, 5–7 |

| pokazivac                                | 2–12  |
|------------------------------------------|-------|
| Online podešavanje                       | 5–62  |
| Održavanje, štampac                      | . 6–1 |
| Opcije za podešavanje štampaca           |       |
| opcije za podešavanje                    | 5–35  |
| mod za alternativne grafike (AGM)        | 5–24  |
| atributi (ATTRIB)                        | 5-18  |
| memorija (BUFFER)                        | 5–30  |
| alarm ON/OFF (BUZZER)                    | 5-30  |
| povratak nosaca glave (CR)               | 5–25  |
| visina karaktera (CHAR-H)                | 5–18  |
| grupa karaktera (CHR-SET)                | 5–24  |
| širina karaktera (CHAR-W)                | 5-17  |
| detektovanje kraja stranice (CONT-PE)    | 5–44  |
| emulacija (EMULATE)                      | 5–15  |
| fino podešavanje (CNTFINE) pocetak do-   |       |
| kumenta, beskonacni papir                | 5–36  |
| fino podešavanje leve pozicije(CNT-LFT), |       |
| beskonacni papir                         | 5–37  |
| fontovi (FONT)                           | 5–15  |
| hardverske opcije                        | 5–29  |
| interfejs(INTRFCE)                       | 5–31  |
| jezik (LANGUGE)                          | 5–21  |
| levi kraj stranice (LFT-END)             | 5–19  |
| pomeranje za jedan red (LF)              | 5–25  |
| razmak izmeðu redova (LINE SP)           | 5–17  |
| podešavanje razmaka (CUT-ADJ), pojedin   | acni  |
| papiri                                   | 5–37  |
| spisak odabranih opcija                  | 5-10  |
| zakljuèavanje moda za                    |       |
| podešavanje(LOCK)                        | .5–43 |
| MENU1 i MENU2 opcije                     | 5–14  |
| dužina stranice (PAGE LG)                | 5–19  |
| šta raditi kad nestane papir (PPR-OUT)   | 5–29  |
| preskakanje perforacije (PRF-SKP)        | 5–24  |
| gustina                                  | 5-17  |
| smer štampe (PRT-DIR)                    | 5-30  |
| kvalitet štampe                          | 5-16  |
| Izaberi/Poništi komande (DC3-CDE)        | 5–25  |
|                                          |       |

| obrada promene (SKIP-PR)                                                                                                    | 5                                      |
|----------------------------------------------------------------------------------------------------|----------------------------------------|
| postavljanje prioriteta na TOF kontrolu<br>(TOF-CTL) 5–4<br>podešavanje umanjenog pomeranja<br>unazad za jedan red (BANDCTL) 5–4 |                                        |
| (TOF-CTL) 5–4<br>podešavanje umanjenog pomeranja<br>unazad za jedan red (BANDCTL) 5–4                                            |                                        |
| podešavanje umanjenog pomeranja<br>unazad za jedan red (BANDCTL) 5–4                                                             | 6                                      |
| unazad za jedan red (BANDCTL) 5-4                                                                                                |                                        |
|                                                                                                    | 5                                      |
| podešavanje kontrole pomeranja,                                                                                                  |                                        |
| beskonacni papir (CUT-CTL) 5-4                                                                                                   | 4                                      |
| podešavanje asinhronih                                                                                                    |                                        |
| statusnih funkcija (STATUS) 5-4                                                                                                  | 5                                      |
| podešavanje zaštitne kontrole ribona,                                                                                            |                                        |
| beskonacni papir 5–4                                                                                                    | 4                                      |
| pojedinacni list, poc.dokumenta (CUT-                                                                                            |                                        |
| ORG) 5–3                                                                                                    | 36                                     |
| status po uvlacenju papira u offline modu                                                                                        |                                        |
| (ON-LORD)                                                                                                    | 3                                      |
| cepanje (TEAROFF) 5-4                                                                                                    | 0                                      |
| podešavanje vremena cepanja (TEAR-EN) 5–4                                                                                        | 1                                      |
| pozicija za cepanje (TEARPOS) 5–4                                                                                                | 1                                      |
| gornja margina (TOP-MRG) 5-2                                                                                                    | 20                                     |
| pocetak dokumenta (CNT-ORG), beskonaèni                                                                                          |                                        |
| papir 5–3                                                                                                    | 6                                      |
| pocetak dokumenta 5–3                                                                                                    | 9                                      |
| dužina reci (WORD-LG) 5–3                                                                                                    | 30                                     |
| nula sa kosom crtom (ZEROFNT) 5–2                                                                                                | 4                                      |
| Osenceno štampanje 5-1                                                                                                    | 8                                      |
| Osnovni parametri                                                                                                    |                                        |
| fabricke osnovne opcije 5–1                                                                                                    | 1                                      |
| osnovne opcije pri ukljucivanju                                                                                                  | 9                                      |
|                                                                                                    |                                        |
| resetovanje, fabricke osnovne opcije 5–4                                                                                         | 9                                      |
| resetovanje, fabricke osnovne opcije 5–4<br>Opcije, podešavanje                                                                  | 9                                      |
| resetovanje, fabricke osnovne opcije 5–4<br>Opcije, podešavanje<br>podešavanje 5–3                                               | 19<br>15                               |
| resetovanje, fabricke osnovne opcije 5–4<br>Opcije, podešavanje<br>podešavanje                                                   | 9<br>5                                 |
| resetovanje, fabricke osnovne opcije 5–4<br>Opcije, podešavanje<br>podešavanje                                                   | 19<br>15<br>10<br>10                   |
| resetovanje, fabricke osnovne opcije 5–4<br>Opcije, podešavanje<br>podešavanje                                                   | 19<br>15<br>10<br>29                   |
| resetovanje, fabricke osnovne opcije 5–4<br>Opcije, podešavanje<br>podešavanje                                                   | 19<br>15<br>10<br>10<br>19<br>14       |
| resetovanje, fabricke osnovne opcije 5–4<br>Opcije, podešavanje<br>podešavanje                                                   | 19<br>15<br>10<br>10<br>19<br>14<br>14 |

# pocetak dokumenta ..... 5–39

## Р

| Pomoæ, gde je naci               | 7–10        |
|----------------------------------|-------------|
| Podešavanje                      |             |
| leva margina                     | 3–6, 3–11   |
| poluga za izbor papira           | 3–2, 3–3    |
| poluga za debljinu papira        | 3–2, 3–3    |
| poluga za debljinu papira        | 2–10        |
| položaj na poèetku dokumenta     | . 3–7, 5–36 |
| Poklopac protiv buke             | 2–10        |
| Prednji poklopac                 | 2–10        |
| Poklopac izlaza                  | 2–11        |
| Pomeranje papira                 |             |
| pomeranje cele stranice          | . 3–3, 3–16 |
| mikro pomeranje unapred          | 3–3         |
| pomeranje za jedan red           | . 3–3, 3–16 |
| problem                          | 7–4         |
| Pomeranje za jedan red           | 3–3         |
| Pomeranje cele stranice          | . 3–3, 3–16 |
| Poluga                           |             |
| za izbor papira                  | 3–2         |
| za debljinu papira               | 3–2, 3–4    |
| za zakljuèavanje traktora        | 3–11        |
| PAGELG                           | 5–19        |
| Povezivanje                      |             |
| interfejs kabl                   | 2–20        |
| kabl za napajanje                | 2–11        |
| Pomeranje nosaca glave (CR)      | 5–25        |
| izostaje                         | 7–3         |
| Papir                            |             |
| beskonacni papir                 | 3–10        |
| izbacivanje pojedinacnih listova | 3–8         |
| pomeranje                        | 3–16        |
| voðica                           | . 2–11, 3–6 |
| dužina                           | 3–1         |

| uvlacenje 3–5, 3–10                            |
|------------------------------------------------|
| radnje, operacije 3–2                          |
| oblast štampe B-6                              |
| poluga za biranje 3–2                          |
| izbor                                          |
| jedan list papira 3–5                          |
| specifikacije B-6, 3-1                         |
| debljina 3–1                                   |
| poluga za debljinu papira 3–4                  |
| saveti o rukovanju 3–18                        |
| vrsta, menjanje 3–17                           |
| vaðenje papira 3–14                            |
| širina                                         |
| PAPER OUT pokazivac 3–17, 4–5                  |
| Podmazivanje, štampac 6–1                      |
| Pražnjenje memorije štampe 4–8                 |
| Putanja papira                                 |
| izbor                                          |
| Poluga za izbor papira 2–11, 3–2               |
| PICA 10                                        |
| PPR-OUT                                        |
| Prestige Elite 12                              |
| PRF-SKP                                        |
| Problemi                                       |
| pri radu                                       |
| upotreba papira                                |
| kvarovi štampaca 7–1, 7–9                      |
| štampanje                                      |
| rešavanje                                      |
| PRT-DIR                                        |
| Pojedinacni list papira                        |
| uvlacenje                                      |
| Pojedonacni papiri                             |
| izbacivanje                                    |
| Programi, upotreba                             |
| <i>c</i> , , , , , , , , , , , , , , , , , , , |

# Q

| QUALITY | 5-16 |
|---------|------|
|         |      |

# R

| Razmak izmeðu redova                  | 5–17 |
|---------------------------------------|------|
| RGHTEND                               | 5–26 |
| RS-232C (serijski) interfejs          |      |
| konektovanje kabla                    | 2–22 |
| opcioni parametri (podešavanje) 2–26, | 5–31 |

# S

| Stranica                                   |
|--------------------------------------------|
| dužina 5–19                                |
| Snimljeni (soft) fontovi 4-1, 5-16         |
| Stalni (trajni)                            |
| emulacije 2–23, 5–15                       |
| fontovi 1–2                                |
| Stalak za pojedinacne papire 2-10          |
| nameštanje 2–6                             |
| stavljenje papira 2–13                     |
| Specifikacije                              |
| раріг В–6                                  |
| štampac B–6                                |
| Stavke, podešavanje                        |
| ADJUST 5–39                                |
| HARDWRE 5–29                               |
| MENU1 5-14                                 |
| MENU2 5-14                                 |
| Samostalni test, štampac 2-14              |
| SELF-TST                                   |
| Serijski(RS-232C) interfejs                |
| konektovanje kabla 2–20                    |
| opcioni parametri (podešavanje) 2-28, 5-31 |
|                                            |

| Mod za poedšavanje                           |
|----------------------------------------------|
| menjanje opcija konfiguracije 5–40           |
| menjanje hardverskih opcija 5–29             |
| menjanje MENU1 i 2 opcija 5–14               |
| Podešavanje položaja štampe                  |
| opcije za podešavanje 5–35                   |
| menjenje položaja na pocetku dokumenta 5–39  |
| DPL24C PLUS grafikon 5–57                    |
| ulazak 5–2                                   |
| primer 5–6                                   |
| izlazak 5–48                                 |
| online                                       |
| pregled 5-4                                  |
| snimanje parametara 5–48                     |
| Fino podešavanje pojed. papira (CUTFINE)5–36 |
| pregled 5–7                                  |
| Soft (snimljeni) fontovi 4–1, 5–15           |

| Štampa                  |           |
|-------------------------|-----------|
| oblast                  | B–6       |
| memorija, pražnjenje    | 4–8, 5–31 |
| karakteristike, izbor   | 4–1       |
| spisak odabranih opcija | 5–10      |
| Štampac                 |           |
| kontrolna tabla         | 4–2       |
| kvarovi                 | 7–9       |
| karakteristike          | 1–1, 1–2  |
| mesto                   | 2–1       |
| normalni mod            | QR-1, 5-1 |
| problemi                |           |
| podešavnje              | 2–1       |
| mod za podešavanje      | 5–1       |
| specifikacije           | B–1       |
| Štampanje               |           |

Š

| trenutno izabranih opcija | 5–10          |
|---------------------------|---------------|
| Demonstracioni niz        | 2–18          |
| problemi                  | 7-2, 7-3, 7-4 |
| samostalni test           | 2–14          |
| start                     | 4–5           |
| završetak                 | 4–5           |
| korišcenje programa       | 4–2           |
| sa paralelnim interfejsom | 2–26          |
| sa serijskim interfejsom  | 2–26          |

# Т

# Tasteri

| LF/FF                              | 3–3, 3–7, 4–2 |
|------------------------------------|---------------|
| LOAD                               | 3–3, 3–7, 4–2 |
| MENU                               | 3–3, 4–2      |
| ONLINE                             | 2–26, 4–2     |
| TEAR OFF                           | 3–3, 4–2      |
| TEAR OFF taster                    | 3–3           |
| Testiranje štampaca                |               |
| nije u vezi sa racunarom - offline | 2–13          |
| u vezi sa racunarom - online       | 2–26          |
| Traktori za papir                  | 2–11          |
| TOP-MRG                            | 5–20          |

# U

| Ulazak u mod za podešavanje 5–        | 2 |
|---------------------------------------|---|
| Uvlaèenje                             |   |
| pojedinacnih listova papira 3–        | 5 |
| USB interfejs                         |   |
| konektovanje kabla 2–2                | 0 |
| opcioni parametri 5–3                 | 1 |
| Uklaniania adětamnanih stranica       | 8 |
| Okialijalije oustallipalili stralitea | o |

## V

| V-ALMNT funkcija 7              | /-10 |
|---------------------------------|------|
| Voðica za štampu 2              | 2-10 |
| Valjak 2                        | 2–10 |
| cišcenje                        | 6–3  |
| rucica 2                        | 2-10 |
| Višeslojni papir B-8, 3         | -18  |
| Vertikalna pomerenost karaktera |      |
| ispravljanje7                   | /-10 |

# W

| WIDTH   | 5–24 |
|---------|------|
| WORD-LG | 5-30 |

Ζ
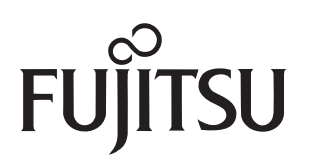